## **<sup>C</sup>Avio Web-EDI System**<sup>1</sup>

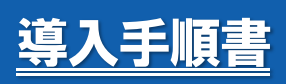

一初版一

2022年2月1日

### 日本アビオニクス株式会社

#### ●サービス時間について

「Avio Web-EDI System」(以下 本システム)は原則、365 日稼働として 6 時から 24 時までの間ご利用頂け、 最新情報を随時ご確認頂けます。

新規取引通知(E-Mail での通知)時間は月曜日から金曜日までの1日2回9時,13時とさせて頂きます。

#### ●テストについて

本システムを使っての取引を開始する前に、取引先様の環境で本システムをご利用頂けるかの確認の為、 導入の準備、環境の設定、Web 画面の表示、納品書の印刷、データの送受信のテストをお願い致します。 テストは日本アビオニクス株式会社(以下 当社)から送信したデータを Web 画面上で確認後、回答の入力,送信 を行って頂きます。

今回行うテスト以外にも、主な取引の抜粋をこの『導入手順書』にまとめてありますので、お手元に置かれ普段の操作にご活用下さい。

導入の準備、環境の設定につきましては、『セットアップ手順書』の参照をお願い致します。

操作方法の詳細につきましては、『オンラインヘルプ』の参照をお願い致します。

#### ~目 次~

| 操作方法について                      |       |
|-------------------------------|-------|
| ログイン確認/掲示板について                | •••3  |
| メニューについて                      |       |
| メニュー.表示説明                     | •••4  |
| MENU I. 件数表示説明                | •••6  |
| コミュニケーションメニュー. 件数表示説明         | •••7  |
| 一覧印刷. プリンタマーク説明               | •••7  |
| データ確認について                     | •••8  |
| 一覧表印刷について                     | •••11 |
| コミュニケーションについて                 | •••12 |
| 注文書一括印刷について                   | •••16 |
| 納期回答(受注の注文請回答と納期再指示の納期回答)について | •••18 |
| 納期調整不要の注文について                 | •••22 |
| 出荷予定通知について                    | •••23 |
| 納品書選択印刷について                   | •••26 |
| 現品票作成について                     | •••27 |
| 現品票選択印刷について                   | •••28 |
| 受領照会について                      | •••30 |
| 検査結果照会について                    | •••31 |
| 検収照会について                      | •••32 |
| 注文進捗管理について                    | •••33 |
| ダウンロード機能について                  | •••34 |
| ユーザー情報について                    | •••35 |
| その他便利な機能について                  | •••38 |

以下に表示するのは Microsoft Edge の場合の画面です。 OS・ブラウザにより表示される画面及びメッセージが若干異なりますのでご注意下さい。 なお、画面の表示項目については仕様上の都合により、変更する事がありますのでご注意下さい。

#### ●ログイン確認/掲示板について

システムへ接続後、ログイン確認/掲示板を表示します。 当社からの連絡事項を確認します。

| 🗋 e-show-buy - プロファイル 1 - Microsof | t Edge                                |                                                                                                    | -                               | 0        | ×  |
|------------------------------------|---------------------------------------|----------------------------------------------------------------------------------------------------|---------------------------------|----------|----|
|                                    |                                       |                                                                                                    |                                 |          |    |
| ログイン                               |                                       | Creat                                                                                                    | ed By HONEST Co.,<br>e-show-buy | Ltd.     |    |
|                                    | 以下の内容で口な                              | インしました。                                                                                                    |                                 |          |    |
|                                    | 貴社名                                   | (株)島根工業                                                                                                    |                                 |          |    |
| (1                                 | 利用者                                   | 中山 直大                                                                                                    |                                 |          |    |
|                                    | 前回ログイン                                | 2022/01/19 (水) 17:09:42                                                                                                |                                 |          |    |
| (2                                 |                                       | ご案内<br>ではデータの「保存期間を定めてあります。<br>、過去分の取り情報を領域します。取引先様にて別途データの<br>であると判断された場合は印刷した幅累やデータダウンロード<br>し、自己の責任にあいて、保存をお願い致します。 |                                 |          |    |
|                                    |                                       | メニュー ログアウト                                                                                                    |                                 |          |    |
|                                    |                                       | <u>ご使用になる前に</u>                                                                                                    |                                 |          |    |
|                                    | <各種資料 ダ                               | ウンロー F >                                                                                                    |                                 |          |    |
|                                    | 0 <u>72 F</u>                         | [更新日] 2020/09/25 [サイズ] 2,200 B                                                                                         |                                 |          |    |
| 3                                  | 0 添付テスト2                              | [更新日] 2020/09/25 [サイズ] 54KB                                                                                            |                                 |          |    |
| <b>U</b>                           | 0添付テスト3                               | [更新日] 2020/09/25 [サイズ] 13KB                                                                                            |                                 |          |    |
|                                    | メート・<br>※表示するには、A                     | lobeReader等のソフトウエアがインストールされていることが必要です。                                                                                 |                                 |          |    |
|                                    | Get<br>ADOBE® READER<br>for Pocket PC | ■ 最新のAdobeReaderをダウンロードするには、左のアイコンを<br>クリックしてください。                                                                     | e                               | show-buy | 10 |

#### ①ログイン確認画面について

「貴社名」・「利用者」情報、「前回ログイン」時間を表示します。 上記情報を確認する事でより一層のセキュリティ強化へ繋がると考えますので、取引先様にて内容の確認を お願いします。

#### ②ご案内について < 掲示板>

当社からの「取引に関する連絡事項」、「システムに関する連絡事項」を表示します。 重要な案内となりますのでログイン時に必ずご確認ください。

#### ③各種資料 ダウンロード<掲示板>

当社が公開する取引に関連する情報について、本システムを通じて確認並びに取得できます。 ダウンロード可能な資料を表示しておりますので資料を確認・ダウンロードする場合は、<u>資料名</u>をクリックして 各種資料 ダウンロード画面へ遷移して下さい。 「本システム関連資料」、「取引先様配布資料」などを公開しますのでご確認をお願いします。

| e-show-buy - プロファイル 1 - | Microsoft Edge                             |                                                                             |         | -                                   |
|-------------------------|--------------------------------------------|-----------------------------------------------------------------------------|---------|-------------------------------------|
| ログイン                    |                                            |                                                                             | ?~~     | Created By HONEST Co.<br>e-show-buy |
|                         | 以下の内容でログインしました                             |                                                                             |         |                                     |
|                         | <b>貴社名</b> (株)島根工                          | ·<br>業                                                                      |         |                                     |
|                         | 利用者中山直大                                    |                                                                             |         |                                     |
|                         | 前回ログイン 2022/01/19 (                        | 水)17:09:42                                                                  |         |                                     |
|                         |                                            | -"œ.h.                                                                      |         |                                     |
|                         | 期間満了後、過去分の取<br>(祥存が必要であると知ら<br>様能を活用し、自己の責 | 5/16種の名前を利率します。取引先欄にて別途データの<br>された場合は印刷した標準やデータダウンロード<br>伯において、1保存をお願い致します。 | *       |                                     |
|                         | メニュ<br>ア<br><各種資料 ダウンロード3                  | - ログアウト<br>ご使用になる前に<br>>                                                    |         |                                     |
|                         | 0 <del>J</del> ZŁ                          | [更新日] 2020/09/25 [サイズ]                                                      | 2,200 B |                                     |
|                         | ○ 添付テスト2                                   | [更新日] 2020/09/25 [サイズ]                                                      | 54KB    |                                     |
|                         | O <u>添付テスト3</u>                            | [更新日] 2020/09/25 [サイズ]                                                      | 13KB    |                                     |
|                         | ※事デオるITIT AdobePoeder筆/                    | カリフトウエアがインストールされていることが。                                                     | 必要です。   |                                     |

#### 『メニュー』をクリックする事により、本システムのメニューを表示します。

#### メニュー.表示説明

メニューは、MENU I, MENU II, コミュニケーションの3種類があります。

**MENU** I  $\Rightarrow$   $x + 1 \times x + 2 \times x + 2 \times$ 

受注~納期回答~納品~受領~検査結果~検収までの手続きで使用。

#### $MENUII \Rightarrow %MENUIIは使用できません。$

コミュニケーション > コミュニケーションメニューとなります。

取引先担当者様と当社担当者間のメッセージやり取りで使用。

| e-show-buy - プロファ | ッイル 1 - Microsoft Edg | e     |                         |                             | — c                             |
|-------------------|-----------------------|-------|-------------------------|-----------------------------|---------------------------------|
|                   |                       |       |                         |                             |                                 |
| メニュー              |                       |       |                         | じ 更新 ?ヘルプ ① ロ゙アウト Cr<br>利用者 | eated By HONEST Co.,Lt<br>中山 直大 |
| ⊐≋≖⊒5−シ≋>         | 未読 <u>5</u> 件         | テスト印刷 |                         | データ連携船り ご案内メッセージ ユーザー       |                                 |
| MENU I            | MENU II               |       |                         |                             |                                 |
|                   |                       |       |                         | ■納期回答機能                     |                                 |
| 受注照会              | 未読(新規・変更・取            | 消)・・・ | <u>14</u> 件 🕏           | 納期回答 再指示未回答・                | · · <u>2</u> 件                  |
|                   | 納期未回答                 |       | <u>14</u> († <i>感</i> ) |                             |                                 |
|                   | 納期遅延                  |       | <u>1</u> 4 虧            |                             |                                 |
|                   | 納期変更承認                |       | <u>1</u> 件 虧            |                             |                                 |
| 注文書一括印刷           | 注文書未印刷                |       | 14件 虧                   |                             |                                 |
| ■出荷機能             |                       |       |                         | ■検査結果・検収照会機能                |                                 |
| 出荷予定通知            | 本日納入予定分               |       | 0 件                     | 検査結果照会・                     | ··· <u>1</u> 件 į                |
|                   | 訂正許可                  |       | 0 件                     | 検収照会・未読・                    | ・・ 1件 (                         |
|                   | 出荷待                   |       | <u>3</u> († <i>屬</i> )  | ■取引進捗管理機能                   |                                 |
| 納品書選択印刷           | 納品書未印刷                |       | <u>3</u> 件              | 注文進捗管理                      |                                 |
| 現品票選択印刷           |                       |       |                         |                             |                                 |
| 受領照会              | 未読                    |       | <u>1</u> (# 🕏           |                             |                                 |
| ■支払明細照会機能         |                       |       |                         | ■ダウンロード機能                   |                                 |
| 支払明細照会            |                       |       |                         | <b>注文情報</b> 支払明細情報          | 見積依束針青報                         |

#### メニュー上段の『各メニューボタン』をクリックする事により、選択したメニューへ遷移します。

| ]       | 23    | -     | ケ         | ーション                       |                 |          |    |           |               |      |        |                          |                 |             |   |
|---------|-------|-------|-----------|----------------------------|-----------------|----------|----|-----------|---------------|------|--------|--------------------------|-----------------|-------------|---|
| <b></b> | e-sho | w-bı  | ıy - プ    | ロファイル 1 - Microsoft E      | dge             |          |    |           |               |      |        |                          | —               |             | × |
|         |       |       |           |                            |                 |          |    |           |               |      |        |                          |                 |             |   |
| 受       | 信     | トl    | ノイ        |                            |                 |          |    |           | ?~~7          |      | 771 利月 | Created By HOP<br>諸 中山 直 | JEST Co.,L<br>大 | .td.        |   |
| 宛       | ቲ 🤇   |       |           | ~                          |                 | 注文番号 🗸   |    |           | 件名            |      |        | 完了チェック                   | 重点絞込            | 照会実         | 沂 |
| 差出      | 人 🕻   |       |           |                            | ~               | 任意項目     |    |           | 他条件           | 未読   | ~      | ☑有 ☑無                    |                 | クリフ         | 7 |
| 受       | 信ト    | 24    |           | 5件 送信トレ                    | -1              | 0件 下書き   | 0件 | :         |               |      |        |                          |                 |             |   |
| I.      | 514   | - 1/1 | 百         |                            |                 |          |    |           |               |      |        |                          |                 |             |   |
| 削除      | 1     | Û     | 状態        | 宛先                         | _               | 件名       |    |           | 差出人           |      |        | 取引番号                     | Ŧ               | 完了          |   |
|         |       | 0     | $\sim$    | 中山直大                       | 検査成績書の提出        | 10000    |    | 日本フ       | アビオニクス・       | (株)  | 注文     | 1HC190000105             |                 |             | • |
|         | ,     |       |           | 22/02/04(金) 19:58<br>中山 直大 | 納入場所変更に伴        | 4う事前確認   |    | 東京<br>日本7 | へ即<br>アビオニクス! | (株)  | 注文     | 1HC190000110             |                 |             |   |
|         |       |       |           | 22/02/04(金) 19:55<br>中山、吉士 |                 |          |    | 東京        | 太郎            | (#件) | 直納     | 14010000102              |                 |             |   |
|         | 1     |       | $\times$  | 22/02/04(金) 19:51          | <u>注文取消に関する</u> | 事前確認     |    | 東京        | 太郎            | .የአን | /1×    | THC130000102             |                 |             |   |
|         |       | 0     | $\times$  | 中山 直大<br>22/02/04(金) 19:50 | 調査票送付につい        | <u>۲</u> |    | 日本7<br>東京 | アビオニクス・<br>太郎 | (株)  |        |                          |                 |             |   |
|         |       |       | $\bowtie$ | 中山 直大<br>22/02/04(金) 19:50 | メンテナンス作業        | めお知らせ    |    | 日本7<br>東京 | アビオニクス・<br>太郎 | (株)  |        |                          |                 | 0           |   |
|         |       | 1     |           |                            | 1               |          |    |           |               |      |        |                          |                 |             |   |
|         |       |       |           |                            |                 |          |    |           |               |      |        |                          |                 |             |   |
|         |       |       |           |                            |                 |          |    |           |               |      |        |                          |                 |             |   |
|         |       |       |           |                            |                 |          |    |           |               |      |        |                          |                 |             |   |
|         |       |       |           |                            |                 |          |    |           |               |      |        |                          |                 |             | • |
| 弟       | 視作    | 咸     | j         | 選択分削除                      |                 |          |    |           |               |      |        |                          | ß               | <b>]</b> じる |   |

#### MENU I. 件数表示説明

#### ■受注機能

#### 【未読(新規·変更·取消)】

当社からの注文<新規・変更・取消>に対して、取引先様で確認されていない注文件数(下記の納期未回答の件数含む)を 表示します。「画面確認」、「注文書印刷」、「メニューからの一覧印刷」、「データダウンロード」のいずれかを 実行する事により、表示件数はカウントダウンします。

#### 【納期未回答】

当社からの注文<新規・変更・取消>に対して、取引先様で納期回答(未確認含む)されていない注文件数を表示します。 回答する事により、表示件数はカウントダウンします。

#### 【納期遅延】

当社からの注文<新規・変更>に対して、納品が完了しておらず、納期を過ぎている注文件数を表示します。 納品が完了(当社が全数受領)する事により、表示件数はカウントダウンします。

#### 【納期変更承認】

当社からの注文<新規・変更>に対して、取引先様で納期変更依頼され、当社が承認した注文件数を表示します。 「画面確認」、「メニューからの一覧印刷」のいずれかを実行する事により、表示件数はカウントダウンします。

#### 【注文書未印刷】

取引先様で印刷されていない注文書の件数を表示します。

印刷する事により、表示件数はカウントダウンします。

#### ■納期回答機能

#### 【再指示未回答】

当社からの納期再指示に対して、取引先様で納期回答(未確認含む)されていない注文件数を表示します。 回答する事により、表示件数はカウントダウンします。

#### ■出荷機能

#### 【本日納入予定分】

納入予定日が本日の出荷予定情報(以下 納品データ)の件数を表示します。

#### 【訂正許可】

当社が取消(以下訂正許可)した納品データの件数を表示します。

訂正許可状態は、当社にて納期"再指示"する事により、表示件数がカウントダウンします。

#### 【出荷待】

納期合意後、取引先様で納品書を印刷されていない納品データの件数を表示します。

納品書を印刷する事により、表示件数はカウントダウンします。

#### 【納品書未印刷】

取引先様で**印刷されていない納品書の件数**を表示します。

#### ※分納であれば分納回数分、件数をカウントアップします(3分納であれば"3件"カウントアップ)。

印刷する事により、表示件数はカウントダウンします。

#### 【未読】

当社からの受領通知に対して、取引先様で確認されていない受領情報の件数を表示します。

「画面確認」、「メニューからの一覧印刷」のいずれかを実行する事により、表示件数はカウントダウンします。

#### ■検査結果・検収照会機能

#### 【未読】

当社からの検査結果通知に対して、取引先様で確認されていない検査結果情報の件数を表示します。 「画面確認」、「メニューからの一覧印刷」のいずれかを実行する事により、表示件数はカウントダウンします。

#### 【未読】

当社からの検収通知に対して、取引先様で確認されていない検収情報の件数を表示します。

「画面確認」、「メニューからの一覧印刷」、「データダウンロード」のいずれかを実行する事により、表示件数はカウントダウンします。

#### コミュニケーションメニュー. 件数表示説明

#### 【未読】

当社担当者からのメッセージ送信に対して、取引先担当者様で確認されていないメッセージ件数を表示します。 画面確認する事により、表示件数はカウントダウンします。なお、表示している件数は取引先担当者様毎の件数 ではなく、取引先担当者様全体の件数となりますのでご注意願います。

#### 一覧印刷.プリンタマーク説明 🎅

■受注機能

#### 【未読(新規·変更·取消)】

当社からの注文<新規・変更・取消>に対して、取引先様で確認されていない注文情報(下記の納期未回答の件数含む)を一覧形式で印刷します。

#### 【納期未回答】

当社からの注文<新規・変更・取消>に対して、取引先様で納期回答(未確認含む)されていない注文情報を一覧形式で 印刷します。

#### 【納期遅延】

当社からの注文<新規・変更>に対して、**納品が完了しておらず、納期を過ぎている注文情報**を一覧形式で 印刷します。

#### 【納期変更承認】

当社からの注文<新規・変更>に対して、取引先様で納期変更を依頼され、当社が承認した注文情報を一覧形式で 印刷します。

#### 【注文書未印刷】

取引先様で印刷されていない注文書を印刷します。

#### ■出荷機能

#### 【本日納入予定分】

納入予定日が本日の納品データを一覧形式で印刷します。

#### 【訂正許可】

当社が訂正許可した納品データを一覧形式で印刷します。

#### 【出荷待】

納期合意後、取引先様で納品書を印刷されていない納品データを一覧形式で印刷します。

#### 【未読】

当社からの受領通知に対して、取引先様で確認されていない受領情報を一覧形式で印刷します。

■検査結果・検収照会機能

#### 【未読】

当社からの検査結果通知に対して、取引先様で確認されていない検査結果情報を一覧形式で印刷します。

#### 【未読】

当社からの検収通知に対して、取引先様で確認されていない検収情報を一覧形式で印刷します。

#### ●データ確認について

データの確認方法は、件数表示から確認する方法と全てのデータから条件を指定して抽出(確認)する方法の2 通りがあります。

#### 1) 件数をクリックしてデータを確認

件数をクリック後、データを確認します。

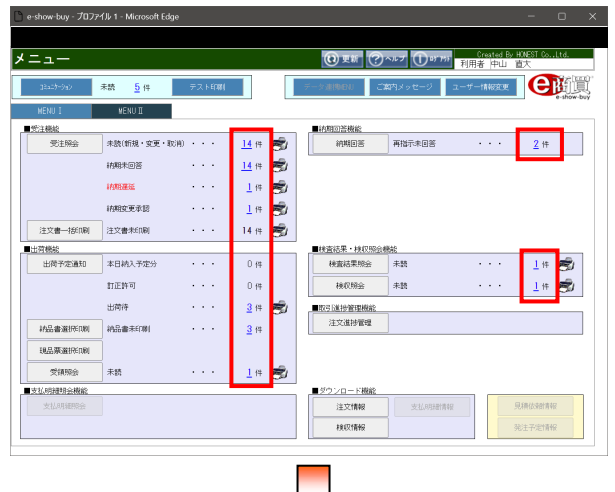

※受注照会「未読(新規・変更・取消)」件数をクリックした場合の表示例

| 会<br>「<br>たまない場合は、ま<br>1/2頁]<br>注文書号<br>連携所<br><u>1HC190000107</u><br>アビオージス(際)  | ・<br>(細で希望<br>タイプ<br>コリル                               | 注文番号 🌍<br>品目コード 🎯<br>副朝を入力してくださ<br>品目コード      | \$L.v.                                                                                                    | ® \$118<br>○ Hitemaan                                                                                                    | 3~                                                                                         | () ~*7<br>[]                                                                                                    | <b>①</b> "                                                                                                    | 797 Tres<br>利用者                                                                                                    | ted By HC<br>中山 直<br>タイプ                                                                                                    | NEST Co.,L<br>大<br>全て マ                                                                                                    | td.<br>明会演                                                                                                    |
|----------------------------------------------------------------------------------|--------------------------------------------------------|-----------------------------------------------|----------------------------------------------------------------------------------------------------|----------------------------------------------------------------------------------------------------|--------------------------------------------------------------------------------------------|----------------------------------------------------------------------------------------------------|----------------------------------------------------------------------------------------------------|----------------------------------------------------------------------------------------------------|----------------------------------------------------------------------------------------------------|----------------------------------------------------------------------------------------------------|----------------------------------------------------------------------------------------------------|
| 日本できない場合は、単<br>1/2頁1<br>注文書号<br>単形所<br>1/1/190000102<br>アビオージス(株)                | 、<br>細で希望<br>タイプ<br>コジル                                | 注文番号                                          | ŝt.,                                                                                                    | ● 党注日<br>○ 推定MAN                                                                                                    | 3~                                                                                         |                                                                                                    |                                                                                                    |                                                                                                    | タイプ                                                                                                    | 全て 🗸                                                                                                    | 明会演                                                                                                    |
| )<br>協できない場合は、<br>1/2頁]<br>注文番号<br>事業所<br>1HC190000102<br>アビオーフス(株)              | <ul> <li>細で希望</li> <li>タイブ</li> <li>ボル</li> </ul>      | 品目コード 🥥<br>財用を入力してくだ:<br>品目コード                | \$L                                                                                                    | O INTERNO                                                                                                    | ~                                                                                          |                                                                                                    |                                                                                                    |                                                                                                    |                                                                                                    |                                                                                                    |                                                                                                    |
| 品できない場合は、<br>1/2頁]<br>第 注文番号<br>事業所<br>1HC190000102<br>アビオーフス(株)                 | 4組で希望<br>タイプ<br>コパル<br>1000                            | 動物制を入力してくだら<br>品目コード                          | šlv,                                                                                                    |                                                                                                    |                                                                                            | 1 10                                                                                                    | 他条件 3                                                                                                    | 様・                                                                                                    | 重点较远                                                                                                    | 0                                                                                                    | クリ                                                                                                    |
| 1/2頁]<br>注文書号<br>事務所<br><u>IHC190000102</u><br>アモタージス(株)                         | タイプ                                                    | 品目コード                                         |                                                                                                    |                                                                                                    |                                                                                            |                                                                                                    |                                                                                                    |                                                                                                    |                                                                                                    | (完了表                                                                                                    | 宗口?                                                                                                    |
| <ul> <li>注文委号<br/>事第所</li> <li><u>IHC190000102</u></li> <li>アヒタージス(株)</li> </ul> | タイプコジル                                                 | 品目コード                                         |                                                                                                    |                                                                                                    |                                                                                            |                                                                                                    |                                                                                                    | [1]                                                                                                    | [2]                                                                                                    |                                                                                                    |                                                                                                    |
| 1HC190000102<br>7 E 7 = 7 × 080                                                  | 10.22                                                  |                                               | 200                                                                                                    | 面番号                                                                                                    |                                                                                            | 受注数量                                                                                                    | 単位                                                                                                    | 相定時期                                                                                                    |                                                                                                    | 答納期                                                                                                    | 承諾                                                                                                    |
| 1HC190000102                                                                     | 120.000                                                |                                               | 開格                                                                                                    |                                                                                                    |                                                                                            | 単価<br>受注金額                                                                                                    | 種別<br>支給                                                                                                    | 田田川田                                                                                                    | 30                                                                                                    | 「日日                                                                                                    | 連続                                                                                                    |
| 7 E 3 = 2 × (88)                                                                 | 新規                                                     | 9900000030                                    | 9900000-999                                                                                                    | 3                                                                                                    |                                                                                            | 100                                                                                                    | PCE                                                                                                    | 22/04/25                                                                                                    |                                                                                                    |                                                                                                    | 1                                                                                                    |
|                                                                                  |                                                        | サンブル品名                                        |                                                                                                    |                                                                                                    |                                                                                            | 200                                                                                                    | 一般                                                                                                    | 22/02/04                                                                                                    |                                                                                                    | ~                                                                                                    |                                                                                                    |
| 000001                                                                           | 東京                                                     | サンプル規格                                        |                                                                                                    |                                                                                                    | JPY                                                                                        | 20,000                                                                                                    | なし                                                                                                    | 22/04/18                                                                                                    |                                                                                                    |                                                                                                    |                                                                                                    |
| 1HC190000103                                                                     | 安更                                                     | 9900000030                                    | 9900000-996                                                                                                    | )                                                                                                    |                                                                                            | 100                                                                                                    | PCE                                                                                                    | 22/04/25                                                                                                    | i (                                                                                                    |                                                                                                    | 1                                                                                                    |
| アビオニクス(株)                                                                        |                                                        | サンブル品名                                        |                                                                                                    |                                                                                                    |                                                                                            | 180                                                                                                    |                                                                                                    | 22/02/04                                                                                                    |                                                                                                    | ~                                                                                                    | iol                                                                                                    |
| 00001                                                                            | 東京                                                     | サンプル規格                                        |                                                                                                    |                                                                                                    | JPY                                                                                        | 18,000                                                                                                    | ねし                                                                                                    | 22/04/18                                                                                                    |                                                                                                    |                                                                                                    |                                                                                                    |
| 1HC190000104                                                                     | 取消                                                     | 9900000030                                    | 9900000-996                                                                                                    | 3                                                                                                    |                                                                                            | 100                                                                                                    | PCE                                                                                                    | 22/04/25                                                                                                    | 5                                                                                                    |                                                                                                    |                                                                                                    |
| アビオニクス(株)                                                                        |                                                        | サンプル品名                                        |                                                                                                    |                                                                                                    |                                                                                            | 200                                                                                                    |                                                                                                    | 22/02/04                                                                                                    |                                                                                                    |                                                                                                    | 10                                                                                                    |
| 00001                                                                            | 東京                                                     | サンプル規格                                        |                                                                                                    |                                                                                                    | JPY                                                                                        | 20,000                                                                                                    | なし                                                                                                    | 22/04/18                                                                                                    |                                                                                                    |                                                                                                    |                                                                                                    |
| 1HC190000105                                                                     | 新規                                                     | 9900000030                                    | 9900000-999                                                                                                    | 3                                                                                                    |                                                                                            | 100                                                                                                    | PCE                                                                                                    | 22/04/25                                                                                                    |                                                                                                    | 1                                                                                                    | i                                                                                                    |
| アビオニクス(株)                                                                        |                                                        | サンブル品名                                        |                                                                                                    |                                                                                                    | 仮                                                                                          | 200                                                                                                    | -49                                                                                                    | 22/02/04                                                                                                    | _                                                                                                    |                                                                                                    | io                                                                                                    |
| 00001                                                                            | 東京                                                     | サンブル規格                                        |                                                                                                    |                                                                                                    | JPY                                                                                        | 20,000                                                                                                    | なし                                                                                                    | 22/04/18                                                                                                    |                                                                                                    |                                                                                                    |                                                                                                    |
| 1HC190000106                                                                     | 新規                                                     | 9900000030                                    | 9900000-999                                                                                                    | 3                                                                                                    |                                                                                            | 100                                                                                                    | PCE                                                                                                    | 22/05/09                                                                                                    |                                                                                                    |                                                                                                    | 1                                                                                                    |
| アビオニクス(株)                                                                        |                                                        | サンプル品名                                        |                                                                                                    |                                                                                                    |                                                                                            | 200                                                                                                    | -#2                                                                                                    | 22/02/04                                                                                                    | _                                                                                                    | ~                                                                                                    | io.                                                                                                    |
| 00001                                                                            | 東京                                                     | サンプル規格                                        |                                                                                                    |                                                                                                    | JPY                                                                                        | 20,000                                                                                                    | なし                                                                                                    | 22/04/28                                                                                                    |                                                                                                    |                                                                                                    |                                                                                                    |
| 1HC190000107                                                                     | \$1738                                                 | 9900000030                                    | 9900000-996                                                                                                    | )                                                                                                    |                                                                                            | 100                                                                                                    | PCE                                                                                                    | 22/04/25                                                                                                    |                                                                                                    | 1                                                                                                    | i                                                                                                    |
| アビオニクス(株)                                                                        |                                                        | サンブル品名                                        |                                                                                                    |                                                                                                    |                                                                                            | 200                                                                                                    | -42                                                                                                    | 22/02/04                                                                                                    |                                                                                                    |                                                                                                    | io.                                                                                                    |
|                                                                                  | -                                                      |                                               |                                                                                                    | _                                                                                                    | #147                                                                                       |                                                                                                    |                                                                                                    | A.A. (A.A. (4.A.                                                                                                    |                                                                                                    |                                                                                                    | 1                                                                                                    |
|                                                                                  |                                                        |                                               |                                                                                                    |                                                                                                    |                                                                                            |                                                                                                    |                                                                                                    |                                                                                                    |                                                                                                    |                                                                                                    |                                                                                                    |
| 2                                                                                | ・ビオニクス(株)<br>10001<br><u>IHC190000107</u><br>・ビオニクス(株) | ビオニクス(株)  10001 東京  1HC190000107 新規  ビオニクス(株) | +ビオニクス(株)<br>+ビオニクス(株)<br>+ビ19000107<br>+ビ19000107<br>+ビオークス(株)<br>+ビオークス(株)<br>・ビオニクス(株)<br>・ビオニクス(株)<br>・ビオークス(株)<br>・ビオークス(*)<br>・ビオークス(*)<br>・ビオークス(*)<br>・ビオークス(*)<br>・ビオークス(*)<br>・ビオークス(*)<br>・<br>・<br>・<br>・<br>・<br>・<br>・<br>・<br>・<br>・<br>・<br>・<br>・ | ビオニクス(88) サンプル品名<br>10001 東京 サンプル場合<br>1951(200010) 第第 20000030  90000-40<br>ビオークス(86) サンプル品名<br>第第二部第二部第二部第二部第二部第二部第二部第二部第二部第二部第二部第二部第二部 | ビオークス(株) ウンブル必ら<br>12年17月20日 第二日 ウンブル必ら<br>12日20日0日 1日 1日 1日 1日 1日 1日 1日 1日 1日 1日 1日 1日 1日 | ビオークス(株) サンプル品名 PY<br>レビオークス(株) サンプル品名 PY<br>レビリの2010 第27、サンプル組名 PY<br>レビオークス(株) サンプル品名 PY<br>レビオークス(株) サンプル品名 PY<br>レビオークス(株) サンプル品名 PY<br>「美球(地)PA-1000 (10) 美球(地)PA-100 (10) 美球(地)PA-100 (10) (10) (10) (10) (10) (10) (10) ( | ビオニタス(8)     ボックスんどを     ドリンクスんどを     ドリンクスんどを     ・ | ビオニクス(M)     サンプス&後     アンプス     WE     アンプス     WE     アンプス     WE     アンプス     WE     アンプス     WE     アンプス     WE     アン     アン     ア | C = 27,000     Fy フカル品名     Fy フカル品名     Fy フカル品名     Fy フカル品名     Fy 20,000     Fy 22,000     Fy 22,000 | ビューシス(8)     サンプル品名     シングルの品名     シングルの品名     シングルの品名     シングルの品名     シングルの品名     シングルの品名     シングルの名名     シングルの名     シングルの     シングルの     シングルの名     シングルの名     シングルの     シングルの     シングル     シングルの     シングル     シングルの     シングル      シングル      シングル      シングル | ビオークス(18)     ビオークス(18)      エークス(18)      エークス(18)      エークス(18) |

#### 受注照会〔詳細〕

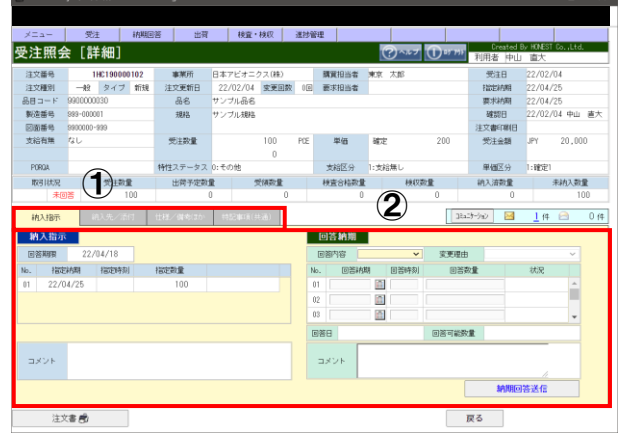

#### 件数表示をクリックして下さい。

取引項目右の件数をクリックすると各取引の一覧画面へ 遷移後、該当するデータを表示します。

該当するデータがない場合は、件数表示から各一覧画面への 遷移はできません。

"未読"データは一度でも画面上で表示(確認)すると "既読(未回答など)"へ変わります。

#### データを確認して下さい。

一覧画面では表示したデータを確認できます。 データの詳細情報を参照する場合は、『注文番号』をクリック して下さい。

#### データの個別確認をして下さい。

詳細画面では表示したデータの確認,履歴確認,帳票印刷を 個別で行えます。

タブによる切替え(①)により、選択した詳細情報(②)を 表示します。

#### 2) 条件を指定してデータを確認

条件を指定し、データを抽出後、確認します。

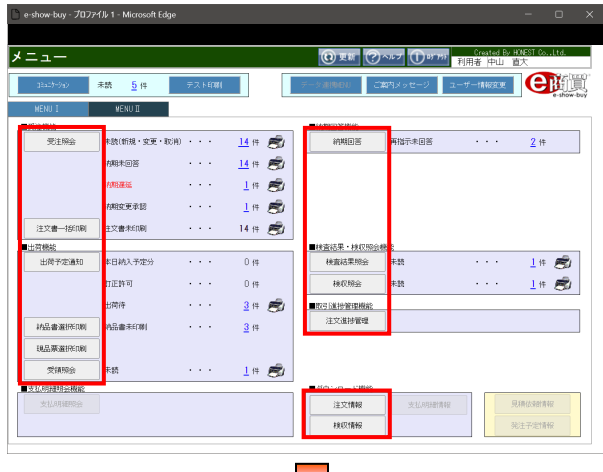

# WOCKERSCON Image: State State St

#### 『取引選択ボタン』をクリックして下さい。

**『取引選択ボタン』**をクリックすると選択した取引の一覧画面へ 遷移します。

#### 抽出条件を入力後、『照会実行』をクリックして下さい。

「事業所」,「注文番号」,「製造番号」,「品目コード」,「受注日 or 指定納期」,「他条件」,「タイプ」,「重点絞込」を入力(#1) する事により、指定した条件の注文情報を抽出できます。 「完了表示」をチェックすると完納データも抽出できます。

| メニュー 愛注                 | 100    | 商用             | 検索・検収       | 进地管理                    |       |        |           |           |           |          |     |
|-------------------------|--------|----------------|-------------|-------------------------|-------|--------|-----------|-----------|-----------|----------|-----|
| 注昭会                     | 112102 | шн<br>—        | 0.1 0.00    | 101710-0                |       | 2111   | $\square$ | Crea      | ted By HO | NEST CoL | td. |
|                         |        | Notes of       |             | 0.000                   |       |        |           | 初用者       | 中山田       | X.       | -   |
| L#LFh                   | Ť      | 」 注义番号 🌍       |             | <ul> <li>受注日</li> </ul> | 9     |        |           |           | 917       | ±( ▼     | 992 |
|                         |        | 出日コード 🥑        |             | ○ 指定対象                  | ~     |        | 他条件       | 27 ¥      | 重动的达      |          | 2   |
| 通りに結晶できない場合は、詳          | 細て考到   | 鬱納期を入力してくださ    | 50%         |                         |       |        |           | 643       | 243       | (973     | 1   |
| 19件 1/2頁]<br>21 第点 注文業長 | 91-    | 88 <b>7</b> -6 | 10          | 玉田市                     |       | 研注教書   | 要約        | 2000 L1 J | 121       |          | _   |
| 泉事業所                    | 37가    |                | 品名          |                         |       | 単価     | 種別        | 受注日       | 充         | 「現白      | 小田  |
| HC190000102             | 21539  | 8900000030     | 3900000-395 |                         |       | 100    | PDE       | 22/04/25  |           | 80       | a – |
| 日本アビオニクス(純)             |        | サンブル品名         |             |                         |       | 200    |           | 22/02/04  | _         | -        | 1.  |
| T# 999-000001           | 東京     | サンブル根格         |             |                         | JPY   | 20.000 | なし        | 22/04/18  |           |          |     |
| 1HC190000103            | **     | 9900000030     | 9900000-999 |                         |       | 100    | POE       | 22/04/25  |           | B        | á T |
| 第日本アビオニクス(株)            |        | サンブル品名         |             |                         |       | 180    |           | 22/02/04  |           | -        | 1.  |
| 999-000001              | 東京     | サンブル規格         |             |                         | JPY   | 18,000 | なし        | 22/04/18  |           |          |     |
| 1HC190000104            | 取用     | 9900000030     | 9900000-999 |                         |       | 100    | POE       | 22/04/25  |           |          |     |
| 著日本アビオニクス(綿)            |        | サンブル品名         |             |                         |       | 200    | 62        | 22/02/04  |           |          |     |
| 999-000001              | 末京     | サンブル規格         |             |                         | JPY   | 20,000 | なし        | 22/04/18  |           |          |     |
| 1HC190000105            | 新規     | 9900000030     | 9900000-995 |                         |       | 100    | PCE       | 22/04/25  |           | E.       | í.  |
| 日本アビオニクス(株)             |        | サンブル品名         |             |                         | 疲     | 200    | -82       | 22/02/04  |           |          | Яc  |
| 999-000001              | 東京     | サンブル規格         |             |                         | JPY . | 20,000 | なし        | 22/04/18  |           |          |     |
| 1HC190000106            | 新規     | 9900000030     | 9900000-999 |                         |       | 100    | PCE       | 22/05/05  |           | 1        | 1   |
| 日本アビオニクス(株)             |        | サンブル品名         |             |                         |       | 200    | -82       | 22/02/04  |           |          |     |
| 399-000001              | 東京     | サンプル規格         |             |                         | JPY   | 20,000 | ねし        | 22/04/28  |           |          |     |
| 1HC190000107            | 新規     | 9900000030     | 9900000-999 |                         |       | 100    | POE       | 22/04/25  |           | 1        | 1   |
| ** 日本アビオニクフ(練)          |        | サンプル品名         |             |                         |       | 200    | -42       | 22/02/04  |           |          |     |

#### データの確認を行って下さい。

一覧画面では表示したデータの確認や一覧帳票の印刷等が 行えます。

抽出したデータが、1 ページに収まっていない場合は、画面 右上の"[2]"または" ▶"をクリックして次ページを表示して 下さい。

詳細画面への遷移は、前項 1)件数をクリックしてデータを 確認と同一です。

#### ~納期について~

- 要求納期:**当社発注段階での納期**
- 回答納期: 取引先様にて回答(入力)された納期
- 指定納期:当社発注段階であれば要求納期、

取引先様との納期調整が完了していれば双方で合意した納期並びに物品が当社へ納入 される予定日(※分納対応の場合、初回納入予定日を表示)

#### <<関連資料(図面等)が添付されている場合>>

受注照会〔詳細〕

| <=    | 受注          | 补加回           | H          | 検査      | ・検収        | 運捗管理    | E .          |       |          |           |                |                                                                                                    |        |           |
|-------|-------------|---------------|------------|---------|------------|---------|--------------|-------|----------|-----------|----------------|----------------------------------------------------------------------------------------------------|--------|-----------|
| 注照    | 会 [詳細       | 1]            |            |         |            |         |              | 0     | )~**7 🕕* | 7797 利月   | Created<br>諸中山 | By HONEST<br>直大                                                                                                 | CoLtd. |           |
| 主文番号  | 1HC19       | 0000102       | 事業所        | 日本アビオ:  | - クス(株)    |         | 購買担当者        | 東京 ス  | 10       | 1         | 吃注日            | 22/02/                                                                                                    | 04     |           |
| 主文種別  | 一般 タ        | イブ 新規         | 注文更新日      | 22/02/0 | 変更回数       | 00      | 要求担当者        |       |          | F         | 能納明            | 22/04/                                                                                                    | 25     |           |
| 目コード  | 9900000030  |               | 品名         | サンプル品行  | 5          |         |              |       |          | 3         | 2水納期           | 22/04/                                                                                                    | 25     |           |
| 製造番号  | 999-000001  |               | 規格         | サンブル規制  | à          |         |              |       |          |           | 建認日            | 22/02/                                                                                                    | 104 中山 | <u>ii</u> |
| 回面番号  | 9900000-999 |               |            |         |            |         |              |       |          | 注3        | 書の例目           |                                                                                                    |        |           |
| 支給有無  | なし          |               | 受注致量       |         | 100<br>0   | PCE     | 単価           | 確定    | 20       | ) 5       | 注金額            | JPY                                                                                                    | 20,00  | 0         |
| PORDA |             |               | 特性ステータス    | 0:その他   |            |         | 支給区分         | 1:支給兼 | t.       | 3         | 4個区分           | 1:確定1                                                                                                    |        |           |
| 取引状况  | 受           | 注穀量           | 出荷予定数      | *       | 受領数量       |         | 秋窗合档数量       |       | 検収設量     | 10.       | 「流数量           |                                                                                                    | 未納入致」  | 8         |
| *     | 88          | 100           |            | 0       | 0          | _       | 0            |       | 0        |           | 0              |                                                                                                    | 10     | DO        |
| 纳入瑞开  | 純入失         | /活时           | 世様/俳考はか    | 11200   | (1994)     | 1)      |              |       |          | 38459-993 |                | <u>1</u> 件                                                                                                    | 8      | 0         |
| 输入方法  |             |               |            |         |            |         | 検査方法         | なし    |          | 24        |                | in the second second second second second second second second second second second second second second second |        |           |
|       |             | リンスージン<br>連続体 | 08/M       |         |            |         | 5865         |       |          | 7H        | nter i         | 5681                                                                                                    |        |           |
| 纳入先   |             | 1001007-0     |            |         |            |         |              |       |          |           |                |                                                                                                    |        |           |
|       |             |               | (2)        |         |            |         | 669C4014(18) | 510   |          |           |                |                                                                                                    |        |           |
| No.   | 8           | 120日          | ダウン        | /ロード日   | ファイル更      | en el   |              |       |          |           |                |                                                                                                    |        |           |
| 1.0   | 参照          | D             | lown I cad | 2       | 2/02/03 17 | 1:09:43 | -            |       |          |           |                |                                                                                                    |        |           |
| 2     |             |               |            |         |            |         |              |       |          |           |                |                                                                                                    |        |           |
| 3     | 参照          |               |            |         |            |         |              |       |          |           |                |                                                                                                    |        |           |
|       |             |               |            |         |            |         |              |       |          |           |                |                                                                                                    |        |           |
| 4     |             |               |            |         |            |         |              |       |          |           |                |                                                                                                    |        |           |

#### 注文に関連する資料(図面等)を確認して下さい。

①納入先/添付を選択して切替えて下さい。
 ②納入先/添付タブ内の No.1~10 にファイルが添付されて いる事を確認して下さい。
 No.1~10 ⇒ ファイルが添付されている場合は、『参照』及び 『Download』を表示。
 確認日 ⇒ 取引先様がファイルを確認した日付を表示。
 ダウンロード日 ⇒ 取引先様がファイルをダウンロードした日付を表示。
 ファイル更新日 ⇒ 当社がファイルを添付した日付を表示。

#### <確認方法>

資料等が添付されている場合は、『参照』及び『Download』が有効となり、資料等の参照並びにデータを 取得できます。

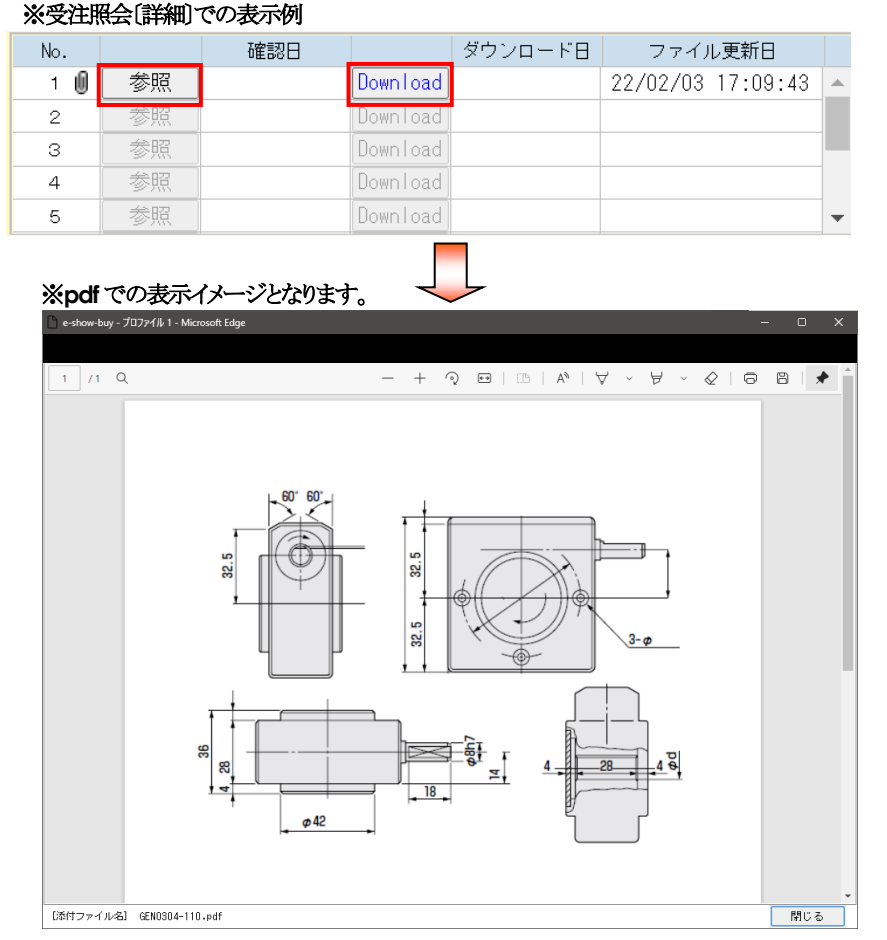

『参照』をクリックすれば添付ファイルを確認でき、『Download』をクリックすれば、データを取得できます。 ファイル形式は、"cad", "doc", "docx", "jpg", "jpeg", "pdf", "tiff", "xls", "xlsx", "zip"となります。 ---- **~注意点~** 

上記のファイル形式を確認する場合は、専用ソフトが必要となる可能性がありますのでご注意下さい。

#### ●一覧表印刷について

各種データを一覧形式で印刷します。『取引選択ボタン』にて該当画面へ遷移し、任意データを表示後、一覧形式で 印刷できます。件数表示にて画面へ遷移した場合は、一部印刷できない帳票がありますのでご注意下さい。 印刷できる帳票は、注文一覧,受注残一覧,出荷予定一覧,受領一覧,検査結果一覧,検収一覧となります。

#### MENU I

※受注残一覧の印刷例

[ 0件 0/0頁] 取引 重点 注文番号 タイプ 品目コード 回振番号 状況 事業所 ジバ 品目コード 回振番号 次付 単調 原格

受注照会

|           |               |    |       |              |   | ③ 更新 ? ~ ~ ① · · · · · · · · · · · · · · · · · |
|-----------|---------------|----|-------|--------------|---|------------------------------------------------|
| 38a29-949 | 未読 <u>5</u> 件 | テス | FEDØJ |              |   | データ創版日川 ご案内メッセージ ユーザー情報変更 🕒 😭                  |
| WENU I    | MENU II       |    |       |              |   |                                                |
| C-P MEAN  |               |    |       |              |   | ■抗相回答機能                                        |
| 受注照会      | 未読(新規・変更・取消)  | •  | • •   | <u>14</u> († | 8 |                                                |
|           | 納期未回答         | •  | • •   | <u>14</u> († | 8 |                                                |
|           | 納熱運延          | •  |       | <u>1</u> (4  | 8 |                                                |
|           | 納期変更承認        | •  |       | <u>1</u> (4  | 8 |                                                |
| 注文書一括印刷   | 注文書未印刷        | •  |       | 14 (4        | ø |                                                |
| 177728445 |               |    |       |              |   | Harton H., Serting and                         |
| 出荷予定通知    | 本日納入予定分       | •  | • •   | 0 (¢         |   |                                                |
|           | 訂正許可          | •  | • •   | 0 (4         |   | 検収照会 未読 ・・・ 1 件 🔊                              |
|           | 出荷待           | •  |       | <u>3</u> (4  | ø | ■取引版 排標 管理機能                                   |
| 納品書選択印刷   | 初品書未5[幕]      |    |       | <u>3</u> (4  |   | 注交進技管理                                         |
| 現品票選択印刷   | 1             |    |       |              |   |                                                |
| 受領願会      | 未読            |    |       | <u>1</u> (4  | 8 |                                                |
| 机明耀粉会機能   |               |    |       |              |   |                                                |
| 支払明細期会    |               |    |       |              |   | 注文情報 支払用組情報 見積依非計算報                            |
|           |               |    |       |              |   | <b>88段1番級</b><br>発注予定情報                        |

他条件 全

受注計量

タイプ ( 重点級込

> 回答約期 変更理由 承諾 回答日 違訳

> > 戻る

#### 『取引選択ボタン』をクリックして下さい。

**『取引選択ボタン』**をクリックすると選択した取引の一覧画面へ 遷移します。

#### 抽出条件を入力後、『照会実行』をクリックして下さい。

「事業所」、「注文番号」、「製造番号」、「品目コード」、「受注日 or 指定納期」、「他条件」、「タイプ」、「重点絞込」を入力(#1) する事により、指定した条件の注文情報を抽出できます。 「完了表示」をチェックすると完納データも抽出できます。

#### 例:受注残一覧の場合、他条件:"注残有"を指定

|            |                     | Micros |            |           |                           |     |         |             |                 |           |          |     |     |
|------------|---------------------|--------|------------|-----------|---------------------------|-----|---------|-------------|-----------------|-----------|----------|-----|-----|
|            |                     |        |            |           |                           |     |         |             |                 |           |          |     |     |
| х=з        | - 受注                | 納期目    | 活 出荷       | 検査・検収     | 道抄管理                      | 1   |         |             |                 |           |          |     |     |
| <u>ن</u> ÷ | 昭合                  |        | ,          | ,         |                           |     | 201     | $\sim$      | Crei            | ated By H | NEST Co  | td. |     |
| 5/II       | m X                 |        |            |           |                           |     | 0       | 0           | 利用者             | 中山道       | 达        | -   |     |
| 11茶所       |                     | ~      | 注文番号 🌀     |           | <ul> <li>● 受注日</li> </ul> | 3   | 1       |             |                 | タイプ       | 全て 🗸     | 帰会  | 陕   |
| 這番号        | 3                   |        | 品目 그 — F 🌍 | 1         | <ul> <li>指定納期</li> </ul>  | -   | - 🛄     | 他条件         | 注残有 🖌 🖌         | 重点校込      | 0        | 21  |     |
| 通り         | に納品できない場合(は、詳       | 細で希望   | 副初期を入力してくた | さい。       |                           |     |         |             |                 |           | (完了ま     | ほう  |     |
| 1          | 8件1/2頁]<br>業点 注文課品  | タイプ    | 品目コード      |           | 阿爾德島                      |     | 使注於書    | 94          | [1]<br>19999400 | [2]       | 10714/88 | •   | •   |
| 混          | 事業所                 | 35%    |            | 0000      | C100/88/95                |     | 単価      | 種別          | 受注日             | 安         | 東理由      | 新   | Non |
| 11         | 1HC190000102        | 作曲目    | 9900000030 | 3900000-1 | 199                       |     | 20±3248 | PCE         | 22/04/2         | 5         | yeo P    | 9   |     |
| DIN E      | 本アビオニクス(株)          |        | サンブル品名     |           |                           |     | 200     | -8          | 22/02/04        |           |          | 10  |     |
| 拍別         | 99-000001           | 東京     | サンブル規格     |           |                           | JPY | 20,000  | 21          | 22/04/18        |           |          | 1   |     |
|            | 1HC190000103        | 文王     | 9900000030 | 9900000-1 | 999                       |     | 100     | PCE         | 22/04/2         | 5         | R        | 1   |     |
| 0¥ 6       | 本アビオニクス(株)          |        | サンブル品名     |           |                           |     | 180     | -8          | 22/02/04        |           |          | 30  |     |
| 9          | 99-000001           | 東京     | サンプル規格     |           |                           | JPY | 18,000  | <i>t</i> au | 22/04/18        |           |          |     |     |
|            | 1HC190000105        | 新規     | 9900000030 | 990000-1  | 199                       |     | 100     | PCE         | 22/04/2         | 5         |          | 1   |     |
| ۹¥ E       | 3本アビオニクス(株)         |        | サンブル品名     |           |                           | Ø.  | 200     | -#          | 22/02/04        |           | ~        | 10  |     |
| 9          | 99-000001           | 東京     | サンブル規格     |           |                           | JPY | 20,000  | ねし          | 22/04/18        |           |          |     |     |
|            | 1HC190000106        | 新規     | 9900000030 | 9900000-1 | 389                       |     | 100     | PCE         | 22/05/0         | 9         |          | 1   |     |
| 回答 E       | ]本アビオニクス(株)         |        | サンブル品名     |           |                           |     | 200     | -8          | 22/02/04        |           | ~        | 0   |     |
| 9          | 99-000001           | 東京     | サンブル規格     |           |                           | JPY | 20,000  | ない          | 22/04/28        |           |          |     |     |
|            | 1HC190000107        | 新規     | 9900000030 | 9900000-  | 999                       |     | 100     | PCE         | 22/04/2         | 5         | 6        | 1   |     |
| Dis E      | 3本アビオニクス(株)         |        | サンブル品名     |           |                           |     | 200     | -#          | 22/02/04        |           | ~        | 0   |     |
| 9          | 39-000001           | 東京     | サンブル規格     |           |                           | JPY | 20,000  | 121         | / 22/04/18      |           |          | _   |     |
|            | <u>1HC190000108</u> | 新規     | 9900000030 | 990000-1  | 999                       |     | 100     | PCE         | 22/04/2         | 5         | E .      | 1   |     |
| 피봉 E       | ]本アビオニクス(株)         |        | サンブル品名     |           |                           |     | 200     |             | 22/02/04        |           | ~        | 10  |     |

#### データを確認後、一覧表を印刷して下さい。

『注残一覧』をクリックすると抽出したデータをもとに 受注残一覧を印刷します。 ※受注残一覧の印刷イメージ

|                    |            |                                                                                                    |               |             |                   |        |                      |            | 1/   | 1 ( 1)                    |
|--------------------|------------|----------------------------------------------------------------------------------------------------|---------------|-------------|-------------------|--------|----------------------|------------|------|---------------------------|
| 01135 @            | 13時度(日     | *                                                                                                    |               |             | 受注残一覧             |        | 日本ア                  | イオニクス機式    | ŵ٤   |                           |
| ( 準兼所 )            |            | [ 治文播号 ]                                                                                                    | 1             | <b>亜</b> 2日 | [[ 969 ] [2-(7] [ | #4.1   | [第7] 2-#             | >> 建新生業    | 14.7 | 1424                      |
| ( N-2 新日 )         |            | 【品田コード】                                                                                                    |               | -           | 12時年 金工           |        | \$\$50- 31.00        | 5-264-8147 | TAE  | 845-202-2028              |
| 3/2' 注文業売          | <b>R</b> G | 493-F                                                                                                    | <b>46</b>     |             |                   |        | 売注日                  | 気は影響       |      | +05.02                    |
| 制造管号               | 12.11      | 日本市分                                                                                                    | 現時            |             | 構造                | 7.0    | 02248                | 纳入流的是      |      |                           |
| 教授 (#03000112)     |            | 800000000                                                                                                    | サンプル高名        |             |                   |        | 31/12/10             | 222        | R\$  | 100                       |
| 890-080801         | M2         | 8080000-680                                                                                                    | サンプル構成        |             | 建攻                | AL.    | 32/01/17             | 0          |      | 30.14.1 <b>6</b> .8.10.10 |
| 安更 INCIDENTIES     |            | 200000000                                                                                                    | サンプル晶体        |             |                   |        | 21/12/10             | 393        | T/L  | 100                       |
| 899-00001          | 舵          | 8980000-589                                                                                                    | サンプル機構        |             | 夏ウ.               | ねし     | 22/01/17             | 0          |      | ××枯期運送:                   |
| 新聞 14C180001185    |            | 80808080808                                                                                                    | サンプル品名        |             |                   |        | 11/12/10             | 293        | 702  | 100                       |
| \$30-C80801        | 82         | 8080000-580                                                                                                    | サンプル構成        |             | #:在               | ねし     | 22/01/17             | 0          |      | X KINEBIL:                |
| \$540_14C180808188 |            | 69000039                                                                                                    | サンプル晶石        |             |                   |        | 11/12/10             | 390        | RE   | 100                       |
| 898-080801         |            | 898-0000898                                                                                                    | サンプル構得        |             | 18 A              | 20     | 32/91/17             | 0          |      | ********                  |
| 9549 1001000107    |            | 80808080808                                                                                                    | サンプを進度        |             |                   |        | 21/12/10             | 193        | PCE. | 100                       |
| 899-080801         |            | 8080800-180                                                                                                    | サンプル構成        |             | 東京                | ねん     | 32/91/17             | 0          |      | X + IATERIA:              |
| \$180 DECIRIDOFIES |            | #58080838                                                                                                    | オンプルルス        |             |                   |        | 11/12/10             | 191        | RS   | 100                       |
| 929-C80801         | 82         | 8080000-580                                                                                                    | サンプル構成        |             | 東京                | ない     | 22/01/17             | 0          |      | NUMBER                    |
| \$548_14C100001193 |            | 8080800828                                                                                                    | サンプル品名        |             |                   |        | 11/12/10             | 293        | RE   | 100                       |
| 890-080801         | 40         | 8080000-680                                                                                                    | サンプル構成        |             | 運攻                | ねし     | 32/91/17             | 0          |      | H V MARRIE                |
| \$59 14C18080110   |            | 840000028                                                                                                    | サンプル連長        |             |                   |        | 21/12/10             | 292        | RS   | 100                       |
| 899-080801         |            | 8080800-080                                                                                                    | サンプル構成        |             | 東立                | 51.    | 22/11/17             |            |      | N A LABOR                 |
| \$5.50 IAC10000111 |            | 80808080808                                                                                                    | 121.76.8.6    |             |                   |        | 11/19/10             | 191        | NE   | 100                       |
| 880-080801         | 60         | 8080802-080                                                                                                    | サンプル構成        |             | **                | 51.    | 22/11/17             |            |      | NICE AREA INC.            |
| \$548 INCOMPANY    |            | 80808080808                                                                                                    | サンプシスタ        |             |                   |        | 11/12/10             | 101        | 8.2  | 100                       |
| 898-080801         |            | 8080800-680                                                                                                    | オンプル相称        |             | 東ウ                | 51.    | 22/11/17             |            |      | X X MARGINE               |
| 9589 100100001115  |            | 81818363178                                                                                                    | 101-101-0-0   |             |                   |        | 11/10/10             | 195        |      | 168                       |
| 100.00000          | 44         | 8080805-585                                                                                                    | 101-111-000   |             |                   | Ber.   | 12/31/17             |            |      | N N INTERNET              |
| \$548 1HC10000114  |            | Kincecectra                                                                                                    | サンプも高点        |             |                   |        | 11/12/10             | 101        | 105  | 100                       |
| 020_080801         | - 42       | 8080800.080                                                                                                    | 101-11-00     |             | **                | 01.    | 10/01/11             |            | - 14 | WALKERSON !!              |
| SUM INCOMPANY.     | ~          | 80808080878                                                                                                    | 101-171-2-0   |             | 1410              |        | 11/19/10             | 100        |      | 100                       |
| 880-080801         | 40         | 8080806-580                                                                                                    | 101-111-1010  |             | 84                | 51.    | 12/11/17             |            |      | N N IARSEI                |
| STREE INCOMESSION  |            | NUMBER OF THE OWNER OF THE OWNER OF THE OWNER OF THE OWNER OF THE OWNER OF THE OWNER OF THE OWNER OF THE OWNER | 11. 11. 3. 5  |             | **                | 20     | 11/12/10             | 100        | 115  | 100                       |
| 830-C80801         | 87         | 8080808-580                                                                                                    | サンプル構築        |             | **                | br.    | 22/01/17             |            | 110  | TO A DESCRIPTION OF       |
| STAR INCOMPOSION   |            | 100000000                                                                                                    | 10.10.00      |             |                   |        | 11/10/20             | 100        |      | 100                       |
| REAL PROPERTY      |            | 8080000-080                                                                                                    | 101-10-000    |             |                   |        | 10/14/10             |            | 1.4  | WALKERSON !!              |
| NOR INCOMPANY      |            | 8080808080                                                                                                    | 10.000        |             | A.3.              |        | 11/12/00             | 100        |      | 100                       |
| #592 (#C00001113   |            | 100000-000                                                                                                    | フレント語音        |             | 3.4               | Part - | 10/10/10<br>19/01/17 |            | 108  | A PROPERTY.               |
| BURN LACONDALING   | - 94       | NUMBER OF THE OWNER                                                                                            | 101-101-0-0   |             |                   | -40    | 10/11/1/             | 100        |      | 100                       |
| work (workfiller)) |            | RORONOM CR                                                                                                    | 7 - 7 - 6 - 6 |             |                   |        | am/ 122/ 200         |            | 108  | ALC: NAMES OF             |
| 830-C00000         | - 10       | 000000-000                                                                                                    | 7272000       |             | A.0.              | - a-c- | au (10/20            |            |      | A. + 11(MB2)L             |
| 859, 1001000120    |            | 8303030131                                                                                                    | 727566        |             |                   |        | 22/12/20             | 201        | P.E  | 100                       |

#### ●コミュニケーションについて

取引に関連する連絡は本機能を利用して実施し、作業効率を上げます。 個別連絡は勿論、一斉通知にも使用できます。

なお、本機能は取引番号<注文番号>に関連付けて連絡する事も可能となっており、連絡履歴をひとまとめで確認でき、 通常の E-Mail と比較しても格段の差で効率アップします。

#### コミュニケーション機能のメリット

- ・取引先担当者様間及び当社社内の情報共有によるリスク管理の強化。
- ・交渉経過を取引番号毎やメッセージ種類で括り、履歴を確認できる。
- ・取引に関連する資料やその他やり取り等を本機能で対応でき、リアルタイムでのやり取りが可能。

#### MENU I

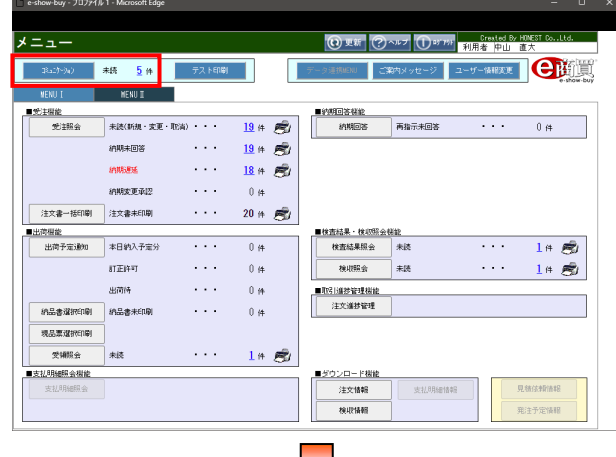

#### 『コミュニケーション』をクリックして下さい。

#### 表示説明<未読件数>

未確認のメッセージがある場合は"未読"件数を表示します。 件数をクリックすると受信トレイへ遷移後、該当するメッセージ を一覧形式で表示します。 未確認のメッセージがない場合は、『コミュニケーション』を

#### クリックする事で受信トレイへ遷移します。

#### 受信トレイ Deshow buy 7077/1

| < 1 |      | トl           | 1      |                   |                |                  |    |       | ?~~7   | Ū,  | 8795 <u>-</u> <del>1</del> 6 | Created By HO<br>B#F (dpt) 1 25 | EST CoL | .td. |
|-----|------|--------------|--------|-------------------|----------------|------------------|----|-------|--------|-----|------------------------------|---------------------------------|---------|------|
| 宛先  | 6    |              |        | v ]               |                | 注文番号 🗸           | 3  |       | 件名     |     |                              | 完了チェック                          | 重点核込    | 期会3  |
| 诎,  | λ 🖸  |              |        |                   | ~              | 任意項目             | 2  |       | 他条件    | 未読  | *                            | 四有 四無                           |         | クリ   |
| ÊŃ  | : FI | zК           |        | 5件 送信ト            | L-1            | 0件<br>下書き        | 0件 |       |        |     |                              |                                 |         |      |
|     |      |              | wr1    |                   |                |                  |    |       | - Ŧ    | ŦΙ  |                              |                                 |         |      |
| 8   | 01+  | - 121<br>- A | 14.01  | 宛先                |                | 10.00            |    |       | and a  |     |                              | 助日福号                            |         | 完了   |
| 究   | ÷.,  | 8            | 10,552 | 受信日時              |                | 1946             |    |       | 如此人    |     |                              | 任意項目                            | Ŧ       | エック  |
|     |      | ۵            |        | 中山 直大             | ANT COMPANY OF | License at       |    | 日本ア   | ビオニクス  | (務) | 注文                           | 1HC190000105                    |         | _    |
|     |      | 8            |        | 22/02/04(金) 19:58 | HER STATES     | BIG DUTC         |    | 東京    | 太郎     |     |                              |                                 |         | U    |
|     |      |              | _      | 中山 直大             |                |                  |    | 日本ア   | ビオニクス  | (株) | 注文                           | 1HC190000110                    |         | _    |
| 1   | 1    |              |        | 22/02/04(金) 19:55 | 組入場的変更に自       | E 12 A HE ( 12 B |    | 東京    | 太郎     |     | 直約                           |                                 |         | U    |
|     |      |              | _      | 中山 直大             |                |                  |    | 日本ア   | ビオニクス・ | (株) | 注文                           | 1HC190000102                    |         | _    |
| 1   | 1    |              |        | 22/02/04(金) 19:51 | 王又取消に関する       | 51 JULI 453      |    | 東京    | 太郎     |     |                              |                                 |         | U    |
|     |      |              |        | 中山 直大             |                |                  |    | 日本ア   | ビオニクス・ | (株) |                              |                                 |         |      |
|     |      | U            | $\geq$ | 22/02/04(金) 19:50 | 調査原送付につい       | 10               |    | 東京    | 太郎     |     |                              |                                 |         |      |
|     |      |              |        | 中山 直大             |                |                  |    | 日本ア   | ビオニクス  | (粮) |                              |                                 |         |      |
|     |      |              | $\ge$  | 22/02/04(金) 19:50 | メンテナンス作用       | 載のお知らせ           |    | 東京    | 太郎     |     |                              |                                 |         |      |
|     |      |              |        | 22/02/04(金) 19:50 | ×2++ 2×114     | RODALD Z         |    | 90.90 | 大郎     |     |                              |                                 |         |      |
|     |      |              |        |                   |                |                  |    |       |        |     |                              |                                 |         |      |

#### 表示メッセージを絞り込みたい場合は、抽出条件を入力後、 「照会実行」をクリックして下さい。

「宛先」、「取引番号<注文番号>」、「差出人」、「任意項目」、 「件名」、「他条件」、「完了チェック:有/無」、「重点絞込」を 入力(#1)する事により、指定した条件のメッセージを抽出でき ます。 受信メッセージ照会

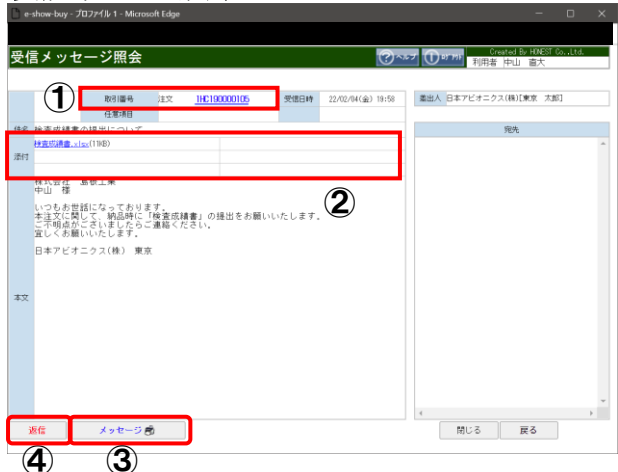

#### 受信メッセージを確認して下さい。

- ① 「取引番号<注文番号>」をクリックすると各画面へ遷移後、 本メッセージに関連する取引情報を表示します。
- シメッセージに添付ファイルが付いていれば、クリックする事 で添付ファイルを確認できます。
- ③**『メッセージ』**をクリックすると表示しているメッセージを 印刷します。
- ④ 「返信」をクリックすると表示しているメッセージに対し、 返信メッセージを作成できます。

#### <ドキュメント類が添付されている場合>

ドキュメント類が添付されている場合は、添付欄にファイル名が表示され、閲覧及びデータを取得できます。

① 「ファイル名」をクリックすれば、本システム上で閲覧できます。ファイル形式は、"cad", "doc", "docx", "jpg", "jpeg", "pdf", "tiff", "xls", "xls", "zip"となります。

| 検査成績書.xlsx(12KB)           添付 | ※受信> | ッセージ照会での表示例              |  |
|-------------------------------|------|--------------------------|--|
| 添付                            |      | <u>検査成績書.xlsx</u> (12KB) |  |
|                               | 添付   | R                        |  |
|                               |      | V 1                      |  |

②「ファイルを開く」をクリックすれば添付ファイルを開きます。

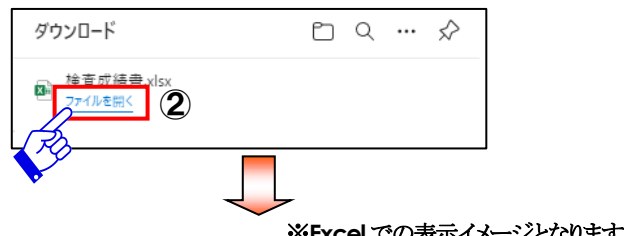

|                       |                                                                                          |                                                      |           |                                          | / EXCCI                                        | ~~~~~~~~~~~~~~~~~~~~~~~~~~~~~~~~~~~~~~~ | · · · · · · · · · · · · · · · · · · ·                                                                 | 570  |
|-----------------------|------------------------------------------------------------------------------------------|------------------------------------------------------|-----------|------------------------------------------|------------------------------------------------|-----------------------------------------|----------------------------------------------------------------------------------------------------|------|
| 自                     | 動保存 🕢 🗒 🦷                                                                                | ୨• ୯ ଁ =                                             |           | 検査成績書.xlsx -                             | Q                                              | <u>8</u> 13                             | <b>m</b> – o                                                                                          | ×    |
| ファイ                   | いし <u>ホーム</u> 挿り                                                                         | へ ページレイア                                             | ウト 数式 データ | 校閲 表示 開                                  | 発 ヘルプ                                          |                                         | 🖒 共有 🖓                                                                                                | 4ckc |
| 「<br>」<br>貼りイ<br>クリッ: | ▲ 【<br>日<br>日<br>一<br>日<br>一<br>一<br>一<br>一<br>一<br>一<br>一<br>一<br>一<br>一<br>一<br>一<br>一 | Gothic v 12<br>U v A A A<br>A A<br>→ A v I I<br>フォント |           | 標準 →<br>1923 → % 9<br>1933 → %<br>数値 「S」 | 条件付き書式 〜<br>テーブルとして書式設定 〜<br>セルのスタイル 〜<br>スタイル | 翻挿入 ~ 2<br>一 認前除 ~ □<br>前書式 ~ ◆<br>セル   | <ul> <li>2 ママレー</li> <li>マロン</li> <li>マロン</li> <li>テータ</li> <li>分析</li> <li>編集</li> <li>分析</li> </ul> | ^    |
| E7                    |                                                                                          | √ <i>f</i> x                                         |           |                                          |                                                |                                         |                                                                                                    | ~    |
|                       | А                                                                                        | В                                                    | С         | D                                        | E                                              | F                                       | G                                                                                                    | ۲Þ   |
| 1                     |                                                                                          |                                                      | 検         | 査成績書                                     |                                                |                                         |                                                                                                    |      |
| 2                     |                                                                                          |                                                      |           |                                          |                                                |                                         |                                                                                                    |      |
| 3                     |                                                                                          |                                                      |           |                                          | 日付:                                            | 0000年(                                  | 0月00日                                                                                                 |      |
| 4                     |                                                                                          |                                                      |           |                                          |                                                |                                         |                                                                                                    |      |
| 5                     | 納入先                                                                                      | 日本アビオ                                                | ・ニクス株式会社  |                                          |                                                |                                         |                                                                                                    |      |
| 6                     | 品名                                                                                       | 商品A                                                  |           |                                          |                                                |                                         |                                                                                                    |      |
| 7                     | 材質                                                                                       | XXXXXXXXX                                            | x         |                                          |                                                |                                         |                                                                                                    |      |
| 8                     | 数量                                                                                       | 10,000個                                              |           |                                          |                                                |                                         |                                                                                                    |      |
| 9                     | ロットNo.                                                                                   | 999999999                                            | 99        |                                          |                                                |                                         |                                                                                                    |      |
| 10                    | 磁気特性値                                                                                    |                                                      |           |                                          |                                                |                                         |                                                                                                    | L    |
| 11                    | 測定機                                                                                      | 00000                                                | 00        |                                          |                                                |                                         |                                                                                                    |      |
| 12                    | 测定值日                                                                                     | A                                                    | В         | С                                        | D                                              | E                                       | F                                                                                                    |      |
| 13                    | /则//2*"只日                                                                                | 10.3                                                 | 10.7      | 20.5                                     | 13.2                                           | 14.6                                    | 27.9                                                                                                  |      |
| 14                    |                                                                                          |                                                      |           |                                          |                                                |                                         |                                                                                                    |      |
| 15                    | Sheet1                                                                                   | <b>(</b>                                             |           |                                          | : 1                                            |                                         |                                                                                                    |      |
| 準備?                   | 売了 🐻 🏡 アクセミ                                                                              |                                                      | ਵਰ        |                                          |                                                |                                         | +                                                                                                    | 140% |

#### <<mark>メッセージを印刷した場合</mark>>

印刷イメージ

| 受信メ | ッセージ                                                                                                    | 1/ | 1 |
|-----|----------------------------------------------------------------------------------------------------|----|---|
|     | [差出人]<br>日本アビオニクス(株)[東京 太郎]<br>[宛先]                                                                           |    |   |
|     | [受信日時]<br>22/02/04(金) 19:58<br>[圣付]<br>検査成績書. x1sx                                                            |    |   |
|     | [件名]<br>検査成績書の提出について<br>[取引書号]<br>注文 IIIC19000105<br>[任意項目]                                                   |    |   |
|     | [本文]<br>検式会社 島根工業<br>中山 様                                                                                     |    |   |
|     | いつちお世話になっております。<br>本注文に関して、幹品時に「検査成績書」の提出をお願いいたします。<br>ご不明点がごないましたらご連絡ください。<br>宜しくお願いいたします。<br>日本アビオニクス(株) 東京 |    |   |

#### <メッセージを返信する場合>

#### メッセージ登録

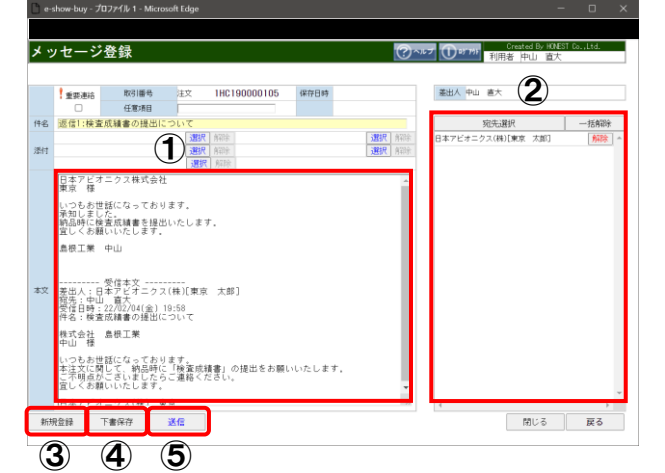

#### メッセージを作成,送信して下さい。

- ①メッセージ本文を入力(作成)して下さい。
   メッセージ制限は、全角 500,000 文字(半角1,000,000 文字)となります。
- ②メッセージの宛先を選択して下さい。
- ③**『新規登録』**をクリックすると新たにメッセージ登録が行えます。
- ④『下書保存』をクリックすると入力(作成)した情報を保存 します。保存したメッセージは、下書きトレイへ移動します。
- 5**「送信」**をクリックすると入力(作成)したメッセージを項番②で 指定した宛先へ送信します。

#### <ファイル添付したい場合>

|    | 選択   | 解除 | 選択 | 解除 |
|----|------|----|----|----|
| 添付 | 選択   | 解除 | 選択 | 解除 |
|    | ① 送报 | 解除 |    |    |

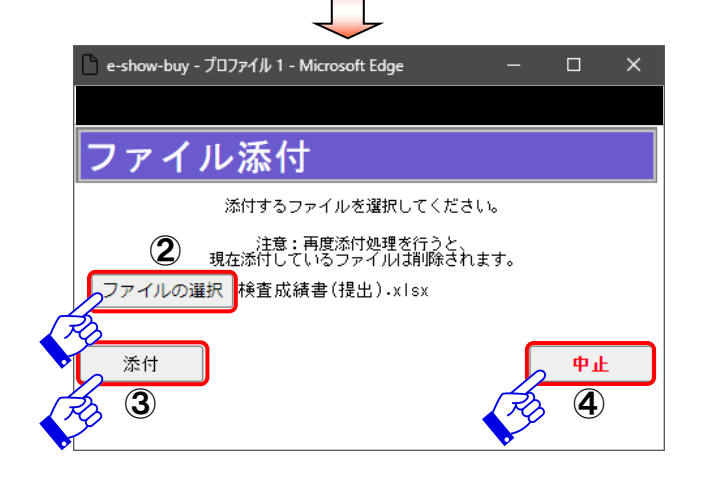

#### 【添付方法】

①「選択」をクリックすれば、ファイル添付画面を表示します。

②**『ファイルの選択』**クリック後、添付するファイルを選択して 下さい。

 ③「添付」をクリックすれば、メッセージに対してファイルを 添付します。添付可能なファイル形式は、"cad"、"doc"、 "docx"、"jpg"、"jpeg"、"pdf"、"tiff"、"xls"、"xlsx"、 "zip"となります。

なお、添付可能なファイルサイズは1ファイルに付き、 10MBまでとなります。

④『中止』をクリックすれば、ファイル添付を中止します。

#### ~新規メッセージについて~

新規メッセージを作成・送信する場合は、メッセージ登録より行って下さい。

#### ※受信トレイから新規メッセージを作成する場合の表示例

|                                                                                  |                                                                                                    | 1                                                                                                    |                                                                                                    |                                                                                                    |                                                                                                    |                                                                                 |                      |                    |                                                     |        |                                                                  |                           | ?~**7                                                                           | 0                                                        | 0 <sup>-701</sup> 第1                                                                           | 用者中山                              | 山道大                  | t.           |                    |   |
|----------------------------------------------------------------------------------|----------------------------------------------------------------------------------------------------|----------------------------------------------------------------------------------------------------|----------------------------------------------------------------------------------------------------|----------------------------------------------------------------------------------------------------|----------------------------------------------------------------------------------------------------|---------------------------------------------------------------------------------|----------------------|--------------------|-----------------------------------------------------|--------|------------------------------------------------------------------|---------------------------|---------------------------------------------------------------------------------|----------------------------------------------------------|------------------------------------------------------------------------------------------------|-----------------------------------|----------------------|--------------|--------------------|---|
| 宛先                                                                               | 3                                                                                                    |                                                                                                    |                                                                                                    | ~                                                                                                    |                                                                                                    |                                                                                 | 注文書                  | 新马                 | ~                                                   |        |                                                                  |                           | 件名                                                                              |                                                          |                                                                                                | 完了チ                               | エック                  | 重点約          | と照合                | 实 |
| たまた                                                                              |                                                                                                    |                                                                                                    |                                                                                                    |                                                                                                    |                                                                                                    | ~                                                                               |                      | 任地                 | 28<br>20                                            |        |                                                                  |                           | 他為1年                                                                            | 未統                                                       | ~                                                                                              | 四街                                |                      | U            | 2                  | 2 |
|                                                                                  |                                                                                                    | _                                                                                                    | 517                                                                                                    | 送信トし                                                                                                    | 11                                                                                                    |                                                                                 | UIŦ                  |                    | 5書                                                  |        | 014                                                              |                           |                                                                                 |                                                          |                                                                                                |                                   |                      |              |                    |   |
| E                                                                                | 514 1/                                                                                                    | 頁]                                                                                                    | 200                                                                                                    | ŧ                                                                                                    |                                                                                                    |                                                                                 |                      |                    |                                                     |        |                                                                  |                           |                                                                                 |                                                          |                                                                                                | R721824                           | 8                    |              | (******            |   |
| 顧祝                                                                               | 0                                                                                                    | 状態                                                                                                    | 受信                                                                                                    | 30 <del>7</del>                                                                                                    |                                                                                                    |                                                                                 |                      | (件:                | 名                                                   |        |                                                                  |                           | 進出人                                                                             |                                                          |                                                                                                | 任應項                               | B                    |              | 売」<br>チェッ(         | 7 |
| 0                                                                                | 0                                                                                                    |                                                                                                    | 中山 唐大                                                                                                    |                                                                                                    | 18:0003                                                                                                    |                                                                                 | вары                 | c.                 |                                                     |        |                                                                  | 日本ア                       | ビオニクス                                                                           | (株)                                                      | 注文                                                                                             | 1HC190001                         | 0105                 |              |                    |   |
|                                                                                  | -                                                                                                    |                                                                                                    | 22/02/04(5                                                                                                    | E) 19:58                                                                                                    |                                                                                                    |                                                                                 |                      |                    |                                                     |        |                                                                  | 東京<br>日本7                 | 人即<br>ビオニクス                                                                     | (補)                                                      | 注文                                                                                             | 1HC190001                         | 0110                 |              |                    |   |
|                                                                                  |                                                                                                    | $\bowtie$                                                                                                    | 22/02/04(s                                                                                                    | b) 19:55                                                                                                    | 纳入增产                                                                                                    | 弦更に住                                                                            | 半う事的                 | HT12               |                                                     |        |                                                                  | 東京                        | 太郎                                                                              |                                                          | 直拍                                                                                             |                                   |                      |              |                    |   |
| 0                                                                                |                                                                                                    |                                                                                                    | 中山 直大                                                                                                    |                                                                                                    | a x R (e                                                                                                    | माराष्ट्राज्य व                                                                 | 5 186 47 198         | na.                |                                                     |        |                                                                  | 日本ア                       | ビオニクス                                                                           | (株)                                                      | 注文                                                                                             | 1HC190001                         | 0102                 |              | 0                  |   |
| -                                                                                |                                                                                                    | -                                                                                                    | 22/02/04(5                                                                                                    | È) 19:51                                                                                                    | -                                                                                                    |                                                                                 |                      |                    |                                                     |        |                                                                  | 東京                        | 太郎                                                                              | (44.)                                                    | _                                                                                              |                                   |                      |              |                    |   |
|                                                                                  | 0                                                                                                    | <b>×</b>                                                                                                    | 中山 直大<br>22/02/04(5                                                                                                    | b) 19:50                                                                                                    | 調査系と                                                                                                    | entrou                                                                          | νZ                   |                    |                                                     |        |                                                                  | 東京                        | ヒオニクス<br>太郎                                                                     | (68)                                                     |                                                                                                |                                   |                      |              |                    |   |
| _                                                                                |                                                                                                    |                                                                                                    | 中山 蒼大                                                                                                    |                                                                                                    |                                                                                                    |                                                                                 |                      |                    |                                                     |        |                                                                  | 日本ア                       | ビオニクス                                                                           | (株)                                                      |                                                                                                |                                   |                      |              |                    |   |
|                                                                                  |                                                                                                    |                                                                                                    | 22/02/04(3                                                                                                    | È) 19:50                                                                                                    | 2/77                                                                                                    | 2,7119                                                                          | 8024598              | 52                 |                                                     |        |                                                                  | 東京                        | 太郎                                                                              |                                                          |                                                                                                |                                   |                      |              |                    |   |
| ン<br>show                                                                        | セ<br><sup>buy</sup>                                                                                                    | 707                                                                                                    | <u>-ジそ</u><br>パル1-Mic                                                                                                    | 録                                                                                                    |                                                                                                    |                                                                                 |                      |                    |                                                     |        |                                                                  | -                         |                                                                                 |                                                          |                                                                                                |                                   | -                    | 0            | ×                  |   |
| ッ<br>show                                                                        | セ<br><sup>buy</sup>                                                                                                    | · プロフ                                                                                                    | <u>-ジそ</u><br>711/1 - Micr                                                                                                    | 録                                                                                                    |                                                                                                    |                                                                                 |                      |                    | `                                                   |        |                                                                  | 0                         | NF7 (1                                                                          | ) on Ma                                                  | Ú.                                                                                             | ated By HD                        |                      | C            | ×                  |   |
| ン<br><sup>-show</sup>                                                            | セ<br><sup>buy</sup>                                                                                                    | · フロフ<br>ジ登                                                                                                    | <u>-ジそ</u><br>2411 1 - Micr<br>1録                                                                                                    | S<br>G<br>G<br>G<br>G<br>G<br>G<br>G<br>G<br>G<br>G<br>G<br>G<br>G<br>G<br>G<br>G<br>G<br>G<br>G                                                                                                    |                                                                                                    | D                                                                               |                      |                    |                                                     |        |                                                                  | 0                         | T 11                                                                            | 19776                                                    | Car<br>利用者                                                                                     |                                   | 一<br>CMEST Co<br>伏   | D            | ×                  |   |
| シン<br>show<br>ソセ                                                                 |                                                                                                    | . プロフ<br>ジ 音                                                                                                    | <u>・ジェ</u><br>アイル 1 - Micr                                                                                                    | Seff Edge                                                                                                    |                                                                                                    |                                                                                 |                      |                    | 保存日時                                                |        |                                                                  | 0                         | <u>مريد</u><br>##                                                               | )======<br>∧ ===                                         | 0%<br>利用者<br>直大                                                                                |                                   | ー<br>INEST Co<br>I大  | D            | ×                  |   |
| ン<br>show<br>ソセ<br>!=                                                            |                                                                                                    | · ブロフ<br>ジ 名<br>新示移                                                                                                    | - ジ <u>そ</u><br>アイル 1 - Micr<br>全録<br>取引圏号<br>任意項目<br>軽のご案内                                                                                                    | eschi Edge                                                                                                    |                                                                                                    | D                                                                               |                      |                    | 保存日時                                                |        |                                                                  |                           | 5107 ()<br>##                                                                   | ) егже<br>А фш                                           | (27)<br>利用者<br>直大<br>宛先選訳                                                                      |                                   | -<br>IXEST Co<br>CT  | 口<br>D.,Ltd. | ×                  |   |
| ン<br>show<br>ソセ<br>!=                                                            |                                                                                                    | ・<br>ブロフ<br>ジ 名<br>素所移                                                                                                    | -ジ <u>そ</u><br>アイル 1 - Micr<br>全録<br>取引編号<br>任意項目<br>転のご案内                                                                                                    | osoft Edge                                                                                                    |                                                                                                    |                                                                                 |                      |                    | 保住日時                                                |        |                                                                  | ⑦~<br>新聞家<br>47906        | マルブ ①<br>差出<br>日本1                                                              | )ютня<br>А ФШ<br>2674=:                                  | <u>して</u><br>利用者<br>直大<br>宛先選択<br>5ス(株)[東                                                      |                                   | 一<br>MEST Co<br>)    |              | ×<br>称             |   |
| y tz<br>!≡<br>₩X                                                                 |                                                                                                    | ブロフ<br>ジ 登<br>調所移<br>8(4688)                                                                                                    | -ジビ<br>アイル 1 - Micr<br>2分<br>数<br>の<br>変<br>利<br>編<br>号<br>伝<br>変<br>列<br>編<br>号<br>伝<br>の<br>ご<br>案<br>内<br>に<br>ア<br>の<br>レ<br>1 - Micr                                                                                                    | Sooft Edge                                                                                                    |                                                                                                    |                                                                                 |                      |                    | 保存日時                                                |        | SBBR<br>SBBR                                                     | <b>第</b> 除<br>解除          | 本ルマ<br>単世<br>日本1                                                                | )=======<br>人 中山<br>==================================== | 利用者<br>憲大<br>究先道訳<br>フス(株)[陳                                                                   | (2)<br>(本)<br>(文)<br>(京 大部)       | —<br>(NEST G.<br>(大) |              | ×<br>余<br>余        |   |
| ツ<br>show<br>ソセ<br>!ま<br>!ま<br>!ま                                                |                                                                                                    | - プロフ<br>ジ 名<br>新<br>新<br>新<br>新<br>新                                                                                                    | <ul> <li>・シン子</li> <li>アイル 1 - Micr</li> <li>・(1) 1 - Micr     <li>・(2) 2     <li>・(2) 2     </li> <li>・(2) 2     </li> <li>・(2) 2     </li> <li>(2) 2     </li> <li>(2) 2</li> <li>(2) 2</li> <li>(2) 2</li> <li>(2) 2</li> <li>(2) 2</li> <li>(2) 2</li> <li>(2) 2</li> <li>(2) 2</li> <li></li></li></li></li></li></li></li></li></li></li></li></li></li></li></li></li></li></li></li></li></li></li></li></li></li></li></li></li></li></li></li></li></li></li></li></li></li></li></li></li></li></li></li></li></li></ul>                                                                                                    | osoft Edge                                                                                                    |                                                                                                    |                                                                                 |                      |                    | 保存日時                                                |        | SBBR<br>SBBR                                                     |                           | 大ルマ<br>(1)<br>(二)<br>(二)<br>(二)<br>(二)<br>(二)<br>(二)<br>(二)<br>(二)<br>(二)<br>(二 | ) етте<br>А ФШ<br>РЕ'#=:                                 | 利用者<br>直大<br><u>宛先選択</u><br>ウス(株)[弾                                                            | (a) (b) 山<br>中山 直<br>(2)<br>京 大年) |                      |              | ×<br>徐<br>余        |   |
| ン<br>show<br>ソセ<br>!=<br>東京<br>いこ。                                               |                                                                                                    | ・ ブロフ<br>ジ 登<br>新所移<br>(46(83))<br>第5 世話 話                                                                                                    | - シン子 アイル 1 - Micr アイル 1 - Micr アイル 1 - Micr * 録 取日 圏 も 在思知目  和日のご 常 約  春 転の こ 常 約                                                                                                    |                                                                                                    |                                                                                                    |                                                                                 | 520                  |                    | 保存日時                                                |        |                                                                  | <b>父</b> ?<br>解聽<br>解聽    | 2127 U                                                                          | ) 81798F<br>人 中山<br>アビオニ:                                | Cre<br>利用者<br>直大<br>空先選択<br>2ス(株)[東                                                            | ated By Hi<br>中山 直<br>②           | —<br>NEST Co<br>大    |              | ×<br>称             |   |
| ツセ<br>リセ<br>「加<br>しこの<br>東京<br>しこの<br>実際                                         |                                                                                                    | ・<br>プロフ<br>ご<br>名<br>新<br>新<br>移<br>新<br>新                                                                                                    | - ジェ<br>アイル 1 - Micr<br>2分<br>取引 編号<br>在意 項目<br>軽虹のご 案内<br>移転の ご 案<br>わまって<br>ま内<br>2022年4月1                                                                                                    |                                                                                                    |                                                                                                    | <b>8</b><br>8<br>8<br>7<br>70071                                                | F記の3                 | 直りこ                | 保存日時                                                | LLf    | <br>  週8月<br>  週8月<br>  週8月<br>  週8月<br>  週8月<br>  週8月           | <b>⑦</b> 7<br><u>第</u> 2章 | 242 (U                                                                          | ) 97 797<br>人 中山<br>アビオニ:                                | 利用者<br>直大<br>空先選択<br>7ス(株)[達                                                                   | ated B≠ Hi<br>中山 直<br>②           |                      |              | ×<br>除<br>余        |   |
|                                                                                  |                                                                                                    | · 107<br>ジ 登<br>新新移<br>(24)(8)<br>(24)(8)<br>(24)(8)<br>(24)(8)<br>(24)(8)<br>(24)(8)<br>(24)(8)<br>(24)(14)(14)(14)(14)(14)(14)(14)(14)(14)(1 | - ジェ<br>アイル 1 - Micr<br>取引編号<br>在思知目<br>軽むのご案内<br>移転のご案内<br>2022年4月1<br>2022年4月1                                                                                                    |                                                                                                    | <ul> <li>         ・</li> <li>         ・</li></ul> |                                                                                 | 下記の3                 | 直りこ                | 保存日時<br>ご案内申<br>階                                   |        | <u>通知</u><br>  通知<br>  東京<br>ます。                                 | 27<br>ATTR:<br>ATTR:      | マレン<br>重出<br>日本1                                                                | ) 97 MF<br>人 中山<br>アビオニ:                                 | Cre<br>利用者<br>重大<br>空先道訳<br>22.(株)[東                                                           | ated By Hi<br>中山 童<br>②           | —<br>(NEST G<br>()   | -15.43       | ×<br>称             |   |
| ン<br>・<br>・<br>・<br>・<br>・<br>・<br>・<br>・<br>・<br>・<br>・<br>・<br>・               | と し い 、 ・ し い 、 ・ し い い い い い い い い い い い い い い い い い い                                                                                                    | ・<br>プロフ<br>ジ 会<br>新所移<br>(MEKB)<br>新所<br>新行<br>新年<br>10<br>10<br>10<br>10<br>10<br>10<br>10<br>10<br>10<br>10                                 |                                                                                                    |                                                                                                    | BRR 解釈<br>BRR 解釈<br>たします<br>たします                                                                                                    | 第<br>第<br>第<br>まのです<br>1-2-3                                                    | F記の3<br>○○8          | 直りこ                | <b>保存日時</b><br>ご案内申<br>階                            |        | - <u> </u>                                                       | <b>⑦</b> 1                | <b>ミレナ ①</b><br>単出<br>日本                                                        | ) PT PF PE<br>オード<br>アビオニ:                               | <u>1</u> 11円者<br>直大<br><u>第先</u> 遺訳<br>(株)[東                                                   | 中山<br>中山<br>(2)<br>(末 大部)         |                      |              | ×<br>除<br>余<br>- ^ |   |
| ・<br>・<br>・<br>・<br>・<br>・<br>・<br>・<br>・<br>・<br>・<br>・<br>・<br>・               | セ                                                                                                    | - プロフ<br>ジ<br>2<br>5<br>5<br>5<br>5<br>5<br>5<br>5<br>5<br>5<br>5<br>5<br>5<br>5                                                               |                                                                                                    | South Edge<br>通過<br>通過<br>通過<br>通過<br>通過<br>本<br>た<br>日朝<br>大<br>日朝<br>大<br>日朝<br>大<br>日朝<br>大<br>日朝<br>大<br>日朝<br>大<br>日朝<br>大<br>日朝<br>大<br>日朝<br>大<br>日朝<br>大<br>日朝<br>大<br>日朝<br>大<br>日朝<br>日<br>日<br>日<br>日<br>日<br>日<br>日<br>日<br>日<br>日<br>日<br>日<br>日                                                                                                    | BBR 所認<br>BR 所認<br>たします<br>たします<br>までごう。                                                                                                    | *<br>まのです<br>1-2-3<br>島裕くれ                                                      | F記の3<br>001<br>ださい。  | 直り:3<br>ごル3<br>,   | 保存日時<br>ご案内中<br>階                                   | ULL(f) | <br> <br> <br> <br> <br> <br> <br> <br> <br> <br> <br> <br> <br> | <b>②</b> 4<br>解除<br>解除    | R 本 :                                                                           | ) өтөн<br>А ФШ<br>РЕ'я=:                                 | 200<br>利用者<br>憲大<br>第二章大<br>第二章<br>第二章<br>第二章<br>第二章<br>第二章<br>第二章<br>第二章<br>第二章<br>第二章<br>第二章 | 中山 重<br>(2)<br>京 大卿]              | 一<br>NEST G<br>大     |              | ×<br>称<br>余        |   |
| ツセ<br>・<br>・<br>・<br>・<br>・<br>・<br>・<br>・<br>・<br>・<br>・<br>・<br>・              | セ buy 要 ■ 気 つり 商主吉衛 下没と                                                                                                    | ・<br>プロフ<br>ジ<br>名<br>新<br>新<br>新<br>新<br>新<br>新<br>新<br>新<br>新<br>新<br>新<br>新<br>新                                                            |                                                                                                    | South Edge<br>通道<br>通道<br>通道<br>通道<br>通道<br>通道<br>通道<br>一<br>内<br>当ま移転にい<br>ない<br>次<br>と<br>つ<br>中<br>山<br>ます。<br>中<br>山<br>ます。<br>中<br>山<br>ます。<br>中<br>山<br>ます。<br>中<br>山<br>ます。<br>中<br>山<br>ます。<br>中<br>山<br>ます。<br>の<br>い<br>い<br>た<br>の<br>日<br>の<br>の<br>の<br>い<br>し<br>の<br>の<br>の<br>の<br>し<br>の<br>の<br>の<br>の<br>の<br>の<br>の<br>の<br>の<br>の<br>の<br>の<br>の | 2<br>                                                                                                    | *<br>*<br>*<br>*<br>のでで<br>1-2-3<br>豊裕くた                                        | F記の3<br>001          | <b>直</b> りこ<br>ビル3 | 保存日時<br>ご案内申<br>階                                   |        | <br> <br> <br> <br> <br> <br> <br> <br> <br> <br> <br> <br> <br> | 27<br>ATIR<br>ATIR        | R (1) (1) (1) (1) (1) (1) (1) (1) (1) (1)                                       | ) 9799<br>人 中山<br>Pビオニ:                                  | 200<br>利用者<br>憲大<br>第二章大<br>第二章<br>第二章<br>第二章<br>第二章<br>第二章<br>第二章<br>第二章<br>第二章<br>第二章<br>第二章 | 中山 道<br><b>②</b><br>京 大町          |                      |              | ×                  |   |
| <b>ツセ</b><br>・<br>・<br>・<br>・<br>・<br>・<br>・<br>・<br>・<br>・<br>・<br>・<br>・       | と buy - 一 調整 (1.1.1) 第一 の Bata W Fig E                                                                                                    | 107<br>2015<br>107<br>2015<br>107<br>107<br>107<br>107<br>107<br>107<br>107<br>107                                                             | - ジン子 アポル 1 - Micr アポル 1 - Micr                                                                                                    |                                                                                                    | 2                                                                                                    | *<br>を<br>すのです<br>1-2-3<br>島格<た                                                 | 下記の3<br>000<br>5さちい。 | 直り:3<br>ごル3<br>、   | 保存日時                                                |        | <u>」</u><br>選択で<br>支援所で<br>支援所で<br>ます。                           | <b>京市時</b><br>和1時         | まは<br>日本:                                                                       | ) =1 79F<br>人 中山<br>アビオニ:                                | 利用者<br>重大<br><u>施大</u><br><u>施大</u><br>(株)(株                                                   | 中山 道<br><b>②</b><br>京 大町          |                      | -15.42       |                    |   |
| ・<br>・<br>・<br>・<br>・<br>・<br>・<br>・<br>・<br>・<br>・<br>・<br>・<br>・               | し し し し し し し し し し し し し し し し し し し                                                                                                    | ・ プロフ 発き  勝所 世界 日  ・ (点宜 ・ )                                                                                                    | - ジェ<br>27(ル 1 - Micr<br>27(ル 1 - Micr                                                                                         |                                                                                                    | 2                                                                                                    | ()<br>()<br>()<br>()<br>()<br>()<br>()<br>()<br>()<br>()<br>()<br>()<br>()<br>( | F記のi                 | <b>重り</b> こ<br>ビル3 | 保存日時<br>ご 二 常<br>浩                                  | ULE(F) | <u>」</u><br>選択で<br>支援中で<br>支援中で<br>支援中で<br>ます。                   | <b>一</b><br>第78章<br>新聞時   | ませ<br>日本                                                                        | ) 87767<br>人 中山<br>アビオニ:                                 | 10日本<br>- 利用本<br>-<br>-<br>-<br>-<br>-<br>-<br>-<br>-<br>-<br>-                                | 中山 道<br>②<br>率 大卿]                |                      |              | ×<br>除<br>*        |   |
| ン<br>                                                                            |                                                                                                    | 5000000000000000000000000000000000000                                                                                                    | - ジェーク - ジェーク                                                                                                    |                                                                                                    | 2<br>                                                                                                    | ()<br>()<br>()<br>()<br>()<br>()<br>()<br>()<br>()<br>()<br>()<br>()<br>()<br>( | F記のi                 | 直りご<br>ごル3         | 保存日時<br>二二二二<br>階                                   |        | <u>388</u> 代<br>3781代<br>ます。                                     | <b>⑦</b> **               | ант ()<br>жн                                                                    | ) 87767<br>人 中山<br>アビオニ:                                 | 利用者<br>憲大<br>憲先<br>憲代<br>第<br>第<br>(第)<br>(第                                                   | (本)<br>(中山)<br>(空)<br>(京 大郎)      |                      |              | ×<br>聯             |   |
| ・<br>・<br>・<br>・<br>・<br>・<br>・<br>・<br>・<br>・<br>・<br>・<br>・<br>・               | もしい 要 2 気 近 100 防主き帯 下炎 (3.1) 第 2 気 間の勝手等 明と                                                                                                    | - プロフ<br>ジ<br>そ<br>                                                                                                    | - ジン <u>そ</u><br>(1 - Mice<br>- ジン <u>そ</u><br>(2 - Mice<br>- (2 - Mice<br>- (2 - Mice))<br>- (2 - Mice<br>- (2 - Mice<br>- (2 - Mice<br>- (2 - Mice<br>- (2 - Mice<br>- (2 - Mice<br>- (2 - Mice))<br>- (2 - Mice<br>- (2 - Mice))<br>- (2 - Mice))<br>- (2 - Mice         |                                                                                                    | BBR 月22<br>日本<br>日本<br>日本<br>日本<br>日本<br>日本<br>日本<br>日本<br>日本<br>日本<br>日本<br>日本<br>日本                                                                                                    | ()<br>()<br>()<br>()<br>()<br>()<br>()<br>()<br>()<br>()<br>()<br>()<br>()<br>( | F記のji<br>000         | <u>重</u> りこ<br>ビル3 | <b>保存日時</b><br>二素内中                                 | Leff   | <u>388</u> 代<br>3 <b>8</b> 8代<br>ます。                             | <b>第78時</b><br>新聞時        | <b>8</b> 世<br>日本                                                                | ) 97 791<br>人 中山<br>アビオニ:                                | 利用者<br>重大<br>宛先遊訳<br>(第)【第                                                                     |                                   | —<br>NFEST 0:6<br>大  |              | ×<br>排除<br>*       |   |
| ン<br>・<br>・<br>・<br>・<br>・<br>・<br>・<br>・<br>・<br>・<br>・<br>・<br>・               | と buy- 調査 (3.3) 第一次 (3.3) 第一次 (3.3) 第一次 (3.5) 第一次 (3.5) 第一页 (3.5) 第一页 (3.5) 第一页 (3. | - プロフ<br>ジ 登<br>5<br>5<br>5<br>5<br>5<br>5<br>5<br>5<br>5<br>5<br>5<br>5<br>5                                                                  | ・ジェイン 1 - 3460<br>アイル1 - 3460<br>(1 - 3460<br>(1 - 3460)<br>(1 - 3460)<br>(1 - 346 |                                                                                                    | BBR 月2<br>BBR 月2<br>月2<br>日本<br>日本<br>日本<br>日本<br>日本<br>日本<br>日本<br>日本<br>日本<br>日本                                                                                                    | ()<br>()<br>()<br>()<br>()<br>()<br>()<br>()<br>()<br>()<br>()<br>()<br>()<br>( | F記の3<br>008<br>ぎさい。  | 直りこ<br>ビル3         | <b>保存日時</b><br>二二二二二二二二二二二二二二二二二二二二二二二二二二二二二二二二二二二二 | u.e.f  | <u>3</u> 88尺<br>  速8尺<br>  速8尺                                   | <b>京</b> 和語中<br>务記時       | 8#1<br>8#1                                                                      | ) 97 791<br>人 中山<br>アビオニ:                                | 利用者<br>憲大<br>宛先選択<br>人(約)[第                                                                    |                                   | —<br>NFEST 0:<br>大   |              | ×<br>称<br>•        |   |
| ツセ<br>!<br>車<br>取<br>しこの<br>また<br>に<br>こ<br>の<br>第<br>の<br>に<br>こ<br>つ<br>令<br>の | E                                                                                                    | - プロフ<br>ジ<br>を                                                                                                    | - <u>シス名</u><br>2013年1-3466<br>(第3月8日<br>他のご案内<br>他のご案内<br>他のご案内<br>他のご案内<br>の<br>100228-431<br>(100228-431)<br>(100228-431)<br>(10028-431)<br>(10028-431)<br>(10028-43                                          |                                                                                                    | 田田 ( ) ( ) ( ) ( ) ( ) ( ) ( ) ( ) (                                                                                                    | ★<br>た<br>た<br>使<br>中<br>すので「<br>1-2-3<br>単格<た                                  | F記の3<br>008<br>5さい。  | 直りこ<br>ビル3         | <b>保存日時</b><br>ご案内申<br>指                            |        | 週日代<br>  週刊代<br>ます。                                              | 開発                        | <b>8</b> ₩<br>8 <b>≭</b>                                                        | ) 87797<br>人 中山<br>7ビオニ:                                 | 10日<br>利用者<br>意大<br>宛先選択<br>万ス(特)[弾                                                            | 中山<br>道<br>2<br>京<br>大卿           |                      |              | ×<br>*             |   |

#### <取引番号(注文番号)付きのメッセージを作成する場合>

#### 受注照会〔詳細〕

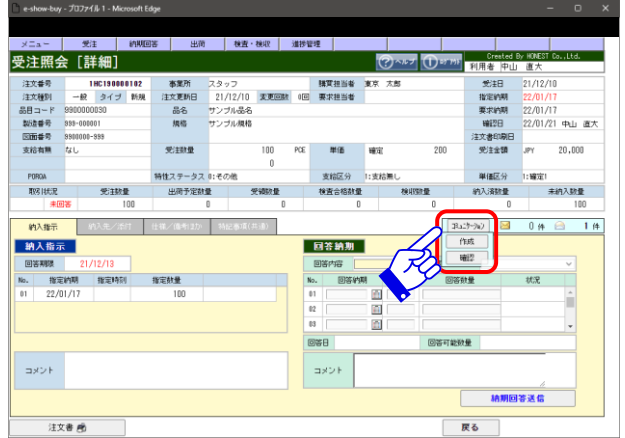

・注意~

#### 『新規作成』をクリックして下さい。

『新規作成」をクリックするとメッセージ登録へ遷移します。

#### メッセージを作成,送信して下さい。

①メッセージ<件名、添付、本文etc>を作成(入力)して下さい。 ②宛先を選択して下さい。

- ③**『新規登録』**をクリックすると新たにメッセージ登録が行えます。
- ④『下書保存』をクリックすると入力(作成)した情報を保存 します。保存したメッセージは、下書きトレイへ移動します。
- ⑤**「送信」**をクリックすると入力(作成)したメッセージを項番②で 指定した宛先へ送信します。

#### 受注照会〔詳細〕より、『コミュニケーション』をクリックして 下さい。

受注照会〔詳細〕にて**「「コミュニケーション」→「作成」」**を クリックすると受注照会〔詳細〕に表示されている注文へ 関連付けさせ、メッセージ登録を行えます。

作成したメッセージに取引番号<注文番号>を関連付ける事で メッセージを効率的に管理し、迅速かつ正確な対応を可能と します。

当機能では、メッセージを送信・受信できる件数及び容量を制限しており、制限を超えると 当機能を利用できなくなりますので不要なメッセージは定期的に削除願います。

#### ●注文書一括印刷について

注文が発生するとメニュー画面へ「注文書未印刷」の件数を表示します。 <u>未印刷の注文書を印刷または該当の取引が完了すれば表示件数はカウントダウンします。</u>

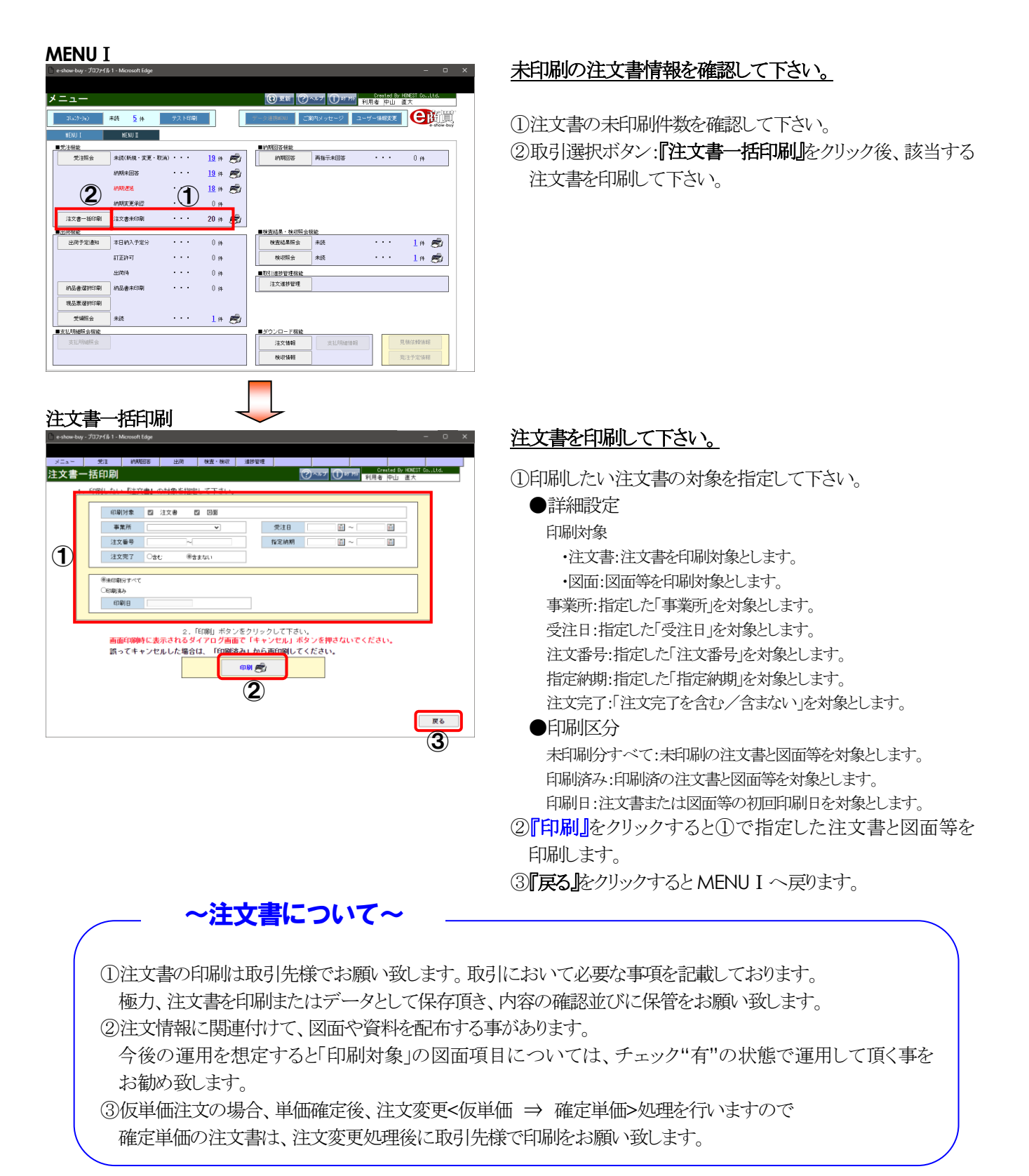

#### ~補足~

1. 注文書へ印刷する内容は以下の通りです。

実際の取引内容を書面上へ一覧形式で印字します。

| 〒 136-8<br>島根県根 | 3637<br>公江市      |                        | 1                  | 00135                | -         | 日本アビオニクス<br>〒 246-0015<br>神奈川県横浜市横浜i | 、株式会社<br>市瀬谷区本 | 灶<br>x郷2−2€       | - 2    |
|-----------------|------------------|------------------------|--------------------|----------------------|-----------|--------------------------------------|----------------|-------------------|--------|
| (株)<br>TEL 08   | ) 島根<br>52-99-11 | 工業<br>22               | FAX 0852-9         | 9-1123               | 御中        | コーポレート統括本<br>TEL 045-304-8147        | 部 法務<br>相当     | 総務部<br>皆東京 太      | 98     |
| 主大番号<br>IHC190  | 000101           | 응별 = - ド<br>9900000030 | 1                  | 品名<br>サンプル品名         |           |                                      |                | 製造香号<br>399-00000 | 1      |
| 特性SI<br>その他     | <u>実</u> 給<br>なし | · 通注日<br>21/12/10      | 要求納期<br>22/01/17   | <u>現</u> 格<br>サンプル規格 |           |                                      | 検査区分           | PORQA             |        |
| <b>h</b> 人先     | .01ダミー           | -<br>受入倉庫              | 1                  | - 発注素量<br>100        | 単位<br>PCE | 単価 200                               | 単価区分<br>確定1    | 發注金額<br>JPY       | 20,000 |
| 支援光道            | 給区分<br>注着用備<br>用 | 支給無し<br>考[0[#3,#21]    | 手配記事.<br> A0000002 |                      |           | (北援区分                                |                |                   |        |

#### 2. 注文変更があった際は、変更分の注文書を印刷できます。

帳票の左上へ『【注文変更】』と印字します。

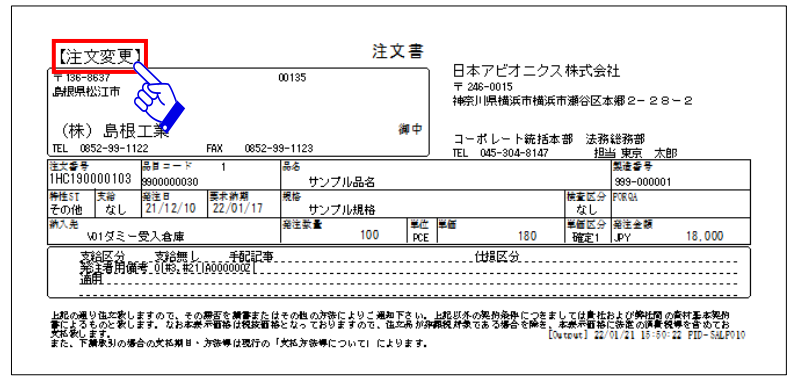

#### 3. 注文取消があった際は、取消分の注文書を印刷できます。

帳票の左上へ『【注文取消】』と印字します

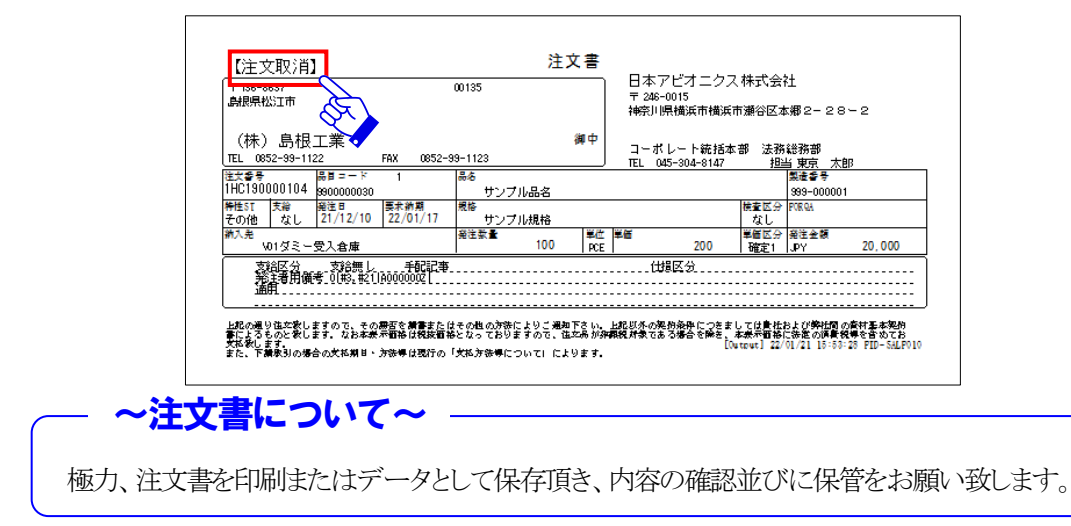

#### ●納期回答(受注の注文請回答と納期再指示の納期回答)について

当社からの注文情報を確認後、納期回答を送信します。

回答内容は"承諾"、"納期変更"の2種類があり、"承諾"は注文情報の納期、数量にそのまま対応できる事を意味し、 "納期変更"は注文情報の納期,数量にそのままでは対応できない事を意味します。受注照会からは納期回答(注文請 含むし、納期回答からは当社からの納期再指示依頼に対しての納期回答が行え、操作方法は同一です。

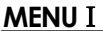

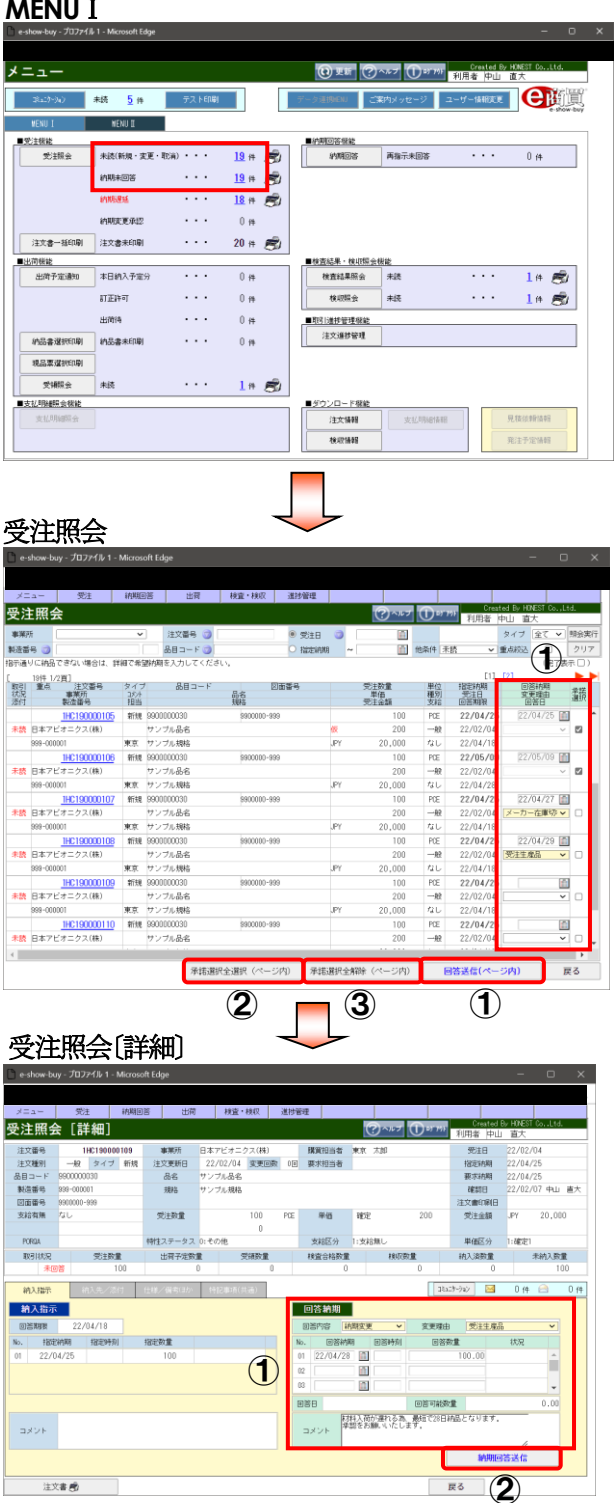

#### 注文の新着情報を確認して下さい。

「未読(新規・変更・取消)」または「納期未回答」件数をクリックする と受注照会へ遷移後、該当する注文情報を表示します。

<補足>

- a). 注文<新規·変更·取消>が発生すると受注機能の 「未読<新規・変更・取消>」へ件数を表示します。
- b). 注文<新規·変更>が発生すると受注機能の 「納期未回答」へ件数を表示します。

#### 注文情報を確認後、納期回答入力・送信を行って下さい。

- ①納期回答を行って下さい(ページ内で複数指定可能)。 注文情報確認後、納期"承諾"する場合は、「承諾選択」に チェックを入れ、『回答送信(ページ内)』をクリックすると選択 したデータを一括"承諾"送信します。 注文情報確認後、"納期変更"をする場合は、「回答納期」, 「変更理由」を入力(選択)し、『回答送信(ページ内)』をクリック すると選択したデータを一括"納期変更"送信します。 <u>誤送信を防ぐ為、"承</u>諾"処理と"納期変更"処理は同時に されない事を推奨します。
- ②『承諾選択全選択(ページ内)』をクリックすれば、表示した 注文情報すべての承諾選択欄にチェックが入ります。
- ③『承諾選択全解除(ページ内)』をクリックすれば、承諾選択欄 に入っているチェックがすべて外れます。

#### 納期変更に伴いコメントを入力するまたは分納回答 する場合は、受注照会[詳細]より行います。注文情報を 確認後、依頼内容の入力・送信を行って下さい。

①回答内容を選択します。

- 回答内容は"承諾"、"納期変更"の2種類があります。
- "承諾"⇒注文情報を承諾します。
- "納期変更"⇒注文情報に対し、変更依頼を送ります。

回答内容で"納期変更"を選択すると回答納期欄が 入力可能となり、「変更理由」、「回答納期」、「回答時刻」、 「回答数量」が入力可能となります。コメント入力は任意です。

②入力内容確認後、「納期回答送信」をクリックして下さい。 変更依頼を当社へ送信します。

#### <<分納回答の入力方法>>

#### 受注照会

受注照会(詳細)

-show-buy - プロファイル 1 - Microsoft

1HC190000108 一般 タイプ 新規

受注数量 「指示」

出活列期間 22/04/28
 日記を約期間 日記を称すが 日記を取ります。
 22/05/09

999-000001 9900000-999

注文更新日

受注数量

※受注照会〔詳細〕での分納回答

納期変更

回答納期

22/05/12

01 22/05/09 🛅

~

材料入荷が遅れる為、分納対応になります。 承認をお願いいたします。

回答時刻

受注照会 [詳細]

注文番号 注文種別

注入価が
 品目コード
 製造番号
 図面番号
 支給有無

取引的定

納入指示

コメント

注文書 🕏

回答納期

回答内容

No.

02

03

回答日

コメント

| ×=   | ニー 受注           | 納期回   | 18         | 出荷    | 検査・村  | 887.    | 進抄管理                    |      |      |       |     |        |             |                  |                |      |
|------|-----------------|-------|------------|-------|-------|---------|-------------------------|------|------|-------|-----|--------|-------------|------------------|----------------|------|
| 22   | E照会             |       |            |       |       |         |                         |      | 0    | ~~7   | 0   | 8° 797 | Crea<br>利用者 | ted By H<br>中山 諸 | INEST Co<br>E大 | Ltd. |
| UŘ?  | π.              | Ý     | ] 注文書      | 넁 🥑   |       |         | <ul> <li>党注日</li> </ul> | 0    |      | 1     |     |        |             | タイプ              | 全て ¥           |      |
| 造副   | 号 🕥             |       | 883        | - F 🌒 |       |         | 0 1221                  | -    | -    | in i  | 他杂件 | 禾橋     | ~           | 重点级达             | 0              | クリ   |
| nia: | リに納品できない場合は、詳   | (細で希5 | 副初期を入力     | 、てくだき | FL Na |         |                         | _    |      | _     |     |        |             |                  | (完了)           | 東示口  |
|      | 14件 1/2頁]       |       |            |       |       |         |                         |      |      |       |     |        | [1]         | [2]              |                | •    |
| 릲    | 重点 注文番号         | タイプ   | &E         | 11-F  | 8.2   | 28      | 6番号                     |      | 受注数  | t     | 単位  | 2 1    | 協定時期        | 1                | 答納期            | 東部   |
| 莳    | 製造醫号            | 担当    |            |       | 規格    |         |                         |      | 受注金調 | Ĩ.    | 支約  | i I    | 回答期限        | (                | 088            | 通訊   |
|      | 1HC190000102    | 新規    | 9900000030 |       | 9900  | 000-999 |                         |      |      | 100   | PCE |        | 22/04/25    |                  | [              | 1    |
| R.   | 日本アビオニクス(株)     |       | サンプル品名     | 1     |       |         |                         |      |      | 200   | -#  | 2      | 22/02/04    |                  |                | • •  |
| 付有   | 899-000001      | 東京    | サンプル規制     | 2     |       |         |                         | JPY  | 20   | .000  | なし  |        | 22/04/18    |                  |                |      |
|      | 1HC190000103    | 安更    | 9900000030 |       | 9900  | 000-999 |                         |      |      | 100   | PCE |        | 22/04/25    |                  |                | 1    |
| 誘    | 日本アビオニクス(株)     |       | サンプル品名     | 5     |       |         |                         |      |      | 180   | -8  | 3      | 22/02/04    |                  | ,              | 0    |
|      | 999-000001      | 東京    | サンプル規制     | 5     |       |         |                         | JPY  | 18   | .000. | なし  |        | 22/04/18    |                  |                |      |
|      | 1HC190000104    | 取消    | 9900000030 |       | 9900  | 000-999 |                         |      |      | 100   | PCE |        | 22/04/25    |                  |                |      |
| Fish | 日本アビオニクス(株)     |       | サンプル品名     | 5     |       |         |                         |      |      | 200   |     | 2      | 22/02/04    |                  |                |      |
|      | 999-000001      | 東京    | サンプル規制     | 5     |       |         |                         | JPY  | 20   | .000. | ねし  | /      | 22/04/18    |                  |                |      |
|      | 1HC190000105    | 新規    | 9900000030 |       | 9900  | 000-999 |                         |      |      | 100   | PCE |        | 22/04/25    |                  |                |      |
| F.IX | 日本アビオニクス(株)     |       | サンプル品名     | 1     |       |         |                         | 仮    |      | 200   | -#  | 2      | 22/02/04    |                  |                |      |
|      | 859-000001      | 100   | サンプル規制     | 5     |       |         |                         | JPY  | 20   | .000. | なし  |        | 22/04/18    |                  |                |      |
|      | 1HC190000106    | 新規    | 9900000030 |       | 9900  | 000-999 |                         |      |      | 100   | PCE |        | 22/05/09    |                  |                | 1    |
| 和統   | E47 E7 = 2 A087 |       | サンプル品も     | 5     |       |         |                         |      |      | 200   | -#  | 2      | 22/02/04    |                  |                | 10   |
|      | 999-000001      | 東京    | サンプル規制     | 5     |       |         |                         | JPY  | 20   | .000. | なし  | ,      | 22/04/28    |                  |                |      |
|      | 1HC190000107    | 新規    | 9900000030 |       | 9900  | 000-999 |                         |      |      | 100   | PCE |        | 22/04/25    |                  |                | 1    |
| R.IA | 日本アビオニクス(株)     |       | サンプル品を     | 5     |       |         |                         |      |      | 200   | -#  | 2      | 22/02/04    |                  |                | 10   |
| -    |                 |       |            |       |       | _       |                         | **** |      |       |     |        |             |                  |                |      |
| -    |                 |       |            |       |       |         |                         |      |      |       |     |        |             |                  |                |      |

-クス(株)<購買担当者</li>
 04 変更回数 0回 要求担当者

PCE 単価 確定

回答納期

変更理由

回答可能数量

(2)

回答数量

?~\*\*\* ①=\*\*\*\*\* 新

宝要理由

戻る

受注生産品

30.00

70.00

状況

納期回答送信

注文情報を確認して分納と判断。 分納回答を行う場合は、受注照会[詳細]へ遷移します。

分納回答をする場合は、「注文番号」をクリックして下さい。

注文情報を確認後、依頼内容の入力・送信を行って 下さい。

#### ●運用上の注意点

納期回答において、取引先様で入力頂く回答数量は、 必ず注文数量と一致する必要があります。 2回目以降の納入日が未定な場合は、事前に 当社担当者へその旨を連絡のうえ、入力方法について 調整をお願い致します。

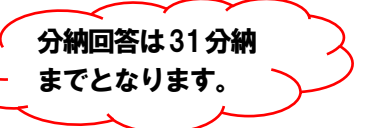

①回答内容"納期変更"を選択します。 回答内容で"納期変更"を選択すると回答納期欄が 入力可能となり、「変更理由<必須>」、「回答納期」、 「回答時刻」、「回答数量」、「コメント」が入力可能となります。 ②入力内容確認後、『納期回答送信』をクリックして下さい。 変更依頼を当社へ送信します。

~運用補足~ ①31回を超える分納については、当社担当者へご相談願います。 ②納期回答並びに納期合意後は、**取引先様主導で納期を変更する事はできません。** 再度納期調整が必要な場合は、その旨を当社担当者へご連絡下さい。

~

.

0.00

#### <<注文取消の対応方法>>

#### MENU I

|             |               |        |              |    | () TH ()     | NUT () 15 791 | Drexted Dy H<br>利用者 中山 i | DNEST Co.,Ltd.<br>E大 |
|-------------|---------------|--------|--------------|----|--------------|---------------|--------------------------|----------------------|
| Q8a2(1-3)4) | 未続 <u>5</u> 件 | テスト印刷  |              |    | データ連携MENU ご覧 | 防メッセージ        | ユーザー情報変更                 |                      |
| MENU I      | MENU I        |        |              |    |              |               |                          |                      |
| の主根能        |               |        |              |    | ■約明回答帳能      |               |                          |                      |
| 党注照会        | 未読(新規・変更・     | 取消)・・・ | <u>19</u> (4 | 8  | 約期回答         | 再指示未回答        |                          | 0 14                 |
|             | 約期未回答         |        | <u>19</u> († | B) |              |               |                          |                      |
|             | 和职制是          |        | <u>18</u> (# | S) |              |               |                          |                      |
|             | 结期实更承担        |        | 0 14         |    |              |               |                          |                      |
| 注文書一括印刷     | 注文書未印刷        | • • •  | 20 (#        | Ø, |              |               |                          |                      |
| 巴荷塔能        |               |        |              |    | ■検査結果・検収研会者  | SWE .         |                          |                      |
| 出荷予定通知      | 本日納入予定分       |        | 0 (#         |    | 検査結果照会       | 未読            |                          | 1# 🔊                 |
|             | 訂正許可          |        | 0 14         |    | 核収録会         | 未読            |                          | 10 🔊                 |
|             | 出前待           |        | 0 (#         |    | ■取引進捗管理機能    |               |                          |                      |
| 結晶書選択印刷     | 結晶書未印刷        |        | 0 (4         |    | 注文道抄管理       |               |                          |                      |
| 現品原道訳印刷     |               |        |              |    |              |               |                          |                      |
| 受領照会        | 未読            |        | <b>1</b> (#  | ø  |              |               |                          |                      |
| 比明細膜会樹能     |               |        |              |    | ■ダウンロード機能    |               |                          |                      |
| 支払明細照会      |               |        |              |    | 注文情報         | 支払明細情報        | 9                        | 88.这中国语非是            |
|             |               |        |              |    | 検収情報         |               | 3                        | 注予定情報                |

#### 注文の新着(取消)情報を確認して下さい。

「未読(新規・変更・取消)」または「納期未回答」件数をクリックする と受注照会へ遷移後、該当する注文情報を表示します。

| ※受注照会での | 回答例 |
|---------|-----|
|         |     |

| ×===        | 熨注                    | 納期回    | 答 出荷       | 検査・検収             | 進持管理                                      |          |              |        |             |                       |                         |
|-------------|-----------------------|--------|------------|-------------------|-------------------------------------------|----------|--------------|--------|-------------|-----------------------|-------------------------|
| 受注照         | 会                     |        |            |                   |                                           |          | ?~*7         | (Der   | MR者         | ted By HUNES<br>中山 直大 | l Go. "Ltd.             |
| 事業所         |                       | ×      | 注文番号 🌍     |                   | <ul> <li> <del>夏</del>注日      </li> </ul> | 0        | 1            |        |             | タイプ 全                 | て 🗸 照会実行                |
| 製造番号        | 2                     |        | 品目 그 — ド 🌍 |                   | <ul> <li>1424400</li> </ul>               | ~        | <b>1</b>     | 他条件 🖸  | èč 🗸 🗸      | 重点较达                  | <ul> <li>クリア</li> </ul> |
| 指示通りには      | 品できない場合は、             | 詳細で希望  | 納期を入力してくだ  | ざい。               |                                           |          |              |        |             |                       | (完了表示 🗆 )               |
| [ 19        | 1/1頁]                 |        | 0.00 - 10  |                   | Corradi n                                 |          | and in which | 101.00 | anama ante  | -                     | -                       |
| 取51 三<br>状況 | R. 注义部号<br>事業所        | 3/21   | 4-1-1-000  | 品名                | 回国會与                                      |          | 里借           | 種別     | 想注日         | 空東環                   | 同 承諾                    |
| 2811        | 第6回留书<br>INC100000104 | 125    | 2000000000 | 1816<br>9900000-9 | 200                                       |          | 302328       | 2045   | 22/04/25    | UB1                   | 1                       |
| 408814      | アビオニクス(種)             | 5503   | サンプミ品名     | 000000 0          | 10.2                                      |          | 200          |        | 22/02/04    |                       | 12                      |
| 999-        | 000001                | 東京     | サンブル規格     |                   |                                           | JPY      | 20.000       | ポレ     | 22/04/18    |                       |                         |
| 4           |                       |        |            |                   |                                           |          |              |        |             |                       |                         |
| 10          | w ak                  | 12.56  |            | HRANNE (AL-       | (10) ( <b>64</b> 7)                       | utr.c.át | 99 (at-25th) |        | 副体送信(水      | eseta)                | EZ.                     |
| 住人          | 1.01                  | 12/3-M | 191618     | BOTT WILL C. (    | -F17 /#163                                | BRATE BA | m ( - 2PB)   |        | aneria (* s | 2111                  | 1× 0                    |

#### 注文"取消"情報を確認後、承諾回答を行って下さい。

<方法①>

「承諾選択」にチェックを入れ、『回答送信(ページ内)』をクリックして下さい。

#### ※受注照会[詳細]での回答例

| 🗋 e-shi | ow-bu        | y - プロフ  |         | Micros | oft Edge |      |          |            |      |       |         |         |      |         |           |              |              |          |      |
|---------|--------------|----------|---------|--------|----------|------|----------|------------|------|-------|---------|---------|------|---------|-----------|--------------|--------------|----------|------|
|         |              |          |         |        |          |      |          |            |      |       |         |         |      |         |           |              |              |          |      |
| ж=а     | -            | 熨        | ±.      | 納期回    | き 出荷     | 1    | 検査・検     | 収          | 進樹   | 6理    |         |         |      |         |           |              |              |          |      |
| 受注      | 照会           | ŧ [#     | 羊細]     |        |          |      |          |            |      |       |         | 0       | )^ル7 | () er m | Cr<br>利用者 | ated E<br>中山 | HONEST<br>直大 | Co. Ltd. |      |
| 注文書     | 49           | 1        | HC19000 | 0104   | 事業所      | 日本ア  | ビオニクス    | (柄)        |      | 開買担当  | 8 3     | 欧オ      | :88  |         | 愛注        | 8            | 22/02/0      | 0.4      |      |
| 注文程     | 別            | 一般       | タイプ     | 取消     | 注文更新日    | 22/  | 02/04 3  | Television | 2 10 | 要求担当  | <b></b> |         |      |         | 把在        | 月期月          | 22/04/3      | 25       |      |
| 응티그     | - 1°         | 9900000  | 0030    |        | සිති     | サンゴ  | 71.88    |            |      |       |         |         |      |         | 要求細       | 性類別          | 22/04/2      | 25       |      |
| 製造業     | 号            | 999-0000 | 001     |        | 規格       | サンプ  | ル規格      |            |      |       |         |         |      |         | 確認        | 8            | 22/02/0      | 07 中山    | 直大   |
| 200#    | 18           | 9900000  | -999    |        |          |      |          |            |      |       |         |         |      |         | 注文書印      | 19)8         |              |          |      |
| 支給有     | (無           | なし       |         |        | 受注数量     |      | 1        | 00         | PCE  | 単価    |         | ill the |      | 200     | 受注意       | 21A          | JPY          | 20,000   |      |
| PORC    | A            |          |         |        | 特性ステータス  | 0:その | 他        |            |      | 支給区分  | F 1     | 支給制     | ŧ.   |         | 単価        | 分            | 1:確定1        |          |      |
| 取引      | RAR          |          | 受注数     | Ł      | 出荷予定数    | *    | 要請       | 敬量         |      | 検査合格  | 設置      |         | 秋雨雨  | 建       | 纳入湖       | 記載           | 3            | 科纳入数量    | t    |
|         | 未回           | 答        | 1       | 00     |          | 0    |          | 0          |      |       | 0       |         |      | 0       |           | 0            |              | 10       | 9    |
| 納入      | 指示           | 1        | 47.先/茶  | t I    | 仕様/保考ほか  |      | 2014)(共活 | 0          |      |       |         |         |      | 3       | aニキーション   |              | 0 (4         | 8        | 0 1# |
| 細ク      | 、指示          |          |         |        |          |      |          |            |      | 回答精携  | l.      |         |      |         |           | RC/A         | 承諾送伯         | :        |      |
| 田営業     | 闕            | 22/      | /04/18  |        |          |      |          |            |      | 回答内容  |         |         |      | 安東理     | ±         | -            |              | _        |      |
| No.     | <b>Title</b> | 統制       | 指定時刻    |        | 描定数量     |      |          |            | 10   | 6. Di | 斜内相     | 6       | 日苦時刻 | 03      | 教量        |              | 状况           |          |      |
| 01      | 22/0         | 4/25     |         |        | 100      |      |          |            |      |       |         |         |      |         |           |              |              |          |      |
|         |              |          |         |        |          |      |          |            |      |       |         |         |      |         |           |              |              |          |      |
|         |              |          |         |        |          |      |          |            |      |       |         |         |      |         |           |              |              |          |      |
|         |              |          |         |        |          |      |          |            |      | 田善日   |         |         |      | 回苦可能    | 設置        |              |              |          |      |
| =×:     | /ト           |          |         |        |          |      |          |            |      | コメント  |         |         |      |         |           |              |              |          |      |
|         |              |          |         |        |          |      |          |            |      |       |         |         |      |         |           |              |              |          |      |
|         | 注文           | **       |         |        |          |      |          |            |      |       |         |         |      |         | 戻る        |              |              |          |      |

#### <方法②>

『取消承諾送信』をクリックして下さい。

※①または②いずれかの方法でご対応願います。

#### ~注意点~

注文を"取消"する場合は現行通り、事前に確認させて頂き ます。その後、当方法にて確認をお願い致します。 ご不明な点がございましたら当社担当者へご相談下さい。

#### ~補足~

"変更"または"取消"された注文情報の履歴を確認する場合は、「タイプ」をクリックする事で受注履歴照会へ遷移します。

#### <注文変更の場合>

| ※文社 | 主席会での表示例            |             |            |             |                                       |        |     |          |      |   |    |
|-----|---------------------|-------------|------------|-------------|---------------------------------------|--------|-----|----------|------|---|----|
| 取引  | 重点 注文番号             | タイ          | ブ 品目コード    | 図面番号        | e e e e e e e e e e e e e e e e e e e | 受注数量   | 単位  | 指定納期     | 回答納期 |   | 衣萍 |
| 状况  | 事業所                 | 기사다         |            | 品名          |                                       | 単価     | 種別  | 受注日      | 変更理由 |   | 記日 |
| 添付  | 製造番号                | <b>非日</b> 元 |            | 規格          |                                       | 受注金額   | 支給  | 回答期限     | 回答日  | , | 변지 |
|     | <u>1HC190000103</u> | <u>変更</u>   | 9 00000030 | 9900000-999 |                                       | 100    | PCE | 22/04/25 |      |   |    |
| 未回答 | 日本アビオニクス(株)         |             | サンブル品名     |             |                                       | 180    | 一般  | 22/02/04 |      | ~ |    |
|     | 999-000001          | 東           | サンブル規格     |             | JPY                                   | 18,000 | なし  | 22/04/18 |      |   |    |

#### ※受注履歴照会での表示例

|            | タイプ | 品目그나        | 品名     | 受注日      | 単価   | 注文更新日      |  |
|------------|-----|-------------|--------|----------|------|------------|--|
| 変更<br>  回数 | 種別  | 図面番号        | 規格     | 要求納期     | 受注数量 | 受注金額       |  |
|            |     |             | 納入     | 先        |      |            |  |
|            | 変更  | 9900000030  | サンブル品名 | 22/02/04 | 180  | 22/02/04   |  |
| 10         | 一般  | 9900000-999 | サンプル規格 | 22/04/25 | 100  | JPY 18,000 |  |
|            |     | VO1ダミー受入倉庫  |        |          |      |            |  |
|            | 新規  | 9900000030  | サンプル品名 | 22/02/04 | 200  | 22/02/04   |  |
| 00         | 一般  | 9900000-999 | サンプル規格 | 22/04/25 | 100  | JPY 20,000 |  |
|            |     | V01ダミー受入倉庫  |        |          |      |            |  |

#### 最新の情報を最上段に表示します。

#### <注文取消の場合>

| 取引<br>状況<br>添付 | <ul> <li>重点 注文番号</li> <li>事業所</li> <li>製造番号</li> </ul> | タイ<br>コパ<br>担当 | ブ 品目コード    | 図面番号<br>品名<br>規格 |     | 受注数量<br>単価<br>受注金額 | 単位<br>種別<br>支給 | 指定納期<br>受注日<br>回答期限 | 回答納期<br>変更理由<br>回答日 | 承諾選択 |
|----------------|--------------------------------------------------------|----------------|------------|------------------|-----|--------------------|----------------|---------------------|---------------------|------|
|                | <u>1HC190000104</u>                                    | 取消             | 9 00000030 | 9900000-999      |     | 100                | PCE            | 22/04/25            |                     |      |
| 未回答            | 日本アビオニクス(株)                                            | П              | サンブル品名     |                  |     | 200                | 一般             | 22/02/04            |                     |      |
|                | 999-000001                                             | 東              | サンブル規格     |                  | JPY | 20,000             | なし             | 22/04/18            |                     |      |
|                |                                                        |                |            |                  |     |                    |                |                     |                     |      |

|     | タイプ | 品目コード       | 品名     | 受注日      | 単価   | 注文更新日      |  |
|-----|-----|-------------|--------|----------|------|------------|--|
| 変更  | 種別  | 図面          | 規格     | 要求納期     | 受注数量 | 受注金額       |  |
|     |     | V           | 納入     | 先        |      |            |  |
|     | 取消  | 990000030   | サンプル品名 | 22/02/04 | 200  | 22/02/04   |  |
| 1 🗆 | 一般  | 9900000-999 | サンプル規格 | 22/04/25 | 100  | JPY 20,000 |  |
|     |     | VO1ダミー受入倉庫  |        |          |      |            |  |
| -   | 新規  | 9900000030  | サンプル品名 | 22/02/04 | 200  | 22/02/04   |  |
| 0 🗆 | 一般  | 9900000-999 | サンプル規格 | 22/04/25 | 100  | JPY 20,000 |  |
|     |     | V01ダミー受入倉庫  |        |          |      |            |  |

#### 最新の情報を最上段に表示します。

#### <変更または取消注文書を印刷する場合>

#### 注文書一括印刷

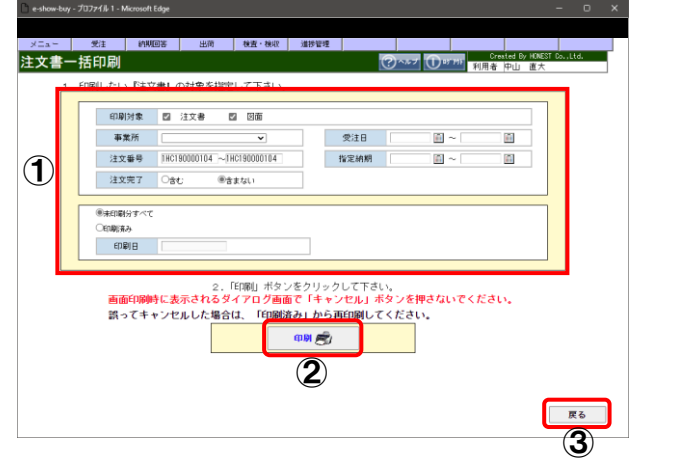

#### 変更または取消注文書を印刷して下さい。

- ①印刷したい変更または取消注文書を指定して下さい。
  - ●注文番号指定
     印刷されたい変更または取消注文書の「注文番号」を
     指定して下さい。
  - ●未印刷分すべて 未印刷分の注文書を印刷します。 注文"変更"または注文"取消"処理後、対象となる 注文書を未印刷としますので、当方法で印刷を お願い致します。

②「「印刷」」をクリックすると①で指定した注文書を印刷します。 ③「「戻る」」をクリックするとMENUIへ戻ります。

#### ●納期調整不要の注文について

事前に納期合意済み等の理由で、<u>本システム上で納期調整を実施しない注文があります。</u> その場合、本システムで納品書を印刷して、納品をお願いします。 以下の手順に従い、受注手続き及び納品手続きをお願い致します。

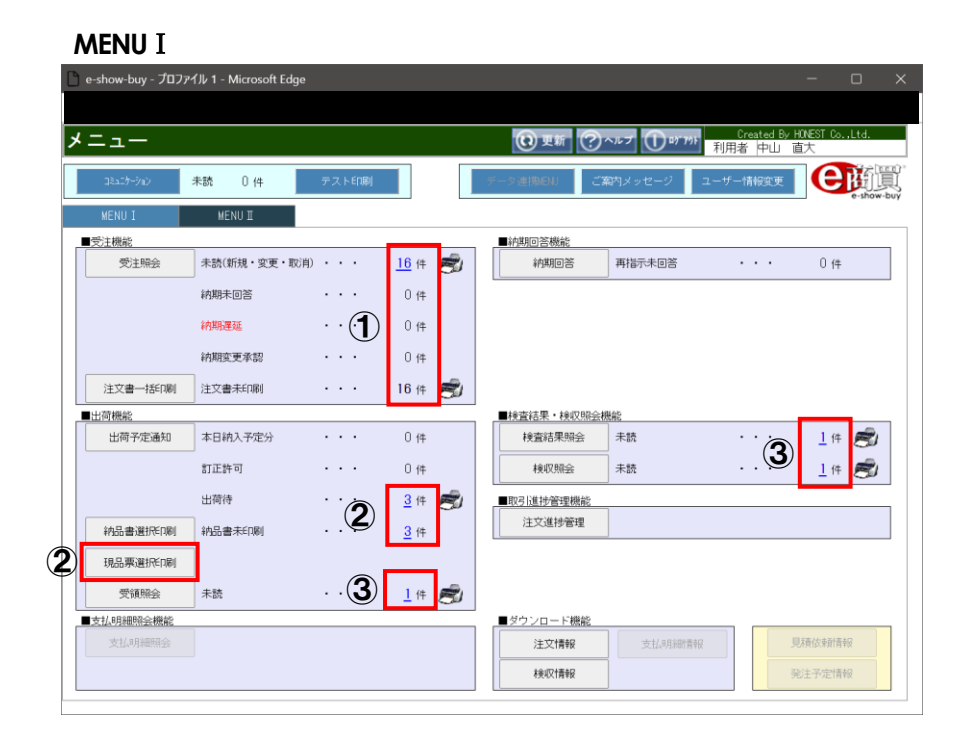

#### ①受注手続きを行って下さい。

・注文情報の確認及び注文書を印刷

→注文情報の確認方法は8~9ページ,注文書の印刷方法は16~17ページを参照

#### 2出荷手続きを行って下さい。

・出荷情報(納品データ)の確認及び編集後、納品書を印刷
 →納品データの確認方法、納品書の印刷方法は23~24ページ、26ページ,
 現品票の印刷方法は27~29ページを参照
 ・物品納品時に当社へ「納品書」、『現品票』を提出願います。

#### ③当社で以下の手続きを行います。

・伝票受領後、本システム上で受領/検査結果/検収情報を通知します。

#### 取引先様で受領/検査結果/検収情報を確認頂き、取引完了。

・受領情報の確認方法は30ページ,検査結果情報の確認方法は31ページ, 検収情報の確認方法は32ページを参照

#### ※何等かの理由により、納入予定に変更が発生する場合は、事前に当社担当者へご連絡をお願い致します。

#### ●出荷予定通知について

納期調整が終了しますと確定した納期(納入予定日)をもとに納品データを"保存"状態で自動作成します。 当画面では、注文番号毎の納品データ確認及び納品書、現品票の個別に刷ができます。

また、納品書印刷後、納品データを自動で当社へ送信します。納品書を印刷された時点で当社では出荷が確定したと 判断しますのでご注意下さい。

#### MENU I

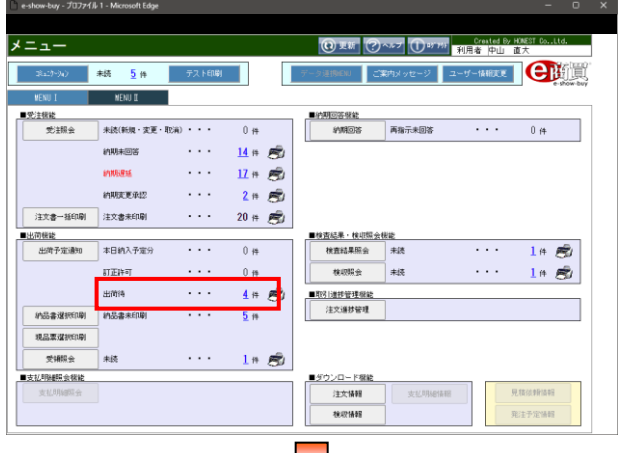

#### 出荷予定通知

| 8.30.7fi        |                    |                          | ×          | 注文:(1):(1):(1):(1):(1):(1):(1):(1):(1):(1) |          |                         | e=tate | 3                | 101     |          |             |      | E.         | e.  |
|-----------------|--------------------|--------------------------|------------|--------------------------------------------|----------|-------------------------|--------|------------------|---------|----------|-------------|------|------------|-----|
| 透靈号             | 0                  |                          |            | 品目コー                                       | FO       | 0                       | 电入子定   |                  | -       | 他条件      | 出荷待 🖌       | 重点较达 | 0          | 293 |
|                 |                    | a                        | 、<br>、     |                                            |          |                         |        |                  |         |          |             |      | (完了表       | 示(  |
| at 1            | 4件 1/1頁]<br>第点 注文法 | "( <b>T</b>              | ) 88-      | - 6                                        |          | 品名                      |        |                  | ÷       | ŧΒ       | DESCRIPTION | 服命   | 18/467     | 144 |
| 없               | BURN TALOUM        | i ·                      | **         | 199                                        |          | 1916                    |        |                  | 見       | 20.00    | 纳入清教堂       | #1   | 纳入数量       |     |
| 21              | 1HC19              | 0000111                  | 90000030   |                                            | サンブル品名   |                         |        |                  | 22/0    | 12/04    | 22/04/11    | PCE  |            |     |
| F31 7           | 39-000001          | _                        | 3本アビオニ     | クス(株)                                      | サンブル網絡   |                         |        |                  |         | 100      | 0           |      | 100        |     |
|                 |                    | 網入版                      | 任票         | <b>11</b> 号                                | 纳入予定日    | 出荷予定数量                  | 1      | 出荷予定金額           | 納品書     | 現品票      | メーカ確認日      | 7    | テータス       |     |
|                 |                    | 01                       | 1HC19000   | 0111-01                                    | 22/04/11 | 100                     | JPY    | 20,000           | 未印刷     | 朱作叔      |             | 納5   | 品書木印刷      | 1   |
| 神               | IHC19              | 000112                   | 3900000030 |                                            | サンブル品名   |                         |        |                  | 22/0    | 02/04    | 22/04/25    | PCE  |            |     |
| <b>邦諾</b> 9     | 99-000001          | $\mathcal{O}$            | 日本アビオニ     | クス(株)                                      | サンブル規格   |                         |        |                  |         | 100      | 0           |      | 100        |     |
|                 |                    | •                        | 任素         | 11号                                        | 納入予定日    | 出荷予定数量                  | 1      | 出荷予定金額           | 纳品書     | 現品票      | メーカ確認日      | ス    | データス       |     |
|                 |                    | 01                       | 1HC19000   | 0112-01                                    | 22/04/25 | 100                     | JPY    | 20,000           | 未印刷     | 未作成      |             | ¥85  | 言書法印刷      |     |
| 计行              | 1HC19              | 0000113                  | 990000030  |                                            | サンブル品名   |                         |        |                  | 22/0    | 02/04    | 22/04/25    | PCE  |            |     |
| <b>B</b> 138 (9 | 99-000001          |                          | 日本アビオニ     | クス(株)                                      | サンブル規格   |                         |        |                  |         | 100      | 0           |      | 100        |     |
|                 |                    | <ul> <li>新久地。</li> </ul> | 任業         | 野芍                                         | 纳入予定日    | 出符予定数量                  | 1      | 出符予定金額           | 初品書     | 現品東      | メーカ確認日      |      | テータス       |     |
|                 |                    | 01                       | 1HC19000   | 0113-01                                    | 22/04/25 | 100                     | JPY    | 20,000           | *100    | 未作取      |             | 185  | 台書未印刷      |     |
| 419             | <u>IHCIS</u>       | 0000120                  | 990000030  |                                            | サンフル品名   |                         |        |                  | 22/0    | 02/04    | 22/04/25    | POE  |            |     |
| 036 9           | 99-000001          |                          | 日本アビオニ     | クス(穂)                                      | サンフル規格   | ALC: NO. 12 ADDRESS AND |        | 1.78 V etc. 0.87 | 14.0.0  | 100      | 0           |      | 100        |     |
|                 |                    | 01                       | 14019000   | 0128-01                                    | 22/04/25 | 100                     | EV.    | 20.000           | 4730000 | 1/200/04 | >-//mailo   | inF  | F # # CTRI |     |
|                 |                    |                          |            |                                            |          |                         |        |                  |         |          |             |      |            | •   |
|                 | 出荷子定一覧             | 18                       |            |                                            |          |                         |        |                  |         |          |             |      | 展る         | 5   |

#### 出荷予定通知(詳細)

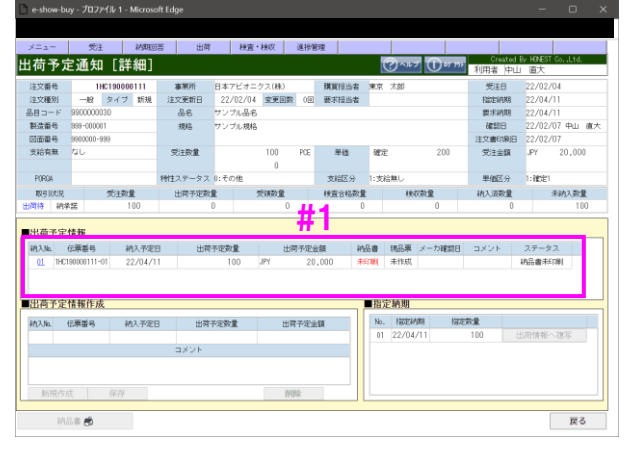

#### 納品データを確認して下さい。

「出荷待」件数をクリックすると出荷予定通知へ遷移後、 該当する納品データを表示します。

#### 納品データを確認後、『注文番号』をクリックして下さい。

- (1)「注文番号」をクリックすると出荷予定通知〔詳細〕へ遷移後、 納品データの詳細情報を確認できます。
- ②『納入 No.』をクリックすると出荷予定通知〔詳細〕へ遷移後、 納品データの詳細確認、納品書の個別印刷ができます。

#### 納品データを確認して下さい。

- ■出荷予定情報欄(#1)に表示している納品データを確認 して下さい。
  - 納入No.:本システムにて自動採番。 伝票番号:本システムにて自動採番。 注文番号 + 納入 No. = 伝票番号 納入予定日:納期調整後の確定した納期を自動セット。 出荷予定数量:納期調整後の確定した数量を自動セット。 出荷予定金額:単価 × 数量を自動セット。 納品書:納品書の印刷区分を表示<未印刷 or 印刷済>。 現品票:現品票の印刷区分を表示<未作成 or 末印刷 or 印刷済>。 メーカ確認日:取引先様にて納品書印刷後、 当社で納品データを確認した日。 コメント:コメントの有無を表示<空白or有>。 ステータス:納品データの状態を表示。
    - <納品書未印刷 or 空白 or 訂正許可>

#### 出荷予定通知[詳細]

| 荷马豆                                                                     | 1 二二二 二二 二二 二二 二二 二二 二二 二二 二二 二二 二二 二二 二                                                                                         | 詳細]                                                | 10 H                                         | 秋国                                                                          | exer 1819                                   | 5-2                                        | 1                                    | 2010                                                     | Created                                                                                                    | I By HONEST Co., Ltd.                                              |
|-------------------------------------------------------------------------|----------------------------------------------------------------------------------------------------|----------------------------------------------------|----------------------------------------------|-----------------------------------------------------------------------------|---------------------------------------------|--------------------------------------------|--------------------------------------|----------------------------------------------------------|----------------------------------------------------------------------------------------------------|--------------------------------------------------------------------|
| 191 J. A                                                                |                                                                                                    | 0+4WJ                                              |                                              |                                                                             |                                             |                                            | Ľ                                    | 0                                                        | 利用者 (中)                                                                                                    | 山道大                                                                |
| 注文番号                                                                    | 1HC19                                                                                                    | 0000111                                            | 事業所                                          | 日本アビオニ                                                                      | ニクス(株)                                      | 購買担当者                                      | 東京                                   | 太郎                                                       | 党注日                                                                                                    | 22/02/04                                                           |
| 11.5080791                                                              | -12 2                                                                                                    | 17 如规                                              | 注义更新日                                        | 22/02/04                                                                    | 4 SCREERE UE                                | 要水拉当省                                      |                                      |                                                          | 1222 WURD                                                                                                    | 22/04/11                                                           |
| DC<br>                                                                  | 990-0000030                                                                                                    |                                                    | 10110                                        |                                                                             | •                                           |                                            |                                      |                                                          | 20135-001                                                                                                    | 22/04/11<br>22/02/07 mbl. at                                       |
| CAW-                                                                    | 9900000-999                                                                                                    |                                                    | 7876                                         |                                                                             | 0                                           |                                            |                                      |                                                          | CREATE IN COMPANY                                                                                                    | 22/02/07                                                           |
| お山の御号                                                                   | 211.                                                                                                    |                                                    | 012210                                       |                                                                             | 100 805                                     | 814                                        | 781                                  | 20                                                       | 21×1000                                                                                                    | EY 20.000                                                          |
|                                                                         |                                                                                                    |                                                    |                                              |                                                                             | 0                                           |                                            | -                                    |                                                          |                                                                                                    |                                                                    |
| PORDA                                                                   |                                                                                                    |                                                    | 特性ステータス                                      | 0:その他                                                                       |                                             | 支給区分                                       | 1:支)                                 | 合無し                                                      | 単個区分                                                                                                    | 1:確定1                                                              |
| ware likeling                                                           | -                                                                                                    | 1201                                               | 14-020-02-02-02-02-02-02-02-02-02-02-02-02   | •                                                                           | 11(12) B                                    | 1020-01020                                 |                                      | 14-07231音                                                | 103 (020-0)                                                                                                    | 未納2.数量                                                             |
| ACC HAIR                                                                | 30                                                                                                    | 1.00.00                                            | LUPP 27 AC 99                                |                                                                             |                                             | 1XE 01099                                  | _                                    |                                                          | #11/\                                                                                                    | 777777 (C. 1997)                                                   |
|                                                                         | AIE<br>作語<br>伝源番号<br>190000111-01                                                                                                | 100<br>納入予定<br>22/04/1                             | в шя<br>1 <b>44 1</b>                        | 0<br>予定数量<br>100                                                            | 0<br>出前予定<br>JPY 2                          | 全額 3<br>0,000 ::                           | 0<br>468 <b>8</b><br>F=F1 <b>8</b> ( | 0<br>現品原 メーカ確<br>未作成                                     | 1000000000000000000000000000000000000                                                                                                    | 100<br>2テータス<br>納品書未印刷                                             |
|                                                                         | 大平<br>花<br>花<br>茶<br>香<br>秋<br>石<br>示<br>新<br>号<br>190000111-01<br>春<br>報<br>在<br>森<br>新<br>号<br>190000111-01                    | 100<br>納入予定<br>22/04/1                             | ±#<br>#1                                     | 0<br>予定款量<br>100                                                            | 0<br>出時予定<br>JPY 2                          | (XE 3188)                                  |                                      | 0<br>現品東 メーカ確<br>未作成<br>記職期                              | 10/05/2000                                                                                                    | 100<br>ステータス<br>純品書未印刷                                             |
|                                                                         | 2<br>作業<br>信報<br>(2)000111-01<br>情報作成                                                                                            | 100<br>納入予定<br>22/04/1                             | ±#,9×56                                      | 0<br>予定数量<br>100                                                            | 0<br>出前予定<br>JPY 2                          | 2.000 ::                                   | 0<br>14品書<br>14日第1                   | 0<br>現品東 メーカ確<br>未作成<br><b>ご納期</b>                       | 100000m<br>0<br>朝日 ユメント                                                                                                    | 100<br>ステータス<br>約品書末(19)                                           |
|                                                                         | 大学<br>精報<br>信報<br>信報<br>信報<br>信報<br>作素番号<br>190000111-01<br>情報<br>作成<br>信報<br>信報<br>信報<br>信報<br>信報<br>信報<br>信報<br>信報<br>信報<br>信報 | 100<br>納入予定<br>22/04/1<br>納入予定                     | в шя<br>1<br>#1<br>в шя                      | 0<br>予定数量<br>100<br>予定数量                                                    | 0<br>出前予定<br>JPY 2<br>出育予定                  | 2.2.2.1980<br>全額 :<br>0,000 :              | 0<br>NA品書<br>H4T開<br>No.<br>No.      | 0<br>現品東 メーカ確<br>未作成<br><b>注納期</b><br>指定納期               | 100000mm 0<br>1000mm 0<br>1000mm 1000mm 1000mm 1000mm 1000mm 1000mm 1000mm 1000mm 1000mm 1000mm 1000mm 1000mm 1000mm 1000mm 1000mm 1000mm | 100<br>100<br>ステータス<br>納品書末5(時)                                    |
| 1<br>出荷予定<br>約入版<br>01 1HC1                                             | たま<br>体験<br>体験<br>活転<br>な影響号<br>190000111-01<br>情報作成<br>位示番号<br>190000111-01                                                     | 100<br>納入予定<br>22/04/1<br>納入予定<br>22/04/11         | в шя<br>1<br>#1<br>в шя                      | 0<br>予定数量<br>100<br>予定数量<br>100                                             | 0<br>出前予定<br>UPY 2<br>UPY 2                 | 会額<br>2,000 ::<br>注額<br>20,000             | 0<br>NS#<br>RETINI<br>No.<br>01      | 0<br>現品東 メーカ種<br>未作成                                     | miconal 0<br>間日 コメント<br>描述数量<br>100                                                                                                    | ステータス         100           ステータス         納品書未好解           出商情報へ渡写 |
| 11日<br>11日<br>11日<br>11日<br>11日<br>11日<br>11日<br>11日                    | PE<br>信報<br>位素番号<br>180000111-01<br>情報作成<br>位素番号<br>190000111-01                                                                 | 100<br>100<br>納入予定<br>22/04/11<br>約入予定<br>22/04/11 | в шя<br><b>1 # 1</b><br>в шя<br>а шя<br>ахук | ●<br>0<br>19天安数量<br>100<br>予定数量<br>100                                      | 0<br>出時予定<br>JPY 2<br>出時予定<br>JPY           | 20,000                                     | 0<br>14品書<br>料印刷<br>No.<br>01        | 0<br>現品東 メーカ維<br>未作成<br><b> 若応期</b><br>「福祉納期<br>22/04/11 | 100<br>100                                                                                                    | 100<br>2テータス<br>納品書未印刷<br>出商情報へ選写                                  |
| 出<br>の<br>1<br>1<br>1<br>1<br>1<br>1<br>1<br>1<br>1<br>1<br>1<br>1<br>1 |                                                                                                    | 100<br>約入予定<br>22/04/11<br>約入予定<br>22/04/11        | в шя<br>#1<br>в шя<br>ахур                   | <ul> <li>0</li> <li>予定数量</li> <li>100</li> </ul>                            | 0<br>出前予定<br>JPY 22<br>出有予定<br>JPY 22       | 公式 3 4 5 4 5 4 5 4 5 4 5 4 5 4 5 4 5 4 5 4 | 0<br>**88<br>##1781<br>No.<br>01     | 0<br>読品車 メーカ種<br>手作成<br>「福記納朗<br>22/04/11                | 1000000000000000000000000000000000000                                                                                                    | 100<br>100<br>ステータス<br>純品書手に創<br>出売情報へ進写                           |
|                                                                         | 20<br>学芸<br>信報<br>伝薬番号<br>190000111-01<br>信報作成<br>低栗番号<br>190000111-01<br>信報で成<br>低栗番号<br>190000111-01                           | 100<br>前入予定<br>22/04/11<br>約入予定<br>22/04/11        | в шя жо<br>#1<br>з шя<br>зхун                | <ul> <li>①</li> <li>予定数量</li> <li>100</li> <li>予定数量</li> <li>100</li> </ul> | 0<br>出前予定<br>JPY 22<br>JPY 出前予定<br>JPY 出前予定 | 公式 3489<br>全額 1<br>20,000 :                | 0<br>**88 #<br>#411#1<br>No.<br>01   | 0<br>現品東 メーカ種<br>未作成                                     | 1000000000000000000000000000000000000                                                                                                    | 100<br>ステータス<br>時品書年(7時<br>出売情報へ進写                                 |

#### 納品データを確認後、納品書を印刷して下さい。

- ■出荷予定情報欄に表示している納品データの 『納入 No.』をクリックすると■出荷予定情報作成欄(#1)へ 納品データを表示します。
- ②『納品書』をクリックすると■出荷予定情報作成欄(#1)に 表示している納品データの納品書を印刷します。 <u>また、印刷後、当社へ納品データを自動送信しますので</u>ご注意下さい。

#### ※納品書の印刷イメージ

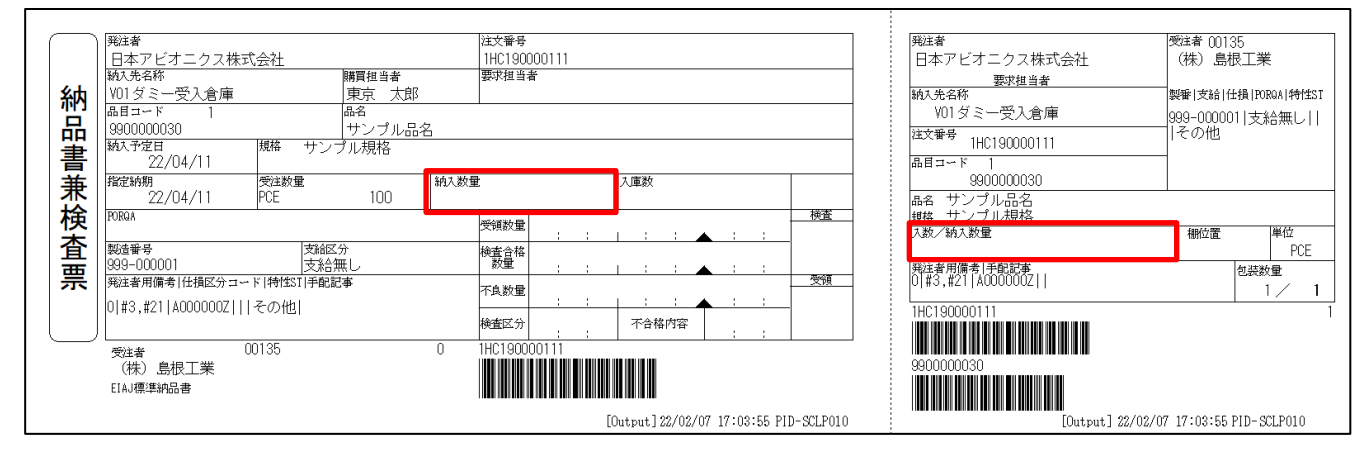

#### 出荷予定数量を記入して下さい。

「納入数量」、「入数/納入数量」に出荷予定数量を手書きしてください。

◆本システムにおける数量の考え方~
 受 注 数 量:当社が発注した数量
 出荷予定数量:取引先様で出荷される予定数量 ⇒ 納品書へ記載されている数量と同様
 受 領 数 量:取引先様から納入された物品に対して、当社で受領手続きが完了した数量
 検査合格数量:取引先様から納入された物品に対して、当社でにて検査し、合格した数量
 検 収 数 量:取引先様から納入された物品に対して、当社で検収手続きが完了した数量
 納入済数量:受領数量または検収数量と同様。
 未納入数量:当社が発注した数量に対して、不足している数量<注残>。

#### <<出荷情報(納品データ)の訂正許可処理について>>

以下の理由により、当社から取引先様に対して納品書の再提出を求める事があります。

- ・現品と伝票に相違がある
- ・伝票の記載内容に問題がある
- ・取引先様からの依頼

納品書再提出となった場合は、再度、納期回答、納品書の印刷を行って下さい。

#### MENU I

| eshow-og = 5059-19-1 = microson-cage | U                                                                  | e-show-buy - 70771 | V 1 - Milcrosoft Edge  |                                                                                                    | - 0 ^                 |
|--------------------------------------|--------------------------------------------------------------------|--------------------|------------------------|----------------------------------------------------------------------------------------------------|-----------------------|
|                                      |                                                                    |                    |                        |                                                                                                    |                       |
| メニュー                                 | <ul> <li>(⑦ 支新) (⑦ ヘルプ) (① 80 700)</li> <li>※ 利用者 中山 直大</li> </ul> | メニュー               |                        | 更新 ?へをプ ① ar rei Created by 利用者 中山                                                                                                    | HONEST Co.,Ltd.<br>直大 |
| - \$1255900 未読 <u>5</u> # テスト印刷 7    | アーク連携ENU ご案内メッセージ ユーザー体験変更 🕒 🗎                                     | (Ra2)=(a)          | 未読 5件 テスト印刷            | データ連携時間 ご実内メッセージ ユーザー体験支配                                                                                                    | <b>C</b> MI           |
| WENU I WENU II                       |                                                                    | KENU I             | MENU II                | (2)                                                                                                    | e-thow-buy            |
| ■受注機能                                | ■約期回答報範                                                            | ■受注税総              |                        | ■約期回業現金                                                                                                    |                       |
| 受注報会 未述(新規・変更・取消)・・・ 18 件 🕏          | 約期回答 両指示未回答 ・・・ 0 件                                                | 受注照会               | 未読(新規・変更・取消)・・・ 18 件 虧 | 約期回答 再指示非回答 ・・・                                                                                                    | 1 /*                  |
| 約期末回答 ・・・ 18 件 🕏                     |                                                                    |                    | 約期未回答 ・・・ 18 件 🚔       | 3                                                                                                    |                       |
| 6/106/8916 · · · 18 (* 🛒             |                                                                    |                    | ANNUL · · · 18 (# 👘    |                                                                                                    |                       |
| 約期実更承担 ••• 0件                        |                                                                    |                    | 約期変更承認 ・・・ 0件          |                                                                                                    |                       |
| 注文書-編印刷 注文書未印刷 _ 20 件 🕏              |                                                                    | 注文書一括印刷            | 注文書未印刷 ・・・ 20 件 戻      |                                                                                                    |                       |
|                                      | ■検索結果,検収協会規能                                                       |                    |                        | ■1975年1月、19月1日の4日日                                                                                                    |                       |
| 出対予定調知 本日約入予定分 ・・・ ① 件               | 検査結果原会 未読 ・・・ 1件 🕏                                                 | 出向子定道如             | <u>本日纳入予定分</u> 0 件     | ▲ (K 1000 ( 1000 ( 1000 ) 1000 ) ( 1000 ) ( 10 | 1 11 🛋                |
| हा 🕮 स्व र र र 🕹 स                   | 検収開会 未読 ・・・ 1 (4 👘                                                 |                    | 87正許可 ・・・ 0 件          | 秋和服会未読                                                                                                    | 1 († 🛋                |
| 出荷待 ・・・ 1 件 🛒                        | ■取引進抄管理機能                                                          |                    | 出商時 •••• 0 (6)         | ■取引 連移管理研究                                                                                                    |                       |
| 小品書選択印刷<br>約品書送択印刷 ・・・ 0 件           | 注文連抄管理                                                             | 纳马索派中的剧            | 約5.素余印刷 0 4.           | 注文课梦管理                                                                                                    |                       |
| 境品東還把印刷                              |                                                                    | 10.二百分1000月        |                        |                                                                                                    |                       |
| 文術協会 未送 ・・・ 1 4 ディ                   |                                                                    | 4520-8630-44-901   |                        |                                                                                                    |                       |
|                                      | - Con. 1. 1. 1. 1. 1. 1. 1. 1. 1. 1. 1. 1. 1.                      |                    | #1x 11 I# 89           |                                                                                                    |                       |
|                                      |                                                                    | ■支払明編版会福載          |                        | ■ダウンロード複雑                                                                                                    |                       |
| 30, 12-17 (1990) 31                  | 12X1498 3X1249887648                                               | 支払明維照会             |                        | 注文情報 支払用結構                                                                                                    | 花精信理情報                |
|                                      | <b>秋穀揚程</b> 死注于定法经                                                 |                    |                        | 184021A98                                                                                                    | 能注予定情報                |
|                                      |                                                                    | -                  |                        |                                                                                                    |                       |

#### 訂正許可処理を行って下さい。

①「訂正許可」件数を表示します。

件数をクリックすると出荷予定通知へ遷移後、訂正許可(取消)状態の納品データを確認できます。

※訂正許可(取消)後、当社にて納期"再指示"を行い、正規の注文(納期)情報を取引先様へ通知します。

納期"再指示"後、「訂正許可」件数はカウントダウンします。

②「再指示未回答」件数を表示します。

件数をクリックすると納期回答へ遷移後、納期"再指示"情報を確認できます。

- ※1 納品書再提出が必要と判断した場合、当社担当者で該当する注文(納品)情報に対して、所定の手続きを 実施し、取引先様へ通知します。
- ※2 以後、納品書の再印刷手続きとなる為、該当する注文(納品) 情報に関して手元に納品書をお持ちの場合は、 必ず伝票を破棄して下さい。

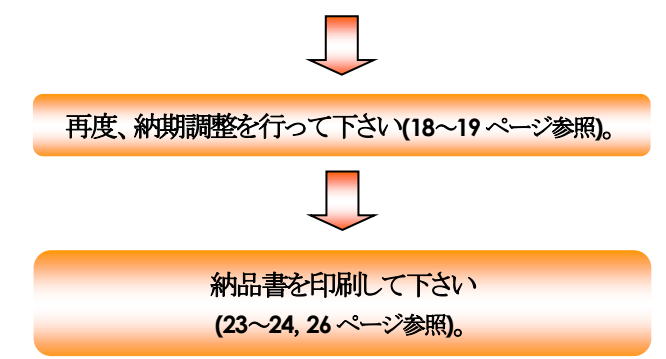

#### ●納品書選択印刷について

納品書を印刷します。

納品書選択印刷では、一度に複数の納品書を印刷できます。

#### MENU I \* = - -② 更新 ? ヘルプ ① ジ 70F 利用者 中 ご案内メッセージ ユーザー 樹枝夏 **色道真** 未読 5 件 ■党主根能 党注限会 期回答继载 射期回答 再指示未回答 未続(新規 0 (A 0 14 14 # 🔊 11 # 🕏 ions and 的联系要派的 2 🕫 🔊 注文書一種印刷 注文書未印刷 20 🕫 🔊 出荷機能 株査結果・検収照会機能 検査結果照会 未送 出荷予定通知 本日納入予定 0 (# 1 🖻 📩 訂正許可 0 14 検収服会 未読 1 🕫 🕏 **4** # Ø ■取引進持管理保給 注文進捗管理 約品書選択印刷 約品書未印刷 <u>5</u> # 現品東灌掘印度 受捕捉会 未読 **1**# 🕏 ■支払明編択会保給 ■ダウンロード稼能 注文情報 納品書選択印刷 納品書選択印刷 () ~157 () FT MI 注文番号 🌍 印刷日 印刷塔 開会実行 画 他条件 全て 重点較込 クリア 事業所 製造番号 🥑 指定納期 (3) (3) (3) (3) (4) (4)<

#### 未印刷の納品書情報を確認して下さい。

「納品書未印刷」件数をクリックすると納品書選択印刷へ 遷移後、該当する納品データを表示します。

#### 納品書の複数印刷を行って下さい。

- ①印刷したい納品データの選択欄にチェックを入れ、『納品書(選択分)』をクリックすると選択した納品書を印刷します。
   (複数ページにわたって複数指定可能)
- ②**『全選択(ページ内)』**をクリックすれば、表示されている納品 データの選択欄へ全てチェックが入ります。
- ③**『全解除(ページ内)』**をクリックすれば、選択欄に入っている チェックがすべて外れます。

#### 納品書印刷後、出荷予定数量を記入して下さい。

「納入数量」、「入数/納入数量」に出荷予定数量を 手書きしてください。

| 3月 重点                        | : 注文番        | 6       | 방읍 그 - ド        |          | 品名     |     |        | 気注日      | 指定納期       | 単位  | 単価区分 |
|------------------------------|--------------|---------|-----------------|----------|--------|-----|--------|----------|------------|-----|------|
| KR (                         | 第三百姓         | 号       | 事莱所             |          | 規格     |     |        | 受注数量     | 納入清教量      | 未経  | 入数量  |
| 青待                           | 1HC19        | 0000112 | 9900000030      | サンブル品名   |        |     |        | 22/02/04 | 22/04/25   | POE |      |
| 承諾 934-                      | 100001       |         | 日本アビオニクス(株)     | サンブル規格   |        |     |        | 100      | 0          |     | 100  |
| - 潮                          | R FRE        | 分割入脑    | 伝菜番号            | 纳入予定日    | 出荷予定数量 |     | 出荷予定金額 | 納品書印刷日   | ステータス      |     |      |
|                              | 1.11         | 01      | 1HC190000112-01 | 22/04/25 | 100    | JPY | 20,000 |          | 納品書來印刷     |     |      |
| 町谷                           | HC19         | 0000113 | 9900000030      | サンブル品名   |        |     |        | 22/02/04 | 22/04/25   | POE |      |
| / <b>8</b> : <b>\$</b> 999-1 | 000001       |         | 日本アビオニクス(梯)     | サンブル規格   |        |     |        | 100      | 0          |     | 100  |
| · 38.                        | R 19803      | 分销入版    | 伝療番号            | 柏入予定日    | 出荷子定数量 |     | 出荷子定金額 | 納品書印刷日   | ステータス      |     |      |
|                              | 未られ          | 01      | 1HC190000113+01 | 22/04/25 | 100    | JPY | 20,000 |          | 納品書未印刷     |     |      |
| 町行                           | HC19         | 0000119 | 9900000030      | サンブル品名   |        |     |        | 22/02/04 | 分 22/04/25 | POE |      |
| R <b>B</b> 999-1             | 000001       |         | 日本アビオニクス(株)     | サンブル規格   |        |     |        | 100      | 0          |     | 100  |
| <ul> <li>選託</li> </ul>       | R DRE        | 分割入胞    | 伝菜番号            | 纳入予定日    | 出荷予定数量 |     | 出荷予定金額 | 納品書印刷日   | ステータス      |     |      |
|                              | 1111         | 01      | 1HC190000119-01 | 22/04/25 | 70     | JPY | 14,000 |          | 納品書來印刷     |     |      |
|                              | #40 <b>8</b> | 02      | 1HC190000119-02 | 22/04/28 | 30     | JPY | 6,000  |          | 納品書未印刷     |     |      |
| <b>2</b> (1                  | HC19         | 0000120 | 9900000030      | サンブル品名   |        |     |        | 22/02/04 | 22/04/25   | POE |      |
| 郭許 <mark>  939-</mark>       | 000001       |         | 日本アビオニクス(株)     | サンブル規格   |        |     |        | 100      | 0          |     | 100  |
| - 38.                        | R DBEE       | 分销入版    | 伝原番号            | 祐入予定日    | 出荷子定数量 |     | 出荷予定金額 | 納品書印刷日   | ステータス      |     |      |
|                              | 赤印幕          | 01      | 1HC190000120-01 | 22/04/25 | 100    | JPY | 20,000 |          | 納品書未印刷     |     |      |

#### ~データ抽出方法について~

本システムでは、業務工程を機能毎に段階分けしております。

受注照会 ⇒ 納期回答 ⇒ 納品書/現品票選択印刷 ⇒ 受領/検査結果/検収照会

#### ※次工程に進んだ取引の前工程情報を確認する場合は、下記の作業が必要となります。

#### 取引が"完了"となったデータを抽出する場合

| 事業所                          | <b>~</b>                       | 注文番号 🌍                                                |         | 🖲 受注日 🛛 🌍                                   |   |          |                                                          | タイプ  | 全て 🖌              | 照会実行        |
|------------------------------|--------------------------------|-------------------------------------------------------|---------|---------------------------------------------|---|----------|----------------------------------------------------------|------|-------------------|-------------|
| 製造番号 🌍                       |                                | 品目コード 🌍                                               |         | ○ 指定納期                                      | ~ | 他条件      | 全て 🗸                                                     | 重点絞込 |                   | クリア         |
| 指示通りに納品                      | 品できない場合は、詳細で希望納期               | <b>1</b> を入力してくだ                                      | さい。<br> |                                             |   |          |                                                          |      | 2 (完了表            | 銢☑)         |
|                              |                                |                                                       |         |                                             |   |          |                                                          | , RÇ | 3                 |             |
|                              |                                |                                                       |         |                                             |   |          |                                                          |      |                   |             |
| "印                           | 刷済"の納品データを                     | 抽出する                                                  | 場合      |                                             |   |          |                                                          |      |                   |             |
| <b>"印</b><br>事業所             | 刷済"の納品データを<br>────             | 注文番号 🥑                                                | 場合      | 〇指定納期 🧃                                     |   | 印刷       | 8                                                        |      | <b>斉</b> 🔽        | 照会実行        |
| <b>"FD.</b><br>事業所<br>製造番号 🌍 | 刷済"の納品データを<br>───────<br>───── | <ul> <li>抽出する</li> <li>注文番号</li> <li>品目コード</li> </ul> | 場合<br>  | <ul> <li>○ 指定納期</li> <li>● 納入予定日</li> </ul> | ~ | 印刷<br>他条 | 日 (1) (4) (全て (1) (4) (4) (4) (4) (4) (4) (4) (4) (4) (4 | 印刷   | 済 <b>▽</b><br>込 □ | 照会実行<br>クリア |

#### ●現品票作成について

納品書印刷後、納品データをもとに現品票情報を"保存"状態で自動作成します。 梱包数が増加した際の対応も考慮し、現品票情報の編集並びに複数印刷を可能とします。

#### 出荷予定通知〔詳細〕

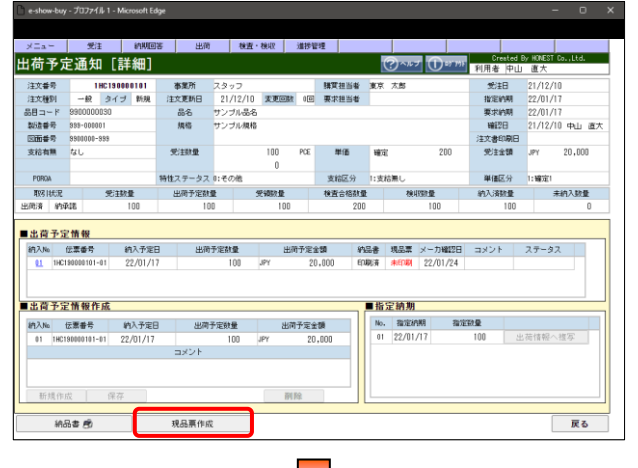

#### 『現品票作成』をクリックして下さい。

納品書印刷後、現品票情報を編集できます。

※■出荷予定情報作成欄に表示している納品データに 対して現品票情報を編集できます。

#### 現品票作成

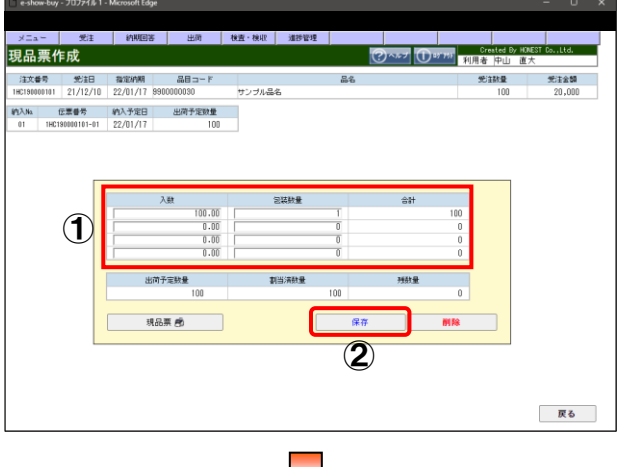

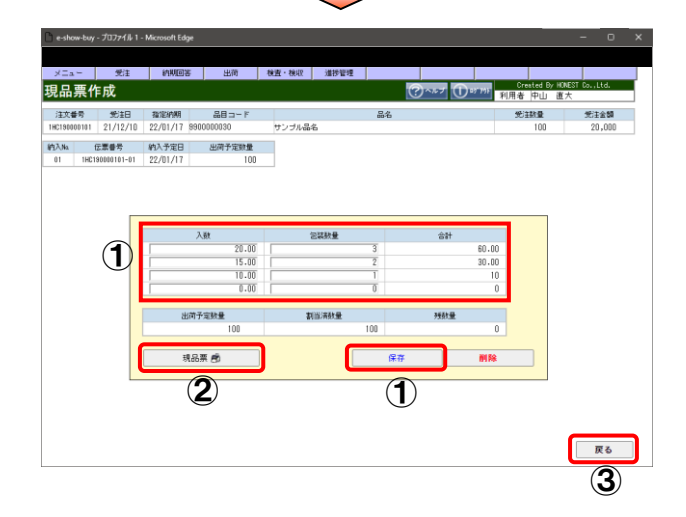

#### 現品票情報を確認、編集後、保存して下さい。

①「入数」、「包装数量」を確認、編集して下さい。 ②**「保存」**をクリックすると入力した現品票情報を保存します。

#### 現品票を印刷して下さい。

自動作成された現品票情報を編集できます。
 編集した場合は、再度「保存」をクリックして下さい。

- ②**「現品票」**をクリックすると画面に表示している現品票情報 (現品票)を印刷します。
- ③『戻る』をクリックすると出荷予定通知〔詳細〕へ戻ります。

現品票印刷後、出荷予定数量を記入して下さい。

「入数/納入数量」に出荷予定数量を手書きして下さい。

MENU I

#### ●現品票選択印刷について

現品票を印刷します。

現品票作成では、1件ずつ現品票(伝票番号毎)を印刷できますが、現品票選択印刷では、一度に複数の現品票を 印刷できます。

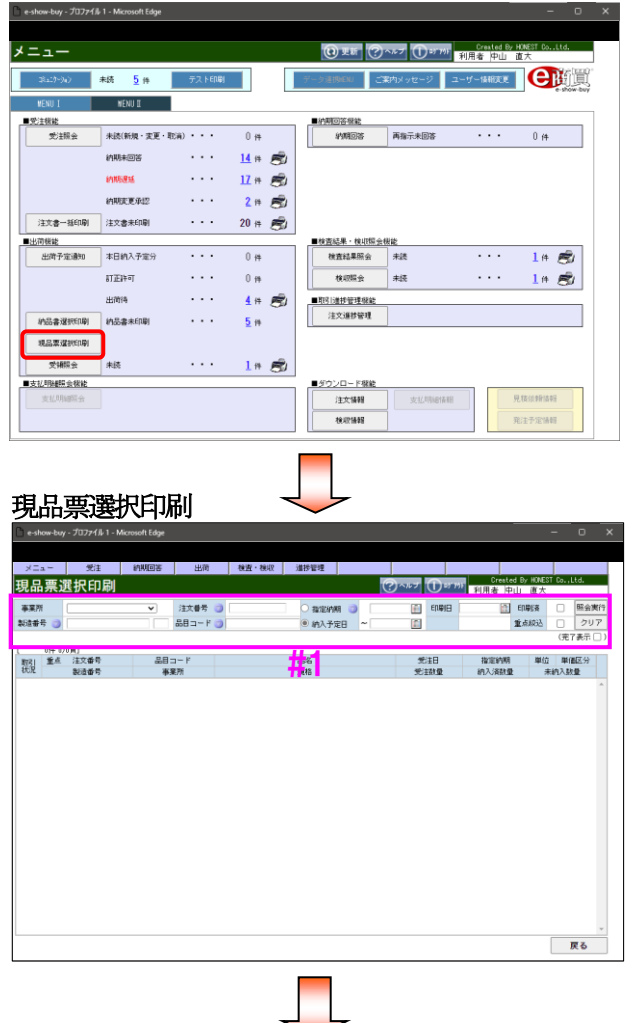

#### 取引選択ボタン『現品票選択印刷』をクリックして下さい。

現品票選択印刷へ遷移します。

#### 抽出条件を入力後、『照会実行』をクリックして下さい。

「事業所」、「注文番号」、「製造番号」、「品目コード」、「指定納期 or納入予定日」、「印刷日」、「印刷済」、「重点絞込」を入力(#1) する事により、指定した条件の現品票情報を抽出できます。 「完了表示」をチェックすると完納データも抽出できます。

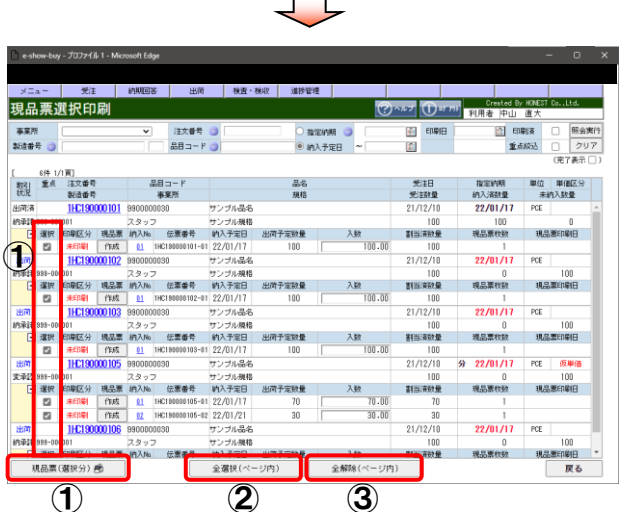

#### 現品票の複数印刷を行って下さい。

- ①印刷したい現品票情報の選択欄にチェックを入れ、『現品票(選択分)』をクリックすると選択した現品票を印刷します(複数ページにわたって複数指定可能)。
- ②『全選択(ページ内)』をクリックすれば、表示している現品票 情報すべての選択欄にチェックが入ります。
- ③**『全解除(ページ内)』**をクリックすれば、選択欄に入っている チェックがすべて外れます。

現品票印刷後、出荷予定数量を記入して下さい。

「入数/納入数量」に出荷予定数量を手書きして下さい。

#### <<現品票の複数枚印刷の簡易操作について>>

現品票が複数枚必要な場合は、前述の『●現品票作成について』へ記載している方法で編集できますし、当画面でも 納入 No.毎に現品票情報を編集できます。

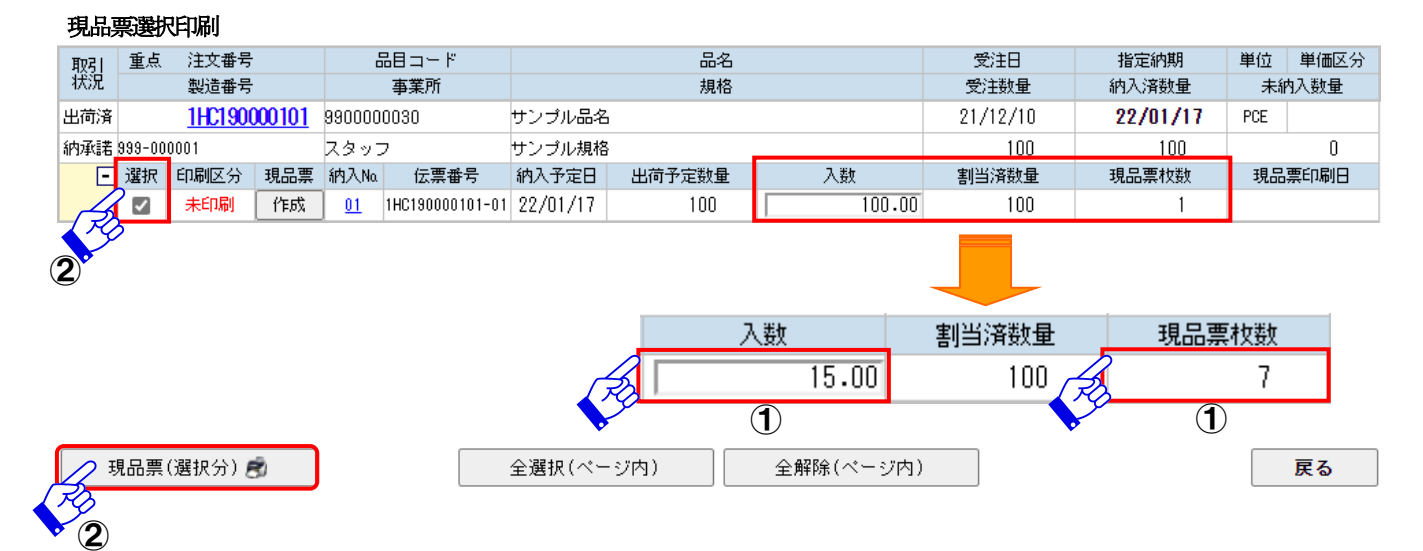

①「入数」を変更すると本システム上で「現品票枚数」を自動計算後、必要枚数分の現品票情報を自動作成します。 ※入数とは1箱に入っている数量を表しております。

②印刷したい現品票情報の選択欄にチェックを入れ、『現品票(選択分)』をクリックすると選択した現品票を 印刷します。印刷後、現品票が複数枚印刷された事を確認して下さい。

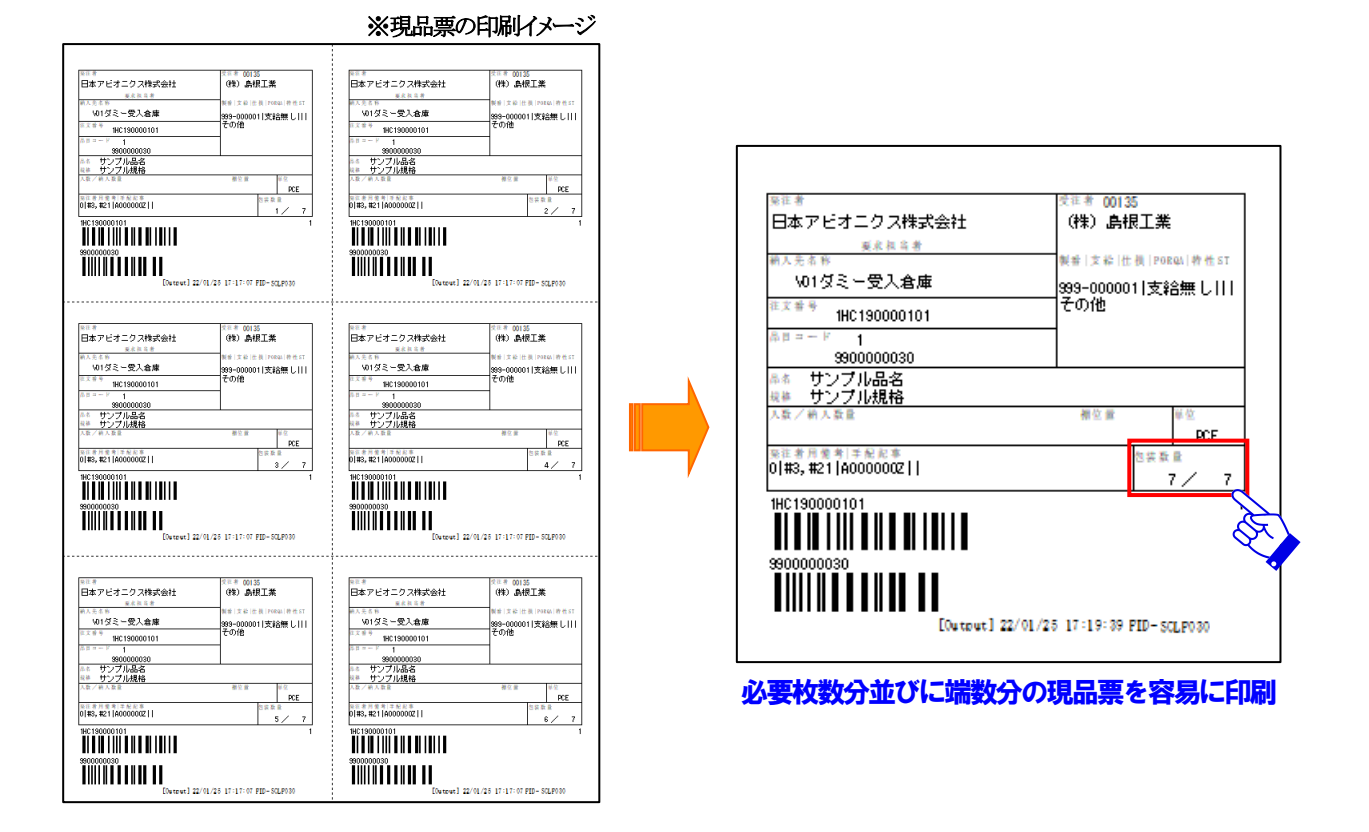

納入予定日 出荷予定数量

伝原番号

#13.No.

受領日 22/04/2

**受領日** 22/04/28

62

受領政量

検査日 2/04/28

他的日 2/02/07

~注意~

検収日 22/04/28

戻る

#### ●受領照会について

納品に対する当社からの受領通知を確認します。原則、受領情報は納品毎に通知します。

#### **MENU** I メニュー ット 利用者 中 テスト印刷 ご案内メッ 2-7 2 未読 <u>5</u> ∰ NENI IT ■受注機能 受注限会 4月回答保能 4月月回答 未読(新規・変更・取消) ・・・ 再指示未回答 0 (4 ①件 14 # 🔊 納期未回答 inters. 11 # 🕏 約期更更承認 2 14 🔊 注文書一種印刷 注文書未印刷 20 🕫 💼 林吉結果・検切照会供能 林吉結果所会 林辺照会 未読 秋辺照会 ■出荷様能 出荷予定通知 本日纳入予定分 0件 1 († 🕏 訂正許可 0 14 1 🖷 🕏 出例待 **4**# 🔊 ■取引進移管理保給 注文運移管理 納品書選択印刷 約品書未印刷 <mark>5</mark> (\* 現品東選択印刷 未読 1# 🕏 受捕服会 ■支払明細限会稼能 ■ダウンロード機能 注文情報 検疫情報 受領照会 ⑦~\*\*\* ① #77#1 利用者 中山 受領照会 事業所 製造番号 () 注文番号 🌖 品目コード 🌖 受領日 値 他条件 全て ・ 重点絞込 〇 1件 1/1頁] 取引 重点 抗況 製造留号 受注日 受注致量 22/02/03 100 多日コード 新業所 相助把約期 納入消費量 22/04/25 100 品名 規格 光了 表読 939-0 戻る ()~57 () BY 791 受領照会 [詳細] CONTRACT LITTED CONTRACT LITTED 田田市村田 22/04/25 田市村和日 22/04/25 主文書印刷旧 受注金額 JFY 20,000 100 0 200 単個区分 納入消費量 PORGA 取引はた況 完了 未8 支給区分 死注数量 未納入数量 快查合格数量 柏入陆 伝票番号

#### 受領の新着情報を確認して下さい。

「未読」件数をクリックすると受領照会へ遷移後、該当する受領 情報を表示します。

『納入 No.』をクリックすると受領照会〔詳細〕へ遷移後、詳細 情報を確認できます。

受領の詳細情報を確認して下さい。

個別で受領の詳細情報を確認できます。

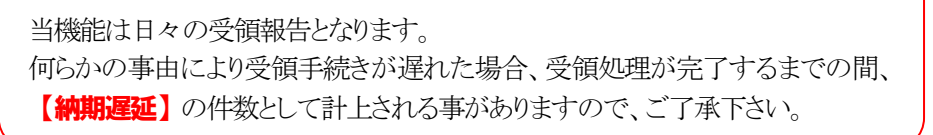

#### ●検査結果照会について

納品に対する当社からの検査結果通知を確認します。原則、検査結果情報は納品毎に通知します。

| _                                                                                                    |                                                                                                    |                                                                                                    |                                                                                                    |                                                                                                    |                                                                                                    | (i) H#                                                                                                    | ()^*2 (D*) 10                                                                                                    | 利用者 中山                                                                                                    | i hUNESI Do.,Ltd.<br>直大                                                                                                    |
|----------------------------------------------------------------------------------------------------|----------------------------------------------------------------------------------------------------|----------------------------------------------------------------------------------------------------|----------------------------------------------------------------------------------------------------|----------------------------------------------------------------------------------------------------|----------------------------------------------------------------------------------------------------|----------------------------------------------------------------------------------------------------|----------------------------------------------------------------------------------------------------|----------------------------------------------------------------------------------------------------|----------------------------------------------------------------------------------------------------|
| 18a1)~)                                                                                                    | v *                                                                                                    | 売 <u>5</u> 件                                                                                                    | 5                                                                                                    | スト印刷                                                                                                    |                                                                                                    | データ連接通知                                                                                                    | ご案内メッセージ                                                                                                    | ユーザー情報変更                                                                                                    |                                                                                                    |
| WENU I<br>乾注機能                                                                                                    |                                                                                                    | MENU II                                                                                                    |                                                                                                    |                                                                                                    |                                                                                                    | ■約期回答機                                                                                                    |                                                                                                    |                                                                                                    |                                                                                                    |
| 党封                                                                                                    | 現会 :                                                                                                    | 刺送(新規・変                                                                                                    | 更・耽済)・                                                                                                    | •••                                                                                                    | 19 fi 🥖                                                                                                    | 9900E                                                                                                    | 塔 再指示未回答                                                                                                    | •••                                                                                                    | 0 14                                                                                                    |
|                                                                                                    |                                                                                                    | A期未回答                                                                                                    |                                                                                                    |                                                                                                    | 19 # <b>8</b>                                                                                                    | 5)<br>2.                                                                                                    |                                                                                                    |                                                                                                    |                                                                                                    |
|                                                                                                    |                                                                                                    | 1990年2月<br>1991年東承辺                                                                                                    |                                                                                                    |                                                                                                    | 18 19 <b>25</b>                                                                                                    | Ð                                                                                                    |                                                                                                    |                                                                                                    |                                                                                                    |
| 注文書一                                                                                                    | - 16ED BI                                                                                                    | 主文書未印刷                                                                                                    |                                                                                                    |                                                                                                    | 20 /# 🛤                                                                                                    | 3                                                                                                    |                                                                                                    |                                                                                                    |                                                                                                    |
| 出荷概能                                                                                                    |                                                                                                    |                                                                                                    |                                                                                                    |                                                                                                    |                                                                                                    |                                                                                                    | 9.11開会授後                                                                                                    |                                                                                                    |                                                                                                    |
| 出荷予                                                                                                    | 2通知 :                                                                                                    | *日納入予定:<br>                                                                                                    | ; ;                                                                                                    |                                                                                                    | 0 (#<br>0                                                                                                    | 検査結果                                                                                                    | 廃会 未読                                                                                                    |                                                                                                    | 1 # 50                                                                                                    |
|                                                                                                    |                                                                                                    | 出荷待                                                                                                    |                                                                                                    |                                                                                                    | 0 (#                                                                                                    | ■R/711###921                                                                                                    | 788                                                                                                    |                                                                                                    | 111 89                                                                                                    |
| 納品書道                                                                                                    | 1976ED.100                                                                                                    | 白品書未印刷                                                                                                    |                                                                                                    |                                                                                                    | 0 (#                                                                                                    | 注文道移                                                                                                    | <b>양</b> 면                                                                                                    |                                                                                                    |                                                                                                    |
| 現品原道                                                                                                    | \$197E[1.00]                                                                                                    |                                                                                                    |                                                                                                    |                                                                                                    |                                                                                                    |                                                                                                    |                                                                                                    |                                                                                                    |                                                                                                    |
| 受權                                                                                                    | 総会 :                                                                                                    | <del>k</del> íž                                                                                                    |                                                                                                    | •••                                                                                                    | 1# 8                                                                                                    | 8                                                                                                    |                                                                                                    |                                                                                                    |                                                                                                    |
| <b>支払明編照</b><br>支払明                                                                                                    | 金根能                                                                                                    |                                                                                                    |                                                                                                    |                                                                                                    |                                                                                                    | ■ダウンロー<br>注文情                                                                                                    | <b>F標能</b><br><b> 支払明細情</b>                                                                                                    | 19                                                                                                    | 見被法律法经                                                                                                    |
|                                                                                                    |                                                                                                    |                                                                                                    |                                                                                                    |                                                                                                    |                                                                                                    | 184518                                                                                                    | 18                                                                                                    |                                                                                                    | 発注予定情報                                                                                                    |
|                                                                                                    |                                                                                                    |                                                                                                    |                                                                                                    |                                                                                                    |                                                                                                    |                                                                                                    |                                                                                                    |                                                                                                    |                                                                                                    |
| 本                                                                                                    | 結里                                                                                                    |                                                                                                    | 5                                                                                                    |                                                                                                    |                                                                                                    |                                                                                                    |                                                                                                    |                                                                                                    |                                                                                                    |
| <u>, н</u> у                                                                                                    | 加不                                                                                                    | いペス                                                                                                    | ~                                                                                                    |                                                                                                    |                                                                                                    | ~                                                                                                    |                                                                                                    |                                                                                                    |                                                                                                    |
| show-bu                                                                                                    | y - 70794J                                                                                                    | 71 - Microsc                                                                                                    | ft Edge                                                                                                    |                                                                                                    |                                                                                                    |                                                                                                    |                                                                                                    |                                                                                                    | - 0                                                                                                    |
| - a                                                                                                    | 受注                                                                                                    | 納機回                                                                                                    | 2                                                                                                    | 出荷 机                                                                                                    | 検査・検収                                                                                                    | 進抄管理                                                                                                    |                                                                                                    |                                                                                                    |                                                                                                    |
| £結果                                                                                                    | 、照会                                                                                                    |                                                                                                    |                                                                                                    |                                                                                                    |                                                                                                    |                                                                                                    | (?~**7 (D*                                                                                                    | 777 利用者 中                                                                                                    | union Hunesi Co., Ltd.<br>山 直大                                                                                                    |
| K所<br>番号 🕣                                                                                                    |                                                                                                    |                                                                                                    | <ol> <li>注</li> <li>品目</li> </ol>                                                                                                    | 2番号 🥑<br>コード 🥑                                                                                                    |                                                                                                    | 秋麦日 😋                                                                                                    | ~ 111111111111111111111111111111111111                                                                                                    | ¢ 全て →                                                                                                    | 重点款込 □ 2                                                                                                    |
| 198-1/1                                                                                                    | 181                                                                                                    |                                                                                                    |                                                                                                    |                                                                                                    |                                                                                                    |                                                                                                    |                                                                                                    |                                                                                                    | (完了書                                                                                                    |
| 重点                                                                                                    | 注文番号                                                                                                    |                                                                                                    | ペーに目品<br>事業所                                                                                                    |                                                                                                    |                                                                                                    | 品名<br>規格                                                                                                    | 受注日<br>受注数量                                                                                                    | 相違納期<br>納入消費1                                                                                                    | 単位         単価回           量         未納入数量                                                                                                    |
|                                                                                                    | 製造當号                                                                                                    |                                                                                                    |                                                                                                    |                                                                                                    | .84                                                                                                    |                                                                                                    | 22/02/0                                                                                                    | 3 22/04/                                                                                                    | 25 PCE                                                                                                    |
| 939-000                                                                                                    | 製造當号<br><u>1HC190000</u><br>001                                                                                                    | 101 99000<br>日本7                                                                                                    | 10030<br>ビオニクス()                                                                                                    | サンブル<br>株) サンブル                                                                                                    | .規格                                                                                                    |                                                                                                    | 100                                                                                                    | 100                                                                                                    | 0                                                                                                    |
| 938-000<br>1852.062<br>01                                                                                                    | 製油業務時<br>1HC 190000<br>HC 1900001<br>HC 1900001                                                                                                    | 1101 990000<br>日本7<br>号<br>01-01                                                                                                    | 10030<br>ビオニクス()<br>検査日<br>22/04/28                                                                                                    | サンブル<br>株) サンブル<br>検望                                                                                                    | /規格<br>整方法                                                                                                    | ₱ <u>₽</u><br>200                                                                                                    | 100<br>不足對量 不且發量<br>0 0 0                                                                                                    | 100<br>: 不合能的                                                                                                    | 0<br>译<br>· 建設日                                                                                                    |
| 999-000<br>#13.0kg<br>01                                                                                                    | 製造業号<br>1HC190000<br>001<br>HC1900001<br>HC1900001                                                                                                    | 1101 990000<br>84.7<br>8<br>01-01                                                                                                    | 10030<br>ビオニクス(1<br>検査日<br>22/04/28                                                                                                    | サンプル<br>注) サンプル<br>検知                                                                                                    | ·機略<br>置方法                                                                                                    | ##查告稿器量<br>200                                                                                                    | 100<br>东足新堂 <b>东</b> 建筑建<br>0 0 0                                                                                                    | 100<br>不合地的                                                                                                    | 0<br>7 00000                                                                                                    |
| 939-000<br>#53.960<br>01                                                                                                    | 製造當号<br><u>1HC190000</u><br>00<br>HC1900007                                                                                                    | 1101 990000<br>8 8 7<br>9 01-01                                                                                                    | 10030<br>ビオニクス(1<br><u>株室日</u><br>22/04/28                                                                                                    | マンブル<br>(注) ウンブル<br>検知                                                                                                    | <b>法教</b> 路<br>董方法                                                                                                    | <u>株査会格励量</u><br>200                                                                                                    | 000<br>不足的道: 不会知道<br>0 C                                                                                                    | 100<br>: 不合格的                                                                                                    | 0<br>7 (1859)                                                                                                    |
| 939-000<br>intAta<br>01                                                                                                    | 製造業号<br><u>IHC190000</u><br>001<br>任業畫<br>HC190000                                                                                                    | 1101 990000<br>日本7<br>号<br>01-01 0                                                                                                    | 10030<br>ビオニクス(1<br>検査日<br>22/04/28                                                                                                    | マンフル<br>サンフル<br>検知                                                                                                    | 法制造                                                                                                    | <b>秋査合統務重</b><br>200                                                                                                    | 000<br>不起始重 不是的第<br>0 0 0                                                                                                    | 100<br>: 不合NAFS                                                                                                    | 0<br>19259<br>7<br>7                                                                                                    |
| in final final fi                                                                                                    | 新田等句<br>194510000<br>在第二日<br>194510000<br>194510000<br>194510000<br>194510000<br>194510000                                                                                                    | 101 86000<br>8 84-7<br>9 01-01                                                                                                    | 0000<br>E==>7(1)<br>##28<br>22/04/28                                                                                                    | マンフル<br>マンフル<br>他国<br>「                                                                                                    | /秋日<br>至方法                                                                                                    |                                                                                                    | 1000<br>不改整<br>0 0 0                                                                                                    | 0 100<br>⊼€₩₽₽                                                                                                    | - 0<br>- 10<br>- 10<br>- |
| 202-000<br>認入し<br>記入し<br>記<br>21<br>21<br>21<br>21<br>21<br>21<br>21<br>21<br>21<br>21                                                                                                    | 新語等6<br>1200000<br>で厚重<br>47000000<br>97-702741<br>92-702741                                                                                                    | 101 96000<br>B 877<br>01-01<br>1 Merroso                                                                                                    | 0000<br>24-2-52<br>(1)<br>(1)<br>(1)<br>(1)<br>(1)<br>(1)<br>(1)<br>(1)<br>(1)<br>(1)                                                                                                    | 70-273<br>101 (1915)<br>101 (1915)<br>10                                                                                                    | //服始<br>//方方法<br>//<br>宜・純収                                                                                                    |                                                                                                    |                                                                                                    | 0 100<br>768499                                                                                                    |                                                                                                    |
| and<br>and<br>and<br>and<br>and<br>and<br>and<br>and                                                                                                    | 新連書等。<br>近日10000<br>正<br>(正<br>(<br>)<br>(<br>)<br>(<br>)<br>(<br>)<br>(<br>)<br>(<br>)<br>(<br>)<br>(<br>)<br>(                                                                                                    | 101 96000<br>日本7<br>日本7<br>日本7<br>日本7<br>日本7<br>日本7<br>日本7<br>日本7<br>日本7<br>日本7                                                                                                    | 0000<br>EXE-DAL<br>EXECUTE<br>EXECUTE<br>EXECUT                                                                                                    |                                                                                                    | /規約<br>(方方法)<br>(本)<br>(本)<br>(本)<br>(本)<br>(本)<br>(本)<br>(本)<br>(本)<br>(本)<br>(本                                                                                                    |                                                                                                    | 000<br>7485 7482<br>0 0                                                                                                    | 00100<br>7684679<br>100100<br>100100<br>100100<br>100100<br>100100<br>100100                                                                                                    | 0<br>7 (1995)<br>10 (1995)<br>10 (1                                                                    |
| 202-000<br>前20k<br>回<br>1<br>1<br>1<br>1<br>1<br>1<br>1<br>1<br>1<br>1<br>1<br>1<br>1                                                                                                    | 新設計<br>(1)<br>(1)<br>(1)<br>(1)<br>(1)<br>(1)<br>(1)<br>(1)                                                                                                    | 1001 第6000<br>日本ア<br>9 01-01<br>1 Metrosoco 101<br>1 小和日本<br>第4回)<br>インデーン<br>第1日<br>日本<br>ア<br>日本<br>ア<br>日本<br>ア<br>日本<br>ア<br>ー<br>本<br>ア<br>ー<br>本<br>ア<br>の<br>日本<br>ア<br>の<br>日本<br>ア<br>の<br>日本<br>ア<br>の<br>日本<br>ア<br>の<br>日本<br>ア<br>の<br>日本<br>ア<br>の<br>日本<br>ア<br>の<br>日本<br>ア<br>の<br>日本<br>ア<br>の<br>日本<br>の<br>日本                                                                                                    | 0009<br>224-25-20<br>(1)2<br>222/04/28<br>222/04/28<br>222/04/28<br>222/04/28                                                                                                    | (1)<br>(1)<br>(1)<br>(1)<br>(1)<br>(1)<br>(1)<br>(1)                                                                                                    | /勝略<br>医交法<br>(二)<br>(二)<br>(二)<br>(二)<br>(二)<br>(二)<br>(二)<br>(二)<br>(二)<br>(二)                                                                                                    |                                                                                                    | 100<br>不良数量 不良数量<br>0 0 0<br>0 0<br>0 0<br>0 0<br>0 0<br>0 0<br>0 0<br>0 0<br>0 0                                                                                                    | 100<br>77824977                                                                                                    | 0<br>7<br>(単数日)<br>10131 (の.443<br>高大<br>22/04/25<br>22/04/25                                                                                                    |
| 199-000<br>1992年<br>1992年<br>1992年<br>1997年<br>1997<br>1997年<br>1997年<br>1997<br>1997年<br>1997年<br>1997<br>1997<br>1997<br>1997<br>1997<br>1997<br>1997<br>1997<br>1997<br>1997<br>1997<br>1997<br>1997<br>1997<br>1997<br>1 | ■2番目中<br>ほどりのの<br>にまたののの<br>にまたののの<br>にのののの<br>にのののの<br>にのののの<br>にのののの<br>にのののの<br>にのののの<br>にののののの<br>にののののの<br>にののののの<br>にののののの<br>にののののの<br>にののののの<br>にののののの<br>にののののの<br>にののののの<br>にののののの<br>にののののの<br>にののののの<br>にのののののの<br>にののののの<br>にのののののの<br>にのののののののの                                                                                                    | 100 96000<br>B477<br>01-01<br>1 Metrosoco 101<br>×72 Rte                                                                                                    | 0030<br>ビオークスパレ<br>ビオークスパレ<br>ビタークスパレ<br>ビタークス<br>ビターク<br>ビターク<br>ビターク<br>ビターク<br>ビターク<br>ビター<br>ビターク<br>ビター<br>ビターク<br>ビター<br>ビター<br>ビター<br>ビター<br>ビター<br>ビター<br>ビター<br>ビター<br>ビター<br>ビター                                                                                                    | 下シスカ<br>第10日<br>第11日<br>第11日<br>第11日<br>第11日<br>第11日<br>第11日<br>第11日                                                                                                    | A開始<br>左が法<br>第二<br>クス(株)<br>マニクス(株)<br>40<br>2 東田<br>3<br>2<br>8<br>8<br>8<br>8<br>8<br>8<br>8<br>8<br>8<br>8<br>8<br>8<br>8<br>8<br>8<br>8<br>8<br>8                                                                                                    | H221652<br>200<br>200<br>200<br>200<br>200<br>200<br>200<br>200<br>200<br>2                                                                                                    | 100<br>不可能<br>の<br>の<br>の<br>の<br>の<br>の<br>の<br>の<br>の<br>の<br>の<br>の<br>の<br>の<br>の<br>の<br>の<br>の<br>の                                                                                                    | 100<br>100<br>不已計算<br>1<br>第<br>2<br>1<br>第<br>2<br>1<br>第<br>2<br>1<br>第<br>2<br>1<br>第<br>2<br>1<br>第<br>2<br>1<br>月<br>1<br>2<br>1<br>1<br>1<br>1<br>1<br>1<br>1<br>1<br>1<br>1<br>1<br>1<br>1<br>1<br>1                                                                                                    | C MALES ON ALL     C     C    C                                                                                                    |
| ini入加。     01     01     01     01     01     01     01     01     01     01     01     01     01     01     01     01     01     01     01     01     01     01     01     01     01     01     01     01     01     01     01     01     01     01     01     01     01     01     01     01     01     01     01     01     01     01     01     01     01     01     01     01     01     01     01     01     01     01     01     01     01     01     01     01     01     01     01     01     01     01     01     01     01     01     01     01     01     01     01     01     01     01     01     01     01     01     01     01     01     01     01     01     01     01     01     01     01     01     01     01     01     01     01     01     01     01     01     01     01     01     01     01     01     01     01     01     01     01     01     01     01     01     01     01     01     01     01     01     01     01     01     01     01     01     01     01     01     01     01     01     01     01     01     01     01     01     01     01     01     01     01     01     01     01     01     01     01     01     01     01     01     01     01     01     01     01     01     01     01     01     01     01     01     01     01     01     01     01     01     01     01     01     01     01     01     01     01     01     01     01     01     01     01     01     01     01     01     01     01     01     01     01     01     01     01     01     01     01     01     01     01     01     01     01     01     01     01     01     01     01     01     01     01     01     01     01     01     01     01     01     01     01     01     01     01     01     01     01     01     01     01     01     01     01     01     01     01     01     01     01     01     01     01     01     01     01     01     01     01     01     01     01     01     01     01     01     01     01     01     01     01     01     01     01     01     01     01     01     01     01     01     01     01     01     01     01     01     01     01     01                                                                                                    | 正正年<br>10日ののの<br>正正日ののの<br>正正日のの<br>正正日のの<br>正正日のの<br>正日のの<br>正<br>正日のの<br>正<br>正日のの<br>正<br>正日のの<br>正日のの<br>正<br>正日のの | 1111 860001<br>日本7<br>01-01<br>1 MC20000<br>11 MC20000<br>11 MC2000001<br>11 MC2000001                                                                                                    | 0000<br>ビオークスパレ<br>様式日<br>222704/28<br>222704/28<br>1<br>1<br>1<br>1<br>1<br>1<br>1<br>1<br>1<br>1<br>1<br>1<br>1<br>1<br>1<br>1<br>1<br>1<br>1                                                                                                    | 下20日<br>日本<br>第2日<br>第2日<br>第2日<br>第2日<br>第2日<br>第2日<br>第2日<br>第2日<br>第2日<br>第2日                                                                                                    | (株)<br>(市)<br>(市)<br>(市)<br>(市)<br>(市)<br>(市)<br>(市)<br>(市)<br>(市)<br>(市                                                                                                    | 林道会長所重<br>200<br>200<br>200<br>200<br>200<br>200<br>200<br>200<br>200<br>20                                                                                                    | ※記述 200<br>()<br>()<br>()<br>()<br>()<br>()<br>()<br>()<br>()<br>()<br>()<br>()<br>()                                                                                                    | 100<br>100<br>不合計可<br>第<br>第<br>第<br>第<br>第<br>日<br>第<br>2<br>第<br>5<br>1<br>日<br>2<br>第<br>6<br>第<br>6<br>第<br>6<br>第<br>6<br>第<br>6<br>第<br>6<br>第<br>6<br>第<br>6<br>第<br>6<br>第                                                                                                    |                                                                                                    |
|                                                                                                    | 第2日日の<br>はこりののの<br>にまりののの<br>にまりのの<br>にまりのの<br>にまりののの<br>にまりのの<br>にまりのの<br>にまりのの<br>にまりのの<br>にまりのの<br>にまりのの<br>にまりのの<br>にまりのの<br>にまりのの<br>にまりのの<br>にまりのの<br>にまりのの<br>にまりの<br>にまり                                                                                                    | 1111 第6000<br>日本7<br>01-01<br>1 Microsoft<br>1 Microsoft<br>日本<br>1 Microsoft<br>日本<br>1 Microsoft<br>日本<br>1 Microsoft                                                                                                    | 0030<br>ビオークスパレ<br>様型日<br>22.704/28<br>と<br>22.704/28<br>を<br>1<br>上<br>22.704/28<br>を<br>1<br>上<br>22.704/28                                                                                                    | P22初<br>第22初<br>約3<br>223<br>約3<br>223<br>約3<br>23<br>23<br>23<br>23<br>23<br>23<br>23<br>23<br>23<br>2                                                                                                    | (時日)<br>注方法法<br>二<br>二<br>フス(14)<br>2<br>(日)<br>2<br>(日)<br>2<br>(<br>(日)<br>2<br>()<br>()<br>()<br>()<br>()<br>()<br>()<br>()<br>()<br>()<br>()<br>()<br>()                                                                                                    | 株式会社研究<br>200<br>200<br>200<br>200<br>200<br>200<br>200<br>200<br>200<br>20                                                                                                    | ボス: 200<br>「<br>「<br>「<br>「<br>「<br>「<br>「<br>「<br>「<br>「<br>「<br>」<br>「<br>」<br>」<br>「<br>」<br>」<br>「<br>」<br>」<br>「<br>」<br>」<br>」<br>」<br>」<br>」<br>」<br>」<br>」<br>」<br>」<br>」<br>」<br>」<br>」<br>「<br>」<br>」                                                                                                    | 100           不会執近日           第二月第名           第二月第名           第二月第二日           第二日                                                                                                    | (0     (1)     (1)     (1)     (1)     (1)     (1)     (1)     (1)     (1)     (1)     (1)     (1)     (1)     (1)     (1)     (1)     (1)     (1)     (1)     (1)     (1)     (1)     (1)     (1)     (1)     (1)     (1)     (1)     (1)     (1)     (1)     (1)     (1)     (1)     (1)     (1)     (1)     (1)     (1)     (1)     (1)     (1)     (1)     (1)     (1)     (1)     (1)     (1)     (1)     (1)     (1)     (1)     (1)     (1)     (1)     (1)     (1)     (1)     (1)     (1)     (1)     (1)     (1)     (1)     (1)     (1)     (1)     (1)     (1)     (1)     (1)     (1)     (1)     (1)     (1)     (1)     (1)     (1)     (1)     (1)     (1)     (1)     (1)     (1)     (1)     (1)     (1)     (1)     (1)     (1)     (1)     (1)     (1)     (1)     (1)     (1)     (1)     (1)     (1)     (1)     (1)     (1)     (1)     (1)     (1)     (1)     (1)     (1)     (1)     (1)     (1)     (1)     (1)     (1)     (1)     (1)     (1)     (1)     (1)     (1)     (1)     (1)     (1)     (1)     (1)     (1)     (1)     (1)     (1)     (1)     (1)     (1)     (1)     (1)     (1)     (1)     (1)     (1)     (1)     (1)     (1)     (1)     (1)     (1)     (1)     (1)     (1)     (1)     (1)     (1)     (1)     (1)     (1)     (1)     (1)     (1)     (1)     (1)     (1)     (1)     (1)     (1)     (1)     (1)     (1)     (1)     (1)     (1)     (1)     (1)     (1)     (1)     (1)     (1)     (1)     (1)     (1)     (1)     (1)     (1)     (1)     (1)     (1)     (1)     (1)     (1)     (1)     (1)     (1)     (1)     (1)     (1)     (1)     (1)     (1)     (1)     (1)     (1)     (1)     (1)     (1)     (1)     (1)     (1)     (1)     (1)     (1)     (1)     (1)     (1)     (1)     (1)     (1)     (1)     (1)     (1)     (1)     (1)     (1)     (1)     (1)     (1)     (1)     (1)     (1)     (1)     (1)     (1)     (1)     (1)     (1)     (1)     (1)     (1)     (1)     (1)     (1)     (1)     (1)     (1)     (1)     (1)     (1)     (1)     (1)     (1)     (1)     (1)     (1)     (1)     (1)     (1)     (1)     (1)     (1                                                                                                    |
|                                                                                                    |                                                                                                    | BR0000 BR70 BR70 BR70 BR70 BR70 BR70 BR7                                                                                                    | 0030<br>ビギュラスの4<br>使意日<br>22/04/28<br>を<br>またdge<br>を<br>は<br>支援の単<br>に<br>うない<br>に<br>うない<br>た<br>の<br>の<br>に<br>う<br>の<br>の<br>の<br>の<br>の<br>の<br>の<br>の<br>の<br>の<br>の<br>の<br>の<br>の<br>の<br>の                                                                                                    | (アンガム<br>第2) アンガム<br>(日本) アンゴム<br>(日本) アンゴム<br>(日本) (日本) (日本) (日本) (日本) (日本) (日本) (日本)                                                                                                    | ★ 1995<br>本 7:30<br>本 7:30<br>                                                                                                    | 林室市長市室<br>200<br>200<br>200<br>200<br>200<br>200<br>200<br>20                                                                                                    | 不良数量<br>不良数量<br>の<br>の<br>の<br>の<br>の<br>の<br>の<br>の<br>の<br>の<br>の<br>の<br>の                                                                                                    | 100<br>100<br>市会社部内<br>日本会社<br>日本会社<br>日本会社<br>日本会社<br>日本会社<br>日本会社<br>日本会社<br>日本会社                                                                                                    | р<br>()<br>()<br>()<br>()<br>()<br>()<br>()<br>()<br>()<br>()                                                                                                    |
| 22-000<br>1022<br>102<br>102                                                                                                    | ままました<br>ままました<br>ままました<br>にののの<br>にののの<br>にのの<br>にのの<br>にのの<br>にのの<br>にのの<br>にのの<br>にのの<br>にのの<br>にのの<br>にのの<br>にのの<br>にのの<br>にのの<br>にのの<br>にのの<br>にのの<br>にのの<br>にのの<br>にのの<br>にのの<br>にのの<br>にのの<br>にのの<br>にのの<br>にのの<br>にのの<br>にのの<br>にのの<br>にのの<br>にのの<br>にのの<br>にのの<br>にのの<br>にのの<br>にのの<br>にの<br>にのの<br>にの<br>にのの<br>にのの<br>にの<br>にの                                                                                                    | BROOM BROWN BROWN                                                                                                    | 0009<br>1009<br>1015<br>1015 | (アンガム<br>第2) アンガム<br>(日本) (日本) (日本) (日本) (日本) (日本) (日本) (日本)                                                                                                    | 第 - 神代<br>第 - 神代<br>1 - 2 - 2 - 2 - 2 - 2 - 2 - 2 - 2 - 2 -                                                                                                    | 株式会社研究<br>200<br>200<br>200<br>200<br>200<br>200<br>200<br>20                                                                                                    | 花田市<br>本記載<br>の<br>の<br>で<br>の<br>で<br>の<br>の<br>の<br>の<br>の<br>の<br>の<br>の<br>の<br>の<br>の<br>の<br>の                                                                                                    | 100<br>100<br>100<br>100<br>100<br>100<br>100                                                                                                    |                                                                                                    |
|                                                                                                    | ままました<br>ままました<br>ままました<br>またまた<br>またまた またまた<br>またまた<br>またまた<br>またまた<br>またまた<br>またまた<br>またまた<br>またまた<br>またまた<br>またまた<br>またまた またまた<br>またまた またまた<br>またまた またまた<br>またまた またまた またまたまた またまたまた またまたまた またまたまた またまたまた またまたまたまた またまたまた またまたまた またまたまた またまたまたまた またまたまたまたまたまた またまたまたまたまたまたまたまたまたまたまたまたまたまたまたまたまたまたまたまた                                                                                                    | Elevent     Elevent                                                                                                    | 0009<br>使業日<br>22/04/28<br>22/04/28<br>20/04/28<br>22/04/28<br>20/04/28<br>20/                                                                                                    | (P)273<br>(P)273<br>(P)273 | (特)<br>(市)<br>(市)<br>(市)<br>(市)<br>(市)<br>(市)<br>(市)<br>(市)<br>(市)<br>(市                                                                                                    | 林道会長所道<br>200<br>200<br>またり発電<br>単<br>単<br>日<br>日<br>日<br>日<br>日<br>日<br>日<br>日<br>日<br>日<br>日<br>日<br>日<br>日<br>日<br>日<br>日                                                                                                    | ボス 大田     「「「」」     「」     「」     「」     「」     「」     「」     「」     「」     「」     「」     「」     「」     「」     「」     「」     「」     「」     「」     「」     「」     「」     「」     「」     「」     「」     「」     「」     「」     「」     「」     「」     「」     「」     「」     「」     「」     「」     「」     「」     「」     「」     「」     「」     「」     「」     「」     「」     「」     「」     「」     「」     「」     「」     「」     「」     「」     「」     「」     「」     「」     「」     「」     「」     「」     「」     「」     「」     「」     「」     「」     「」     「」     「」     「」     「」     「」     「」     「」     「」     「」     「」     「」     「」     「」     「」     「」     「」     「」     「」     「」     「」     「」     「」     「」     「」     「」     「」     「」     「」     「」     「」     「」     「」     「」     「」     「」     「」     「」     「」     「」     「」     「」     「」     「」     「」     「」     「」     「」     「」     「」     「」     「」     「」     「」     「」     「」     「」     「」     「」     「」     「」     「」     「」     「」     「」     「」     「」     「」     「」     「」     「」     「」     「     「」     「」     「」     「」     「」     「」     「」     「」     「」     「」     「」     「」     「」     「」     「」     「」     「」     「」     「」     「」     「」     「」     「」     「」     「」     「」     「」     「」     「」     「」     「」     「」     「」     「」     「」     「」     「」     「」     「」     「」     「」     「」     「」     「」     「」     「」     「」     「」     「」     「」     「」     「」     「」     「」     「」     「」     「」     「」     「」     「」     「」     「」     「」     「」     「」     「」     「」     「」     「」     「」     「」     「」     「」     「」     「」     「」     「」     「」     「」     「」     「     「」     「」     「」     「」     「」     「」     「」     「」     「」     「」     「」     「」     「」     「」     「」     「」     「」     「」     「」     「」     「」     「」     「」     「」     「」     「」     「」     「」     「」     「」     「」     「」     「」     「」     「」     「」     「」     「」     「」     「」     「」     「」     「」     「」     「」     「     「」     「     「     「     「     「     「     「     「     「     「     「     「     「     「     「     「     「     「     「     「     「 | 100<br>100<br>100<br>100<br>100<br>100<br>100<br>100                                                                                                    |                                                                                                    |
|                                                                                                    | またま年<br>にののの<br>にののの<br>にののの<br>にのののの<br>にのののの<br>にのののの<br>にのののの<br>にのののの<br>にのののの<br>にのののの<br>にのののの<br>にのののの<br>にのののの<br>にのののの<br>にののののの<br>にののののの<br>にののののの<br>にののののの<br>にののののの<br>にのののののの<br>にのののののののの                                                                                                    | U101 90000<br>B47<br>900-41<br>900-41<br>1 Marculous<br>1 Marculous<br>1 | 0009<br>1009<br>1009<br>1000<br>1000<br>100  | 下2つれ。<br>第2つれ。<br>第20日<br>第2日<br>第2日<br>第2日<br>第2日<br>第2日<br>第2日<br>第2日<br>第2                                                                                                    | ★ - MAC<br>ま・MAC<br>10<br>20<br>20<br>20<br>20<br>20<br>20<br>20<br>20<br>20<br>2                                                                                                    | 林道会局新算<br>200<br>200<br>305年年日日<br>100日<br>10日日<br>10日日<br>10日日<br>10日日<br>10日日<br>10日日                                                                                                    | 不良数量 不良数量<br>の の の<br>の の の<br>の の<br>の の<br>の の<br>の の<br>の の<br>の の<br>の                                                                                                    | 100<br>一<br>一<br>一<br>一<br>一<br>一<br>一<br>二<br>二<br>二<br>二<br>二<br>二<br>二<br>二<br>二<br>二<br>二<br>二<br>二                                                                                                    | р<br>е еебе                                                                                                    |
|                                                                                                    | 第2番目 (1) (1) (1) (1) (1) (1) (1) (1) (1) (1)                                                                                                    | UIII 90000<br>BR7<br>BR7<br>IIIIIIIIIIIIIIIIIIIIIIIIIIIIIII                                                                                                    | 0009<br>1472-72.04<br>1472-72.04<br>1472-72<br>1409-<br>1<br>1409-<br>1<br>1409-<br>1<br>1409-<br>1<br>1409-<br>1<br>1409-<br>1<br>1409-<br>1<br>1409-<br>1<br>1409-<br>1409-<br>14                                                                                         | (1)<br>(日本)<br>(日本)                                                                                                    | (時日)<br>(市)<br>(市)<br>(市)<br>(市)<br>(市)<br>(市)<br>(市)<br>(市)<br>(市)<br>(市                                                                                                    | 林道会局新算<br>200<br>200<br>300<br>300<br>300<br>300<br>第二<br>300<br>第二<br>300<br>300<br>300<br>300<br>300<br>300<br>300<br>300<br>300<br>30                                                                                                    | 不良設置 不良設置<br>の の の<br>の の の<br>の の<br>の の<br>の の<br>の の<br>の の<br>の の<br>の                                                                                                    | 100<br>一<br>一<br>一<br>一<br>一<br>一<br>一<br>一<br>一<br>一<br>一<br>一<br>一                                                                                                    | C      C                                                                                                    |
| 20-200     302A6-     30     30     30     30     30     30     30     30     30     30     30     30     30     30     30     30     30     30     30     30     30     30     30     30     30     30     30     30     30     30     30     30     30     30     30     30     30     30     30     30     30     30     30     30     30     30     30     30     30     30     30     30     30     30     30     30     30     30     30     30     30     30     30     30     30     30     30     30     30     30     30     30     30     30     30     30     30     30     30     30     30     30     30     30     30     30     30     30     30     30     30     30     30     30     30     30     30     30     30     30     30     30     30     30     30     30     30     30     30     30     30     30     30     30     30     30     30     30     30     30     30     30     30     30     30     30     30     30     30     30     30     30     30     30     30     30     30     30     30     30     30     30     30     30     30     30     30     30     30     30     30     30     30     30     30     30     30     30     30     30     30     30     30     30     30     30     30     30     30     30     30     30     30     30     30     30     30     30     30     30     30     30     30     30     30     30     30     30     30     30     30     30     30     30     30     30     30     30     30     30     30     30     30     30     30     30     30     30     30     30     30     30     30     30     30     30     30     30     30     30     30     30     30     30     30     30     30     30     30     30     30     30     30     30     30     30     30     30     30     30     30     30     30     30     30     30     30     30     30     30     30     30     30     30     30     30     30     30     30     30     30     30     30     30     30     30     30     30     30     30     30     30     30     30     30     30     30     30     30     30     30     30     30     30     30     30     30     30                                                                                                    | ■注意日<br>1 (1)<br>1 (1)                                            | E B R     C     C                                                                                                    | 0009<br>1472-27.04/28<br>1472-27.04/28<br>14.000<br>14.0000<br>14.0000<br>14.0000<br>14.0000<br>14.0000<br>14.0000<br>14.0000<br>14.0000<br>14.0000<br>14.0000<br>14.0000<br>14.0000<br>14.0000<br>14.0000<br>14.0000<br>14.0000<br>14.0000<br>14.0000                                                                                                    | 「アンガム<br>日<br>第20月<br>第2日<br>第2日<br>第2日<br>第2日<br>第2日<br>第2日<br>第2日<br>第2日<br>第2日<br>第2日                                                                                                    | 1996<br>(1996)<br>高大法<br>高<br>大法<br>(1997)<br>(1997) | 株式14月2日<br>200<br>300<br>300<br>300<br>300<br>300<br>300<br>300                                                                                                    | 不良数量 不良数量<br>の のの<br>の の<br>の の<br>の の<br>の の<br>の の<br>の の<br>の の<br>の の<br>の                                                                                                    | 100<br>一<br>一<br>一<br>一<br>一<br>一<br>一<br>一<br>一<br>一<br>一<br>一<br>一                                                                                                    |                                                                                                    |
| 224 00<br>247 00<br>247 00                                                                             |                                                                                                    | Element     Element     E                                                                                                    | 0009<br>14年27年20日<br>14月27日<br>14月27日<br>14月                                                                                                    | 19-233<br>第2-234<br>約2-254<br>約2-254<br>約2-                                                                                                    | (時日)<br>(時日)<br>(本)(日)(日)(日)(日)(日)(日)(日)(日)(日)(日)(日)(日)(日)                                                                                                    | 林道会局新算<br>200<br>200<br>300<br>300<br>300<br>300<br>300<br>300<br>300<br>300                                                                                                    | 不良数量 不良数量<br>0 000<br>0 000<br>0<br>0<br>0<br>0<br>0<br>0<br>0<br>0<br>0<br>0<br>0<br>0<br>0<br>0<br>0<br>0<br>0<br>0                                                                                                    | 100     100     100     100     100     100     100     100     100     100     100                                                                                                    | Comparison of the second second                                                                                                    |
|                                                                                                    |                                                                                                    | Exp<br>Exp<br>Exp                                                                                                    | 0009<br>11年2-フス(4)/28<br>11日<br>11日<br>11日<br>11日<br>11日<br>11日<br>11日<br>11                                                                                                    | ドンス加<br>第2<br>第2<br>第2<br>第2<br>第2<br>第2<br>第2<br>第2<br>第2<br>第2                                                                                                    | (時日)<br>(時日)<br>(本)(日)(日)(日)(日)(日)(日)(日)(日)(日)(日)(日)(日)(日)                                                                                                    | 林道会にある<br>200<br>200<br>まだきを使<br>100 第月前日の<br>100 第月前日の<br>100 第月前日の<br>100 第月前日の<br>100 第月前日の<br>100 第月前日の<br>100 第月前日の<br>100 第月前日の<br>100 第月前日の<br>100 100 100 100 100 100 100 100 100 100                                                                                                    | 不良数量 不良数量<br>の での<br>の の<br>の の<br>の の<br>の の<br>の の<br>の の<br>の の<br>の の<br>の                                                                                                    | 100<br>一 100<br>不会報知知<br>学校の日日<br>第22(94)<br>第23(第一日日<br>第23(第一日日<br>第23(第一日日<br>第23(第一日日<br>第23(第一日日<br>第100)<br>第100<br>第100<br>第1 | Comparison of the second second                                                                                                    |
| 200-000<br>200-000<br>200                                                                                                    | ■注目・<br>はこれのの<br>にほぼういのの<br>にほぼういのの<br>にはていののの<br>では、<br>にののの<br>では、<br>にののの<br>では、<br>にののの<br>では、<br>にののの<br>では、<br>では、<br>でののの<br>では、<br>でののの<br>でののの<br>でののの<br>でののの<br>でののの<br>でののの<br>でののの<br>でののの<br>でののの<br>でののの<br>でのののの<br>でののの<br>でののの<br>でののの<br>でのののの<br>でののの<br>でののの<br>でののの<br>でのののの<br>でののの<br>でのののの<br>でのののの<br>でのののの<br>でのののの<br>でのののの<br>でのののの<br>でのののの<br>でのののの<br>でのののの<br>でのののの<br>でのののの<br>でのののの<br>でのののの<br>でのののの<br>でのののの<br>でのののの<br>でのののののののの                                                                                                    | 101 9000<br>BR7<br>91-41<br>101<br>101<br>101<br>101<br>101<br>101<br>101<br>101<br>101<br>1                                                                                                    | 0009<br>1472-27.04/28<br>1472-27.04/28<br>227.04/28<br>14.0pe<br>14.0pe                                                                                                    | ドンスの<br>第20月<br>ドンスの<br>ドンスの<br>「<br>「<br>「<br>「<br>「<br>「<br>「<br>「<br>「<br>「<br>「<br>「<br>「                                                                                                    | (時4)<br>(市4)<br>(市4)(日本)(日本)(日本)(日本)(日本)(日本)(日本)(日本)(日本)(日本                                                                                                    | 林道会局新算<br>200 200 305年間の 305年間の 305581 305581 305581 305581 305581 305581 305581 305581 305581 305581 305581 305581 305581 305581 305581 305581 305581 305581 30558 305581 305581 305581 305581 305581 30558 30558 30558 30558 30558 30558 3055 3055 | 不良計算 不良計算<br>○ ののの<br>○ のの<br>○ のの<br>○ のの<br>○ のの<br>○ のの<br>○ のの<br>○                                                                                                    | 100<br>7684<br>7684<br>7684<br>7684<br>7684<br>7684<br>7684<br>7684                                                                                                    |                                                                                                    |

#### 検査結果の新着情報を確認して下さい。

「未読」件数をクリックすると検査結果照会へ遷移後、該当する 検査結果情報を表示します。

「納入 No.」をクリックすると検査結果照会〔詳細〕へ遷移後、 詳細情報を確認できます。

検査結果情報を確認して下さい。

個別で検査結果の詳細情報を確認できます。

当機能は日々の検査結果の報告となります。

#### ●検収照会について

納品に対する当社からの検収通知を確認します。原則、検収情報は納品毎に通知します。

#### MENU I

検収照会

注文番号 〇
 品目コード 〇

品目コード 事業所

検収照会

事業所 製造番号 🌍

 1件 1/1頁」

 取引
 重点
 注文番号

 状況
 製造番号

検収照会〔詳細〕

|             |                |          |              |   | Q 25 ?      | ^₩7 ①P/70F | Dreated By H<br>利用者 中山 首 | ONEST DoLtd.<br>[大 |
|-------------|----------------|----------|--------------|---|-------------|------------|--------------------------|--------------------|
| 18a2)~)4) # | 3년 <u>5</u> 14 | テスト印刷    |              |   | データ連携MENU ご | 案内メッセージ .  | ユーザー情報変更                 | e                  |
| MENU I      | MENU II        |          |              |   |             |            |                          |                    |
| 受注襟能        |                |          |              |   | ■納期回答機能     |            |                          |                    |
| 受主報会        | 未読(新規・変更・取)    | 4) • • • | <u>19</u> 件  | 8 | 新闻回答        | 再指示未回答     |                          | 0件                 |
|             | 納期未回答          | • • •    | <u>19</u> († | 8 |             | 2          |                          |                    |
|             | 約期運延           |          | 18 (†        | 8 |             |            |                          |                    |
|             | 納期支更承認         | • • •    | 0 f#         |   |             |            |                          |                    |
| 注文書一括印刷     | 注文書未印刷         |          | 20 f#        | 8 |             |            |                          |                    |
| 出荷機能        |                |          |              |   | ■検査結果·検収報会: | 用能         |                          |                    |
| 出荷予定通知      | 本日納入予定分        |          | 0件           |   | 検査結果服会      | 未読         |                          | 1 🕂 🔊              |
|             | 訂正許可           |          | 0 #          |   | 被約95金       | 未読         | • • •                    | 1# 🕏               |
|             | 出荷待            |          | 0 /#         |   | ■取引進持管理保能   |            |                          |                    |
| 約品書選択印刷     | 約品書未印刷         |          | 0 (#         |   | 注文道抄管理      |            |                          |                    |
| 現品票還折印刷     |                |          |              |   |             |            |                          |                    |
| 受捕捉会        | 未授             |          | <b>1</b> f#  | 8 |             |            |                          |                    |
| 支払明細照会機能    |                |          |              |   | ■ダウンロード標能   | _          |                          |                    |
| 支払明細照会      |                |          |              |   | 注文情報        | 支払明細情報     | 見                        | 特达法律管告书经           |
|             |                |          |              |   | 核和計算程       | 1          | 発                        | 注予定情報              |

検収日 🥥 (返品日) ~ 
 通 種別 全て \* 重点約

**,** 戻る

#### 検収の新着情報を確認して下さい。

「未読」件数をクリックすると検収照会へ遷移後、該当する検収 情報を表示します。

「納入 No.」をクリックすると検収照会〔詳細〕へ遷移後、詳細 情報を確認できます。

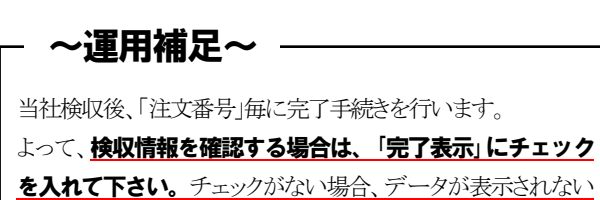

事があります。

#### 検収の詳細情報を確認して下さい。

個別で検収の詳細情報を確認できます。

| /=a-                                         | 受注 祐                                                                | 桃田苦 出                                   | 荷 検査    | ・税収                                | 進持管 | 2                             |       |                                 |                                            | _           |                       |
|----------------------------------------------|---------------------------------------------------------------------|-----------------------------------------|---------|------------------------------------|-----|-------------------------------|-------|---------------------------------|--------------------------------------------|-------------|-----------------------|
| 収照会                                          | :[詳細]                                                               |                                         |         |                                    |     |                               | 0     | )^#7 🛈 8779                     | Created i<br>利用者 中山                        | ly HN<br>直が | EST Co.,Ltd.          |
| 主文番号                                         | 1HC19000010                                                         | 事業所                                     | 日本アビオコ  | ニクス(株)                             |     | 購買担当者                         | 東京 🤉  | t.90                            | 受注日                                        | 22/0        | 12/03                 |
| 主文種別                                         | 般 タイプ 新                                                             | 規 注文更新日                                 | 22/02/0 | 4 変更回数                             | 00  | 要求担当者                         |       |                                 | 指定納期                                       | 22/0        | 14/25                 |
| ヨコード                                         | 990000030                                                           | 88                                      | サンプル品名  | 8                                  |     |                               |       |                                 | 要求納期                                       | 22/0        | 4/25                  |
| 見造番号                                         | 999-000001                                                          | 規粘                                      | サンブル規構  | ž                                  |     |                               |       |                                 | 確認日                                        |             |                       |
| 日面番号                                         | 9900000-999                                                         |                                         |         |                                    |     |                               |       |                                 | 注文書印刷旧                                     |             |                       |
| 支給有無                                         | <u>なし</u>                                                           | 受注数量                                    |         | 100                                | POE | 単価                            | 確定    | 200                             | 受注金額                                       | JPY         | 20,000                |
|                                              |                                                                     |                                         |         | 0                                  |     |                               |       |                                 |                                            |             |                       |
| PORDA                                        |                                                                     | 特性ステータ                                  | ス 0:その他 |                                    |     | 支給区分                          | 1:支給# | 1.U                             | 単価区分                                       | 1:785       | 21                    |
| 取寻自尤况                                        | 受注数量                                                                | 出荷予定                                    | 数量      | 受領数量                               |     | 検査合格数量                        |       | 秋収数量                            | 納入清穀量                                      |             | 未纳入数量                 |
| .7 未                                         | 100                                                                 |                                         | 100     | 100                                |     | 200                           |       | 100                             | 100                                        |             | 0                     |
| 101316                                       |                                                                     |                                         |         |                                    |     |                               |       |                                 |                                            |             |                       |
| 01                                           | 伝示番号<br>1HC190000101-01                                             | 200                                     | 2012 84 | _                                  |     | 19450                         |       | 1000.00 MB                      | terD/D                                     |             | No.DMAR               |
| 01<br>01<br>約入予定日<br>22/04/25                | 伝票番号<br>1HC190000101-01<br>出荷予定数量<br>100                            | 受領日                                     | 受領数     | <b>2</b>                           |     | 検査日<br>2/04/28                |       | 検査合格数量<br>200                   | 税収日                                        |             | 総収数量<br>100           |
| 01<br>約入予定日<br>22/04/25                      | 伝原番号<br>1HC190000101-01<br>出荷予定数量<br>100                            | 受領日<br>22/04/28                         | 受領数     | <b>2</b><br>100                    | 2   | 検査日<br>2/04/28                |       | 検査合格数量<br>200                   | ##\R日<br>22/04/28                          |             | #80 <b>回数量</b><br>100 |
| 01<br>約入予定日<br>22/04/25<br>納入账               | 伝標番号<br>1HC190000101-01<br>出荷予定数量<br>100<br>伝標番号                    | 受積日<br>22/04/28<br>棟収日(返品日)             | 受領数     | 100<br>100                         | 2   | 検査日<br>2/04/28<br>映双単価        |       | 検査合格数量<br>200<br>検収金額           | 18477.E<br>22/04/28<br>NESTE               |             | 総収数量<br>100           |
| HLAR<br>01<br>約入子定日<br>22/04/25<br>納入账<br>01 | 伝標番号<br>1HE190000101-01<br>出荷予定数量<br>100<br>伝標番号<br>1HE190000101-01 | 受領日<br>22/04/28<br>株収日(返品日)<br>22/04/28 | 受領数     | <b>2</b><br>100<br><b>2</b><br>100 | 2   | 検査日<br>2/04/28<br>地次単価<br>200 | JPY   | 検査合格数量<br>200<br>検収金額<br>20,000 | 88470.E<br>22/04/28<br>18880.E<br>22/02/07 |             | 総印数量<br>100           |

~注意~

・当機能は日々の検収報告となります。 ・消費税額を確認されたい場合、検収データをダウンロードし、項目「消費税額」をご確認ください。

#### ●注文進捗管理について

注文番号,納品データ毎の進捗状況を一覧形式で表示します。 納品データをもとに納品の進捗状況などを確認できます。

#### MENU I

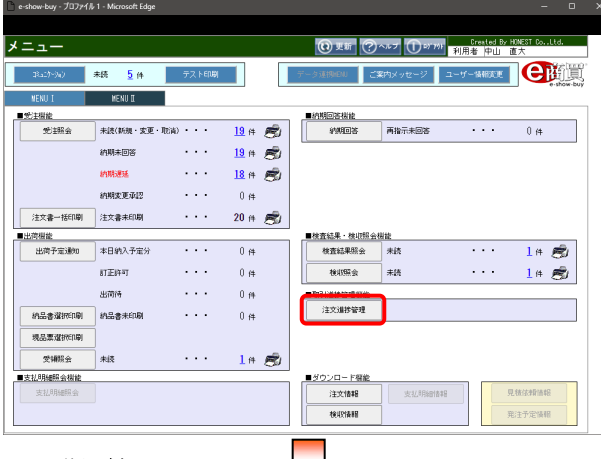

#### 注文進捗管理

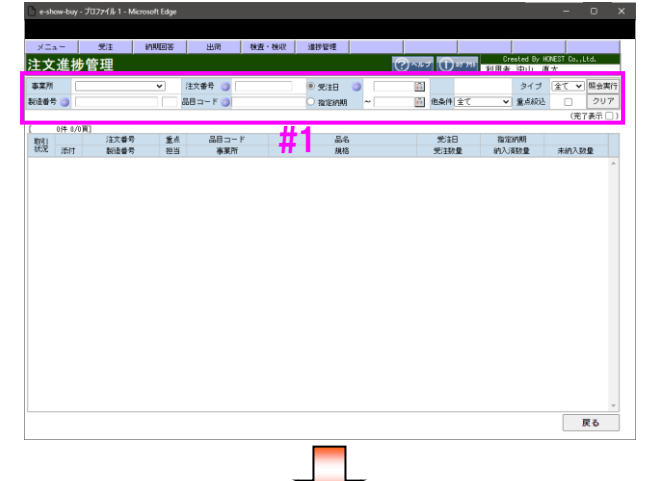

| 4-      | . – I    | 要注         | 10115  | in if | ,       | 100 100            | - 18/7     | 建油管理                    |      |          |              |           |                    |               |     |
|---------|----------|------------|--------|-------|---------|--------------------|------------|-------------------------|------|----------|--------------|-----------|--------------------|---------------|-----|
| 主文      | 進抄       | 管理         | W DOL  |       |         | 17.24              |            |                         |      | ) ^ 20 7 | 1 1 10 17 10 | Cn<br>利田去 | ated By HC<br>由山 南 | NEST Co.,L    | td. |
| 奉莱所     |          |            |        | •     | 注文番     | 🖶 🎯 (THC190        | 00011      | <ul> <li>受注日</li> </ul> | 3    |          |              |           | タイプ                | <u>के</u> र प | 賜会  |
| 記念番号    | - 0      |            |        |       | 品目 그 -  | F 🕥                |            | O RIVERAN               | ~    |          | 他果件 全て       | ~         | 重点较远               | 0             | ク   |
|         |          |            |        |       |         |                    |            |                         |      | _        |              |           |                    | (完)           | 「表行 |
|         | 1014 1/1 | 頁]         |        | -     |         |                    |            |                         |      |          | -            |           |                    |               |     |
| 取引      | 10114    | 注文書        | 5      | 重点    |         | 品目コード<br>エード       |            | 84                      | i    |          | 党注日          | 1872      | 時期                 | 10.44 T M     |     |
| 1000    | 3844     | 8:00       | 5      | 123   | 00000   | 事果//<br>0000       | an Londo F | - 145                   | 5    |          | 301300       | 811.03    | RECE               | 不把人数          | *   |
|         |          | THE ISOU   | 0110   | -     | 550001  | 0030               | 977708     | 049                     |      |          | 22/02/04     | 227       | 94720              | 101           |     |
|         |          | 899-000001 |        | 汞水    | 日本71    | ヒオニクス(株)           | 9 2 30X    | 896<br>1.4              |      |          | 100          | 22.0      | 0                  | 10            | U   |
| 1014    |          | 1HC19000   | 0111   | 10.17 | 980001  | 10000<br>ビナニカラ(1年) | ++         | 045<br>814              |      |          | 100          | 227       | 0                  | 10            | 0   |
| 1299-46 |          | 383-000001 | 10 3 M | 101.2 | 04-71   | 11/2020年の日         | 577108     | ANU ANU                 | 要請取量 |          | 100          | 181       |                    | 18/07/04      |     |
|         | 6        | 納泉書印度語     | 01     | 22/04 | /11     | 100                | ~          | . Milla                 | 0    |          | 17. BLU      | 17.5      |                    | 00000         | 0   |
| はなけた    |          | 1HC19000   | 0112   |       | 1990001 | 0030               | サンプルム      | ke.                     |      | _        | 22/02/04     | 22/       | 14/25              |               |     |
| の承諾     |          | 999-000001 |        | 東京    | 日本7     | ビオニクス(株)           | サンプルま      | 現在                      |      |          | 100          |           | 0                  | 10            | 0   |
|         | -        | 進掛状況       | 拍入Ma   | 袖入子   | 定日      | 出荷子定数量             | 9          | 第日                      | 受領政量 |          | 検査日          | 検日        | 88                 | 検収数           | ŧ.  |
|         |          | 結晶書末印刷     | 01     | 22/04 | /25     | 100                |            |                         | 0    |          |              |           |                    | 1             | 0   |
| 日育待     |          | 1HC19000   | 0113   |       | 990000  | 0030               | サンブル&      | 3名                      |      |          | 22/02/04     | 22/0      | 04/25              |               |     |
| 向承諾     |          | 999-000001 |        | 東京    | 日本7     | ビオニクス(株)           | サンプル規      | 网络                      |      |          | 100          |           | 0                  | 10            | 0   |
|         | -        | 進捗状況       | 納入No.  | 袖入子   | 定日      | 出荷予定数量             | 9          | 第日                      | 受領政量 |          | 検査日          | 検症        | RB                 | 核収数           | È.  |
|         |          | 納品書未印刷     | 01     | 22/04 | /25     | 100                |            |                         | 0    |          |              |           |                    |               | 0   |
|         |          | 1HC19000   | 00114  |       | 990000  | 0030               | サンブル&      | 18                      |      |          | 22/02/04     | 22/0      | 04/25              |               |     |
| *@Š     |          | 999-000001 |        | 東京    | 日本ア     | ビオニクス(梯)           | サンプル規      | 閉格                      |      |          | 100          |           | 0                  | 10            | 0   |
|         |          | 1HC19000   | 0115   |       | 990000  | 0030               | サンプルる      | 66                      |      |          | 22/02/04     | 22/0      | 04/18              |               |     |
| \$@¥    |          | 999-000001 |        | 東京    | 日本7     | ビオニクス(梯)           | サンプルま      | 現枯                      |      |          | 100          |           | 0                  | 10            | 0   |
|         |          | 1HC19000   | 00116  |       | 990000  | 0030               | サンブル&      | 名                       |      |          | 22/02/04     | 22/0      | 04/25              |               |     |

#### 取引選択ボタン:『注文進捗管理』をクリックして下さい。

注文進捗管理へ遷移します。

#### 抽出条件を入力後、『照会実行』をクリックして下さい。

「事業所」,「注文番号」,「製造番号」,「品目コード」, 「受注日 or 指定納期」,「他条件」,「タイプ」,「重点絞込」を 入力(#1)する事により、指定した条件の注文情報を抽出でき ます。

「完了表示」をチェックすると完納データも抽出できます。

#### 納品データ毎の進捗情報を確認して下さい。

納品  $\rightarrow$  受領  $\rightarrow$  検査結果  $\rightarrow$  検収と進む毎に日付や 数量を表示します。

納入予定日は出荷予定通知[詳細]へ、 受領日は受領照会[詳細]へ 検査日は検査結果照会[詳細]へ 検収日は検収照会[詳細]へ

遷移後、取引内容の詳細を確認できます。

|     |    |                     |       |       |      |           |          |      |          | *               | 表示イメージ |
|-----|----|---------------------|-------|-------|------|-----------|----------|------|----------|-----------------|--------|
| 取引  |    | 注文番                 | 号     | 重点    |      | 品目コード     | 6        | 名    | 受注日      | 指定納期            |        |
| 状況  | 添付 | 製造番号                |       | 担当    |      | 事業所       | 規格       |      | 受注数量     | 納入済数量           | 未納入数量  |
| 完了  |    | <u>1HC190000101</u> |       |       | 9900 | 000030    | サンプル品名   |      | 22/02/03 | 22/04/25        |        |
| 納承諾 |    | 999-000001          |       | 東京    | 日本   | アビオニクス(株) | サンブル規格   |      | 100      | 100             | 0      |
|     | -  | 進捗状況                | 納入No. | 納入予   | 定日   | 出荷予定数量    | 受領日      | 受領数量 | 検査日      | 検収日             | 検収数量   |
|     |    | 検収済                 | 01    | 22/04 | /25  | 100       | 22/04/28 | 100  | 22/04/28 | <u>22/04/28</u> | 100    |

#### ●ダウンロード機能について

注文・検収情報をダウンロードできます。取引先様でデータを有効にご活用頂けます。

#### MENU I

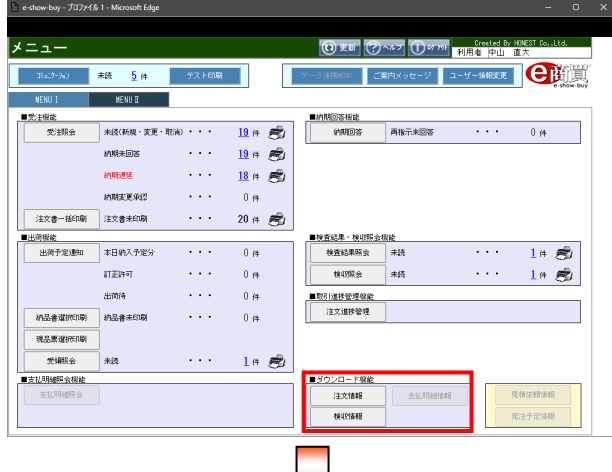

※注文データダウンロードでの表示例

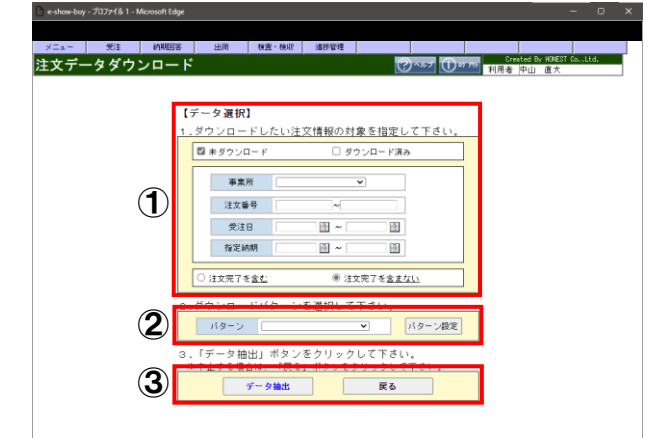

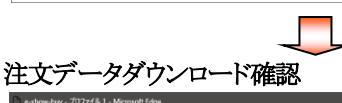

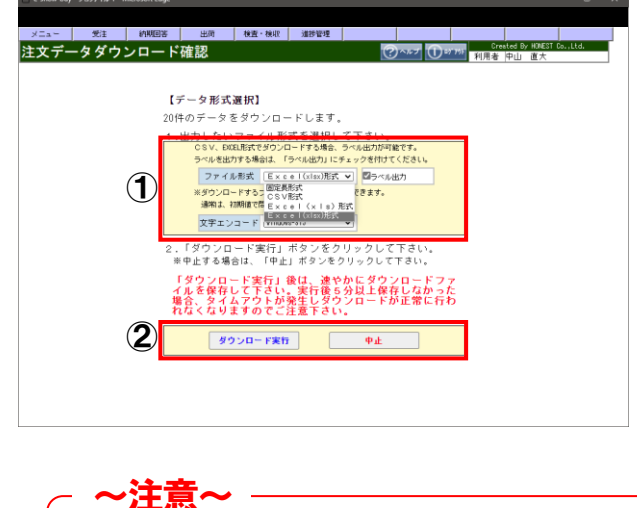

"未読"データはダウンロード後、"既読"になります。

#### 『取引選択ボタン』をクリックして下さい。

選択したデータダウンロード画面へ遷移します。

※本機能は取引先様側で有効に各取引情報を活用頂く事 を目的に設けている機能です。

#### 抽出条件を入力後、『データ抽出』をクリックして下さい。

- ①ダウンロードする注文情報の条件を指定して下さい。 「未ダウンロード/ダウンロード済み」、「事業所」、「注文番号」、 「受注日」、「指定納期」、「注文完了を含む/含まない」を指定 する事により、指定した条件の注文情報を抽出できます。
- ②ダウンロードパターンを選択して下さい。
- ダウンロードする項目を選択できます。事前にパターン 登録する事もできますので登録方法につきましては、 オンラインヘルプをご確認下さい。
- ③『データ抽出』で注文データダウンロード確認画面へ 遷移し、『戻る』で MENU I へ戻ります。

#### 「ファイル形式」並びに「文字エンコード」を選択後、 ダウンロードを実行して下さい。

①データ形式を選択して下さい。

#### <ファイル形式>

"固定長形式" or "CSV 形式" or "EXCEL 形式(xls,xlsx)"の いずれかを選択して下さい。"CSV 形式" or "EXCEL 形式" の場合、項目ラベルを出力できますのでご活用下さい。

#### <文字エンコード>

"Windows-31J"or"iso-8859-1"or"UTF-8"を選択して 下さい。

2『ダウンロード実行』でダウンロードを実行します。

『中止』で注文データダウンロード画面へ戻ります。

#### ダウンロード情報(Excel形式)

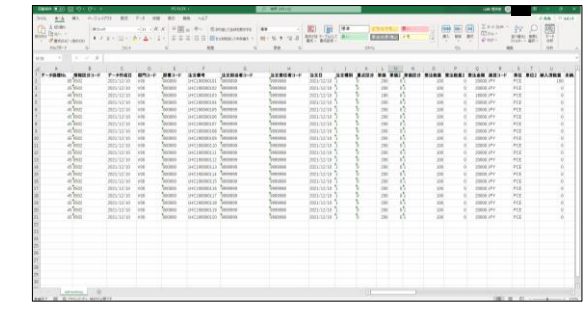

#### ●ユーザー情報について

取引先様にご登録頂くユーザー情報は下記の内容となります。

①パスワード(ユーザー毎)

初期パスワードは、導入時に当社より指定(登録)します。

実運用前に取引先様でパスワードを変更して下さい。

パスワードを変更する事により、皆様独自のパスワードが有効となり、セキュリティの強化へ繋がります。

②E-Mail アドレス(ユーザー毎)

初期 E-Mail アドレスは、当社で登録しております。

取引先様のネットワーク環境などで変更があり、アドレスが変更になった場合は必ず E-Mail アドレスの再登録 を行って下さい。

#### ~ユーザー情報変更方法~

〇『**ユーザー情報変更**』をクリックして下さい。

| e-show-buy - לם דרא ו- Microsoft Edge -             | · o x      |
|-----------------------------------------------------|------------|
|                                                     |            |
| メニュー                                                | ,Ltd.      |
| Rach-yay 未読 5 件 テスト印刷 データ連邦総制 ご案内メッセージ ユーザー情報変更 ) 🕒 | e-show-buy |
| MENU I MENU II                                      |            |
|                                                     |            |
| 受主照会 未読(新規・変更・取満)・・・ 19 件 😴 約期回答 再指示未回答 ・・・ 0 件     |            |
| 納期未回答・・・・ 19件 😴                                     |            |
| 納期遅延 ・・・ 18 件 😴                                     |            |
| 納期変更承認 ・・・ 0 件                                      |            |
| 注文書一括印刷 注文書未印刷 ・・・ 20 件 😴                           |            |
| ■出荷機能         ■ 検査結果・検収照会機能                         |            |
| 出荷予定通知         本日納入予定分         ・・・         1 件      | 8          |
| 訂正許可 ・・・ 0 件 検切照会 未読 ・・・ 1 件                        | 8          |
| 出荷待 ・・・ ○ 件 ■取引進捗管理機能                               |            |
|                                                     |            |
| 現品票減損代印刷                                            |            |
| 受領照会 未読 ・・・ 1 件 委/                                  |            |
| ■<br>支払明細照会機能<br>■<br>ダウンロード機能                      |            |
| 支払明細照会         注文情報         支払明細照合                  | R          |
| 後収情報 第注予定情                                          | Ē          |

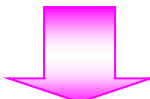

| C | e-show-buy - プロファイル        | ル 1 - Microsoft Edge                      |   |                  |                         |                            |                 |        |   |
|---|----------------------------|-------------------------------------------|---|------------------|-------------------------|----------------------------|-----------------|--------|---|
|   |                            |                                           |   |                  |                         |                            |                 |        |   |
| Ŀ | └─ザ─情報変感                   | 更                                         |   |                  | ?ヘルブ ① ロダアタト 👬          | Created By H<br>IIII者 中山 値 | IONEST Co<br>巨大 | .,Ltd. |   |
|   | ログインID                     | 0013500                                   | ] |                  |                         |                            |                 |        |   |
|   | ユーザー名称                     | 中山 道大                                     |   |                  | - ザ - 情報表               | ティリ                        | 7               |        |   |
|   | バスワード有効期限                  | 22/06/14 00:00                            |   |                  |                         |                            | <b>1</b>        |        |   |
|   |                            |                                           | • |                  |                         | _                          |                 |        |   |
|   |                            | パスワード変更                                   | : |                  | メールアドレス変                | 更                          |                 |        |   |
|   | [現パスワード]・[新パスワー            | - ド]を入力してください。(10文字以上10文字以内)              |   | [新メールアドレス]       | を入力してください。              |                            |                 |        |   |
|   | 現バスワード                     |                                           | • | 現在のアドレス          |                         |                            |                 |        |   |
|   | 新バスワード                     |                                           |   | 現在のメールタイブ        | パソコン                    |                            |                 |        |   |
|   | 新バスワード再入力                  |                                           | • | 新アドレス            |                         |                            |                 |        |   |
|   | 注意! 英子の場合、大又<br>パスワードは、同じ: | (学・小文学も正確に入力して下さい。<br>文字、連続した文字列は設定できません。 | • | 新アドレス再入力         |                         |                            |                 |        | - |
|   | Ø]:AAAAAA、Abcdef           | <b>等</b>                                  | • | メールショイン<br>注意! 英 | ■ハリコン<br>第一の場合、大文字・小文字も | ○携帝<br>·正確に入力して            | 下さい。            |        |   |
|   | 登録                         | クリア                                       | • |                  | 登録                      | クリア                        |                 |        |   |
|   |                            |                                           |   | ×                | ールアドレフ                  | 、変更コ                       | こり:             | ア      |   |
|   |                            |                                           | • |                  |                         |                            |                 | 戻る     |   |

#### ○パスワード変更方法

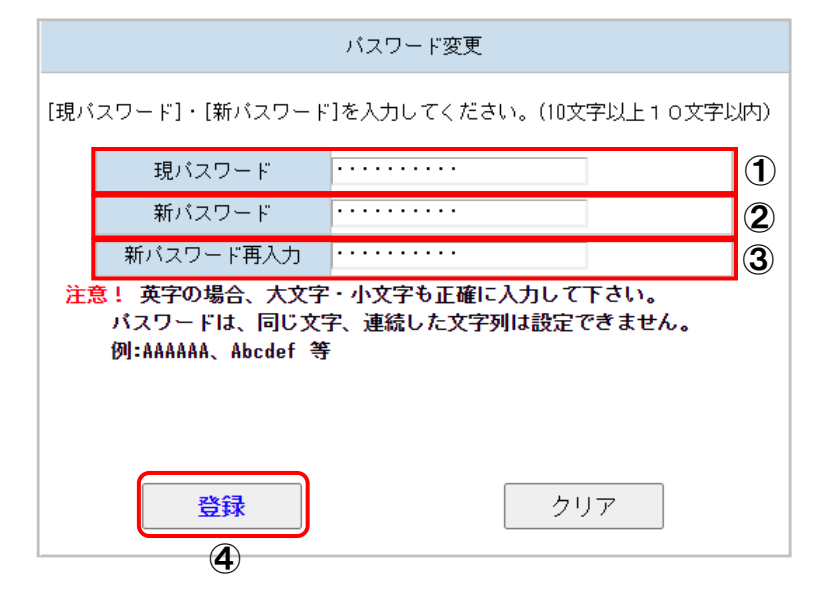

#### ①現パスワードを入力

当社より配布した『登録完了通知』をご確認の上、入力して下さい。 ②新パスワードを入力

取引先様で決められましたパスワードを入力して下さい(10文字)。

※半角英数字混在でパスワードを設定願います<条件:英字1文字以上>。

#### ③新パスワードの確認

再度、新パスワードを入力して下さい(10文字)。

#### ④①②③入力確認後、登録

新パスワードへ更新します。

#### ○メールアドレス変更方法

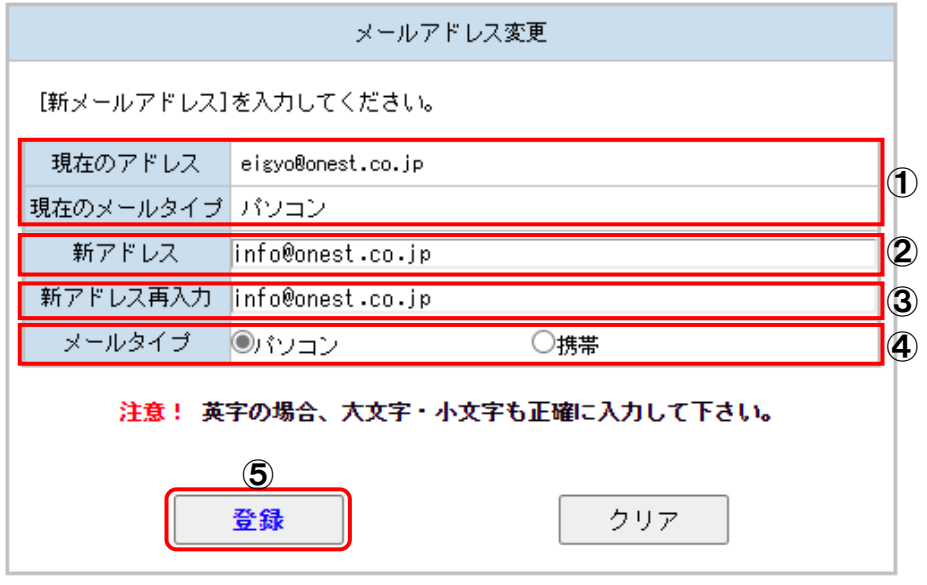

#### ①現 E-Mail アドレス及びメールタイプを表示

現在、登録されている E-Mail アドレス及びメールタイプを表示します。

#### ②新 E-Mail アドレスを入力

新しい E-Mail アドレスを入力して下さい(50byte 以内)。

#### ③新 E-Mail アドレスを入力

再度、新 E-Mail アドレスを入力して下さい(50byte 以内)。

#### ④メールタイプを選択

メールタイプを選択して下さい(パソコン or 携帯)。

#### 523④入力及び確認後、登録

新 E-Mail アドレスへ変更します。

| 🗋 e-show-buy - プロファイル 1 - Microsoft Edge |        |            |                  |                           |                   |          |  |
|------------------------------------------|--------|------------|------------------|---------------------------|-------------------|----------|--|
|                                          |        |            |                  |                           |                   |          |  |
| ユーザー情報変更                                 |        |            | ?~~J 🕕           | <sup>ケ</sup> フゥト<br>利用者中山 | By HONEST<br>」 直大 | Co.,Ltd. |  |
| ログインID 0013500                           |        |            |                  |                           |                   |          |  |
| ユーザー名称 中山 直大                             |        |            |                  |                           |                   |          |  |
| バスワード有効期限 22/06/14 00:00                 |        |            |                  |                           |                   |          |  |
|                                          |        |            |                  |                           |                   |          |  |
|                                          |        |            |                  |                           |                   |          |  |
| パスワード変更                                  |        |            | メール              | アドレス変更                    |                   |          |  |
| [現バスワード]・[新バスワード]を入力してください。(10文字以上1      | )文字以内) | [新メールアドレス] | を入力してください。       |                           |                   |          |  |
| 現バスワード                                   |        | 現在のアドレス    | info@onest.co.jp |                           |                   |          |  |
| 新パスワード                                   |        | 現在のメールタイブ  | パソコン             |                           |                   |          |  |
| 新パスワード再入力                                |        | 新アドレス      |                  |                           |                   |          |  |
| 注意!英字の場合、大文字・小文字も正確に入力して下さい。             |        | 新アドレス再入力   |                  |                           |                   |          |  |
| 例:AAAAAAA、Abcdef 等                       | •      | メールタイプ     | ・ パソコン           | ○携帯                       |                   |          |  |
|                                          |        | 注意! 英      | 淳字の場合、大文字・       | 小文字も正確に入力                 | して下さい             | ۱.       |  |
| 登録                                       |        |            | 登録               | ク                         | U7                |          |  |
|                                          |        |            |                  |                           |                   |          |  |
|                                          |        |            |                  |                           |                   |          |  |
|                                          |        |            |                  |                           | ſ                 |          |  |
|                                          |        |            |                  |                           | U                 | 戻る       |  |

#### 『戻る』をクリックすると MENU へ戻ります。

#### ●その他便利な機能について

#### 1. オンラインヘルプ機能

本システムではオンラインヘルプ機能を搭載しております。 システム利用時に不明な点があれば、オンラインヘルプ機能を使用し、的確な操作を行って下さい。

| ※MENU I での表示例                                                                                                    |                                               |        |
|----------------------------------------------------------------------------------------------------|-----------------------------------------------|--------|
| メニュー                                                                                                    | していたいです。<br>でreated By HONEST Co<br>利用者 安達 弘幸 | .,Ltd. |
|                                                                                                    |                                               |        |
| □ メインメニュー&共通事項 - プロファイル 1 - Microsoft Edge                                                                                                    | -                                             |        |
| GSXSP010 オンラインヘルナ メインメニュー&共通事項                                                                                                    | (色商買                                          | 4      |
| メニュー         1. 画面遷移ボタン         2. 業務画面遷移         3. メニュー画面の各件数         4. メニュー画面の各フリンターマーク         共通事項         5. 情報の流れ         6. 情報の流れ         6. 情報の流れ         7. 新規取行の通知         8. その他注意事項         9. 画面遷移全体図         10. 画面遷移全体図         11. 画面遷移文体図         12. 情報の油出         13. 情報の近ぐ替え         14. ページの移動         15. その他の太夕         16. 日付の人力         17. マニュアル内の用語説明         18. システム内の用語         ウ         こ         た         7         0.         0. |                                               |        |
| 本システムご使用時の注意事項<br>(1) ポップアップメッセージ表示について<br>ポップアップメッセージの「このページからのメッセージを非表示にする」<br>チェックを入れてメッセージを閉じてしまった場合にはブラウザを再起動<br>改めてログインを行ってください。<br>サイトからのメッセージ<br>「ログイン」DIXは「CCフ-F」が入力されていません。(WPW000)<br>□ このページからのメッセージを非表示にする<br>OK                                                                                                    |                                               |        |

#### II. 日付入力機能

ボタンをクリックすると日付を自動入力できます。

|           | 327 | ·· – |      |     |     |     |     |      |     |               |               |     |     |     |     |
|-----------|-----|------|------|-----|-----|-----|-----|------|-----|---------------|---------------|-----|-----|-----|-----|
|           |     | <    | <    |     |     |     | 203 | 22年( | )4月 | $\rightarrow$ | $\rightarrow$ |     |     |     |     |
| ${\rm P}$ | 指   |      |      | 202 | 2年0 | 4月  |     |      |     |               |               |     |     |     |     |
|           |     | Sun  | Mon  | Tue | ₩ed | Thu | Fri | Sat  | Sun | Mon           | Tue           | ₩ed | Thu | Fri | Sat |
|           |     |      |      |     |     |     | 1   | 2    | 1   | 2             | 3             | - 4 | 5   | 6   | - 7 |
|           |     | 3    | - 4  | 5   | 6   | - 7 | 8   | 9    | 8   | 9             | 10            | 11  | 12  | 13  | 14  |
|           |     | 10   | 11   | 12  | 13  | 14  | 15  | 16   | 15  | 16            | 17            | 18  | 19  | 20  | 21  |
|           |     | 17   | 18   | 19  | 20  | 21  | 22  | 23   | 22  | 23            | 24            | 25  | 26  | 27  | 28  |
|           |     | 24   | - 25 | 26  | 27  | 28  | 29  | 30   | 29  | 30            | 31            |     |     |     |     |
|           |     |      |      |     |     |     |     |      |     |               |               |     |     |     |     |
|           |     |      |      |     |     |     |     |      |     |               |               |     |     |     |     |

#### **|||. 遅延時の表示**

指定された日付を遅延すると赤色で表示します。

#### ※受注照会での表示例

|   | 取引<br>状況<br>添付 | 重点         注文番号           事業所         製造番号 | タイブ<br>コメント<br>担当 | 「 品目コード<br>品<br>規 | 図面番号<br>名<br>格 | 受注数量<br>単価<br>受注金額 | 単位<br>種別<br>支給 | 指定納期<br>受注日<br>回答期限 | 回答納期<br>変更理由<br>回答日 | 承諾選択         |
|---|----------------|--------------------------------------------|-------------------|-------------------|----------------|--------------------|----------------|---------------------|---------------------|--------------|
| Ŀ | 出荷待            | <u>1HC190000107</u>                        | 新規                | 990000030         | 100            | - A                | 22/02/04       | 22/02/04            |                     |              |
| 3 | 安承認            | 日本アビオニクス(株)                                |                   | サンブル品名            |                | 200                | NZ.            | 22/02/01            | 在庫切れ                | <br>納期<br>変更 |
|   |                | 999-000001                                 | 東京                | サンブル規格            |                | JPY 20,000         | なし             | 22/02/01            | 22/02/02            |              |

#### Ⅳ. 取引情報並び替え(ソート)機能

表示した取引情報を並び替え(昇順のみ)できます。

※受注照会での指定納期 "●" 指定後、並び替えボタン" 🧑 "クリック時の表示例

| 1.2    |        |          |         |   |                          |        |   |     |    |       |             |             |            |
|--------|--------|----------|---------|---|--------------------------|--------|---|-----|----|-------|-------------|-------------|------------|
|        | 事業所    | <b>~</b> | 注文番号 🌍  |   | • 受注日 🌀                  |        | Ī |     |    | タイ    | ブ           | 全て <b>~</b> | 照会実行       |
|        | 製造番号 🌍 |          | 品目コード 🜍 |   | ○ 指定納期                   | ~      |   | 他条件 | 全て | ✔ 重点網 | <u> </u> 交込 |             | クリア        |
| ,<br>, |        |          |         |   |                          |        |   |     |    |       |             | (完了表        | 示口)        |
|        |        |          |         | - |                          |        |   |     |    |       |             |             |            |
|        | 重業所    | ~        | 注文番号 👩  |   |                          |        |   |     |    | タイ    | -1          | 全て <b>、</b> | 昭会実行       |
|        | #215/A |          |         |   |                          |        |   |     |    | 21.1  | -           |             | 7111242411 |
|        | 製造番号 🕝 |          | 品目コード 🔿 |   | <ul> <li>指定約期</li> </ul> | $\sim$ |   | 他条件 | 全て | ✓ 重点約 | (公)         |             | クリア        |

#### ※選択したボタンは赤色になります。

| 取引              | 重点注文番号              | タイプ       | 品目コード      | 図面番号        |     | 受注数量   | 単位   | 指定納期     | 回答納期     | 承諾       |
|-----------------|---------------------|-----------|------------|-------------|-----|--------|------|----------|----------|----------|
| - 17.7元<br>- 添付 | 製造番号                | 担当        | 見          | 格           |     | 受注金額   | 重約支給 | 回答期限     | 回答日      | 選択       |
| 出荷待             | 1HC190000107        | 新規        | 990000030  | 9900000-999 |     | 100    | PCE  | 22/02/04 | 22/02/04 |          |
| 変承認             | 日本アビオニクス(株)         |           | サンブル品名     |             |     | 200    | 一般   | 22/02/04 | 在庫切れ     | 納期変更     |
|                 | 999-000001          | 東京        | サンブル規格     |             | JPY | 20,000 | なし   | 22/04/18 | 22/02/07 |          |
| 出荷              | <u>1HC190000111</u> | 新規        | 990000030  | 9900000-999 |     | 100    | PCE  | 22/04/11 | 22/04/11 |          |
| 納承諾             | 日本アビオニクス(株)         |           | サンプル品名     |             |     | 200    | 一般   | 22/02/04 |          | 納期<br>承諾 |
|                 | 999-000001          | 東京        | サンブル規格     |             | JPY | 20,000 | なし   | 22/04/04 | 22/02/07 |          |
|                 | <u>1HC190000115</u> | 新規        | 990000030  | 9900000-999 |     | 100    | PCE  | 22/04/18 |          |          |
| 未回答             | 日本アビオニクス(株)         |           | サンブル品名     |             |     | 200    | 一般   | 22/02/04 | ~        |          |
|                 | 999-000001          | 東京        | サンプル規格     |             | JPY | 20,000 | なし   | 22/04/11 |          |          |
|                 | <u>1HC190000102</u> | 新規        | 9900000030 | 9900000-999 |     | 100    | PCE  | 22/04/25 |          |          |
| 未回答             | 日本アビオニクス(株)         |           | サンブル品名     |             |     | 200    | 一般   | 22/02/04 | ~        |          |
| 添付有             | 999-000001          | 東京        | サンプル規格     |             | JPY | 20,000 | なし   | 22/04/18 |          |          |
|                 | <u>1HC190000103</u> | <u>変更</u> | 990000030  | 9900000-999 |     | 100    | PCE  | 22/04/25 |          |          |
| 未回答             | 日本アビオニクス(株)         |           | サンブル品名     |             |     | 180    | 一般   | 22/02/04 | ~        |          |
|                 | 999-000001          | 東京        | サンブル規格     |             | JPY | 18,000 | なし   | 22/04/18 |          |          |

選択した条件をもとに取引情報が昇順で並び替わります

#### V. 添付資料確認機能

容易に添付資料を確認できます。

#### ※受注照会での表示例

| 取引         重点         注文番号           状況         事業所           添付         製造番号 | タイブ<br>コパント<br>相当 |            | 図面番号        |     | 受注数量<br>単価<br>受注全額 | 単位<br>種別<br>支給 | 指定納期<br>受注日<br>回答期限 | 回答納期<br>変更理由<br>回答日 | 承諾<br>選択 |
|-------------------------------------------------------------------------------|-------------------|------------|-------------|-----|--------------------|----------------|---------------------|---------------------|----------|
| <u>1HC190000102</u>                                                           | 新規                | 9900000030 | 9900000-999 |     | 100                | PCE            | 22/04/25            |                     | 1        |
| <u>未回答日本</u> アビオニクス(株)                                                        |                   | サンプル品名     |             |     | 200                | 一般             | 22/02/04            | ~                   | · □      |
| 添付1 999 000001                                                                | 東京                | サンブル規格     |             | JPY | 20,000             | なし             | 22/04/18            |                     |          |

「添付」欄: 『添付有』を選択すれば取引情報に付加されているファイルを表示し、「添付ファイル」をクリック<指定> すれば、添付資料を表示します。

図面等の確認方法は本導入手順書10ページを参照願います。

(完了表示 🗌 )

#### VI. コミュニケーション機能の便利機能

「任意項目」抽出を活用する事でメッセージ検索を容易にします。

#### <活用例>

①メッセージ登録時に「任意項目」に任意のキーワードを入力できます。

| ※メッセー: | ジ登録での表示例 |
|--------|----------|
|--------|----------|

| 🗋 e-   | show-buy - ブ    | <sup>የ</sup> ロファイル 1 - Mici          | osoft Edge       |                           |      |           |      |              | -                          | - 0 >             | × |
|--------|-----------------|--------------------------------------|------------------|---------------------------|------|-----------|------|--------------|----------------------------|-------------------|---|
| -      |                 |                                      |                  |                           |      |           |      |              |                            |                   |   |
| メッ     | ノセージ            | 登録                                   |                  |                           |      |           | ?^   | ルブ ① ロヴアウト 利 | Created By HON<br>用者 中山 直力 | EST Co.,Ltd.<br>t |   |
|        |                 |                                      | (1               | )                         |      |           |      |              |                            |                   |   |
|        | 「重要連絡           | 取引番号                                 |                  | <sup>/</sup> 1HC190000105 | 保存日時 |           |      | 差出人 中山 直大    | 7                          |                   |   |
| 件名     | ▲<br>返信1:納入     | 場所変更に伴                               | した<br>う事前確認      |                           |      |           |      | 宛先           | 選択                         | 一括解除              |   |
| >∓/+   |                 |                                      | 選択               | 角罕除<br>470-4              |      | 選<br>1984 | ₹解除  | 日本アビオニクス(材   | 朱)[東京 太郎]                  | 解除                |   |
| 2041.7 |                 |                                      | 選択               | 角印象                       |      | 1迭1       | 八月中小 |              |                            |                   |   |
|        | 日本アビス<br>東京 様   | ナニクス株式会                              | 社                |                           |      |           |      |              |                            |                   |   |
|        | いつもお世           | 世話になってお                              | ります。             |                           |      |           |      |              |                            |                   |   |
|        | ご連絡をお           | ぶねしょした<br>5待ちしており                    | 。<br>ます。         |                           |      |           |      |              |                            |                   |   |
|        | 島根工業            | 中山                                   |                  |                           |      |           |      |              |                            |                   |   |
|        |                 | 受信本文                                 |                  |                           |      |           |      |              |                            |                   |   |
| 本文     | 差出人:E <br>宛先:中山 | ∃本アビオニク<br>□ 直大<br>- 22/02/07(目)     | ス(株)[東京<br>10・54 | 太郎]                       |      |           |      |              |                            |                   |   |
|        | 件名:納2           | 12/02/07(01)                         | う事前確認            |                           |      |           |      |              |                            |                   |   |
|        | 株式会社<br>中山 様    | 島根工業                                 |                  |                           |      |           |      |              |                            |                   |   |
|        | いつもお世           | 世話になってお<br>ついて、納入場                   | ります。<br>所の変更をる   | お願いいたします。                 |      |           |      |              |                            |                   |   |
|        | 変更後の維担当者等の      | 内入場所は「XX<br>D詳細は後日ご                  | X事業所」で<br>案内します。 | す。                        |      |           |      |              |                            |                   |   |
|        | 日本アビフ           | ************************************ | 東京               |                           |      |           | - 11 | 4            |                            |                   |   |
| 新法     | 見登録             | 下書保存                                 | 送信               |                           |      |           |      |              | 閉じる                        | 戻る                | j |

②抽出項目:「任意項目」にキーワードを入力後、『照会実行』をクリックすれば該当するメッセージ情報を表示します。

#### ※受信トレイでの表示例

| 宛纥   | t 🤇       |   |          | ~                 |                | 注文番号             | ⁄ 🧿 2 |          | 件名      |      |              | 完了チェック       | 重点絞込      | 照会実行 |
|------|-----------|---|----------|-------------------|----------------|------------------|-------|----------|---------|------|--------------|--------------|-----------|------|
| 差出   | 差出人 🌍 🛛 🗸 |   |          |                   | 任意項目           | ◎直納              |       | 他条件      | 全て      | ~    | □有 ☑無        |              | クリア       |      |
| -    |           |   |          |                   |                |                  |       |          |         |      | 取引番号         | 2日番号         |           |      |
| 週际選択 | 1         | Ű | 状態       | 受信日時              |                | 件名               |       |          | 差出      | λ.   |              | 任意項目         | 一<br>チェック |      |
|      |           |   |          | 中山 直大             |                | E                |       |          | 日本アビオニク | ス(株) | 注文           | 1HC190000105 | 5         | _    |
|      | 1         |   | $\simeq$ | 22/02/07(月) 19:59 | 1221言2:約人场門13  | <u>変更に伴う事則確認</u> |       | 東京太郎     |         | 直納   |              |              |           |      |
|      |           |   | R        | 中山 直大             |                | 半う事前確認           |       | 日本アビオニクニ | ス(株)    | 注文   | 1HC190000105 | 5            |           |      |
|      | 1         |   |          | 22/02/07(月) 19:59 | <u>納入場所変更に</u> |                  |       | 東京太郎     |         | 直納   |              |              | U         |      |

# ~補足~ 宛先, 差出人, 取引番号<注文番号>, 件名以外でメッセージ情報を関連付けまたは包括したい場合は、 同一の任意項目を入力しておく事で容易にメッセージ情報を確認できます。

#### VII. コミュニケーション機能の便利機能

完了チェックを活用する事でメッセージ管理を容易にします。

①通常、抽出項目:「完了チェック"無"」のみ"レ点(チェック)"を入れ、メッセージ情報を表示しております。

| ※受信トレイでの表示例 |                                                    |   |   |                                   |                   |                 |              |     |         |         |              |        |              |      |     |  |
|-------------|----------------------------------------------------|---|---|-----------------------------------|-------------------|-----------------|--------------|-----|---------|---------|--------------|--------|--------------|------|-----|--|
| 宛先 🕥 🔽 🗸    |                                                    |   |   |                                   | ~                 | 注文番号            | ~ 🤿          |     | 件名      |         |              | 完了チェック | 重点絞込         | 照会実行 |     |  |
| 差出人 🎯       |                                                    |   |   |                                   |                   | ~               | 任意項目         |     |         | 他条件     | 全て           | ~      | □有 ☑無        |      | クリア |  |
| 肖遅          | 削除<br>選択 ! ↓ ↓ 状態 ──────────────────────────────── |   |   |                                   | _                 | 件名              |              | 差出人 |         |         | 取引番号<br>任意項目 |        | 完了<br>チェック   |      |     |  |
|             | _ •                                                |   |   |                                   | 中山 直大             | ノンニナンフ佐業        | 業のお知らせ       |     | 日本アビオニク | ス(株)    |              |        |              |      |     |  |
|             |                                                    | • |   |                                   | 22/02/07(月) 20:08 |                 | <u> </u>     |     |         | 東京太郎    |              |        |              |      |     |  |
|             | _                                                  |   |   | 👝 中山 直大                           | 中山 直大             |                 |              |     |         | 日本アビオニク | ス(株)         | 注文     | 1HC190000109 |      | _   |  |
|             |                                                    | • |   | ~                                 | 22/02/07(月) 20:07 | <u>注文取消に関する</u> | ○・●●日川10年152 |     |         | 東京太郎    | 郎            |        |              |      |     |  |
|             | _                                                  |   | ۵ | 中山 直大           22/02/07(月) 20:07 |                   |                 |              |     | 日本アビオニク | ス(株)    |              |        |              | _    |     |  |
|             |                                                    | • | U |                                   | 22/02/07(月) 20:07 | 両直示法的にフ         | <u>17</u>    |     |         | 東京太郎    |              |        |              |      |     |  |

②メッセージを確認後、処理または回答が完了したメッセージ情報については、「完了チェック」へ"レ点"を入れます。

| 削除<br>選択 |     | a | 小牛台短   | 宛先                | は々            | 关中文         | 取引番号 |              |  | 完了   |
|----------|-----|---|--------|-------------------|---------------|-------------|------|--------------|--|------|
|          | ÷., | U | 1/\/25 | 受信日時              | ITO           | 左山八         |      | 任意項目         |  | チェック |
|          | - • |   |        | 中山 直大             | メッチナンフ佐業のお知らせ | 日本アビオニクス(株) |      |              |  |      |
|          | ÷., |   |        | 22/02/07(月) 20:08 | <u></u>       | 東京太郎        |      |              |  |      |
|          |     |   |        | 中山 直大             |               | 日本アビオニクス(株) | 注文   | 1HC190000109 |  |      |
|          | •   |   |        | 22/02/07(月) 20:07 |               | 東京太郎        |      |              |  |      |
|          |     | 0 |        | 中山 直大             | 調査再送付について     | 日本アビオニクス(株) |      |              |  |      |
|          |     |   |        | 22/02/07(月) 20:07 |               | 東京太郎        |      |              |  |      |

③次回画面表示時から該当するメッセージ情報は表示しません。

| 削除 |   | Û | 状態 | 宛先                | け々            | 关中下         | 取引番号 | 完了   |  |
|----|---|---|----|-------------------|---------------|-------------|------|------|--|
| 選択 | 1 |   |    | 受信日時              | ITO           | 左山八         | 任意項目 | チェック |  |
|    |   |   |    | 中山 直大             | マンテナンフ佐業のお知らせ | 日本アビオニクス(株) |      |      |  |
|    |   |   |    | 22/02/07(月) 20:08 |               | 東京太郎        |      |      |  |
|    |   | 0 |    | 中山直大              | 御木西,そけについて    | 日本アビオニクス(株) |      | _    |  |
|    | • |   |    | 22/02/07(月) 20:07 |               | 東京太郎        |      |      |  |

#### ~「完了チェック"有"」のメッセージ情報を表示する方法~

抽出項目:「完了チェック"有"」へチェック後、『照会実行』を押下すれば該当するメッセージ情報を表示します。

| 宛知 | t 🔇  |   |        |                   |                      | 注文番号             | ~ 🥥  |             | 件名          |                      | 0            | 完了チェック | 重点絞込 | 照会実行 |    |
|----|------|---|--------|-------------------|----------------------|------------------|------|-------------|-------------|----------------------|--------------|--------|------|------|----|
| 差出 | 出人 🌍 |   |        |                   | ~                    | 任意項目             |      |             | 他条件         | 全て                   | ~ <b>`</b> J | ☑有 ☑無  |      | クリア  |    |
| 削除 | 削除 🚦 |   | 小牛台短   | 小牛舎炉              | 宛先                   |                  | 14-5 |             |             | 关山市                  |              | 取引番号   |      |      | 完了 |
| 選択 |      |   | 1///28 | 受信日時              |                      | IT to            |      |             | 定山.         | ~                    |              | 任意項目   |      | チェック |    |
|    | _    |   |        | 中山 直大             | メンテナンフ作              |                  |      | 日本アビオニクス(株) |             |                      |              |        |      |      |    |
|    |      |   |        | 22/02/07(月) 20:08 |                      | <u>#07070000</u> |      |             | 東京太郎        |                      |              |        |      |      |    |
|    |      |   |        | _ 中山 直大           |                      |                  |      | 日本アビオニク     | ス(株)        | 、(株) 注文 1HC190000109 |              | 9      |      |      |    |
|    |      |   |        | 22/02/07(月) 20:07 | /土义収/日(二)判 9 /       | <u>る事則確認</u><br> |      | 東京太郎        |             |                      |              |        |      |      |    |
|    |      | Û |        | 中山 直大             | 調本面 ¥/+/こーい          | 17               |      |             | 日本アビオニクス(株) |                      |              |        |      |      |    |
|    | 1    |   | ~      | 22/02/07(月) 20:07 | <u>洞自宗达Nic Jui C</u> |                  |      | 東京太郎        |             |                      |              |        |      |      |    |

#### ~取引先様へのお願い~

不要なメッセージは定期的に削除して下さい。

処理は完了しているが保管が必要と判断されたメッセージに関して、上記機能をご活用願います。

●Windows 及び Internet Explorer 等は米国 Microsoft 社の登録商標です。 ●その他の記載の商品名は一般に各社の商標、または登録商標です。

著作・発行者株式会社オネスト (2022年2月1日〔初版〕発行) 著作権者に無断で本書の内容を複写し利用する事を固く禁じます。